## GPS 搭載ドライブ 取扱説明書/保証書 レコーダー付レーダー GDA180R

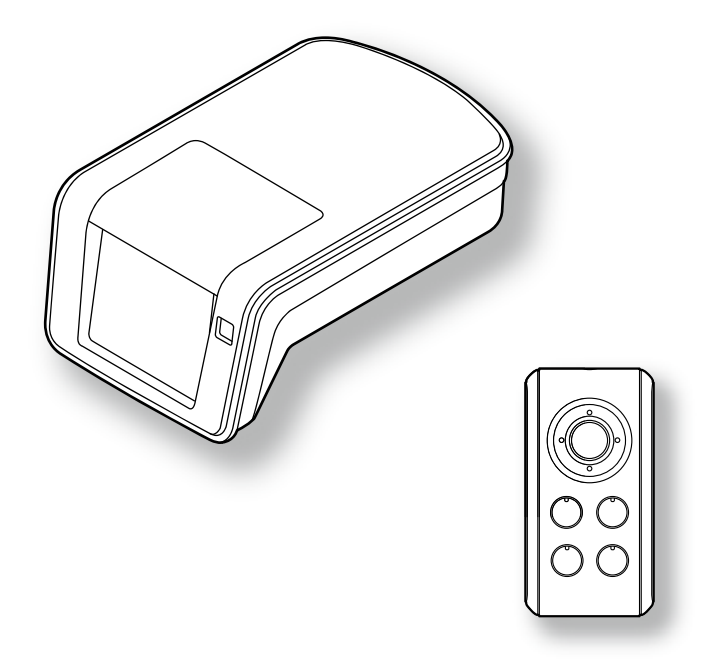

この度はルキシオンシリーズをお買い求めいただきまして誠にありが とうございます。本書には取付け及び操作手順が説明されております。 正しくご使用いただく為に本書をよくお読みのうえ、ご使用ください。 尚、読み終えた後、いつでも見られるよう大切に保管してください。

#### COMTEC

# 目 次

| ご使用上の注意・・・・・・・・・・・・・・・                            | · 3      |
|---------------------------------------------------|----------|
| 製品の特徴・・・・・・・・・・・・・・・・・                            | • 5      |
| 各部の名称・・・・・・・・・・・・・・・・・                            | • 6      |
| 製品本体・・・・・・・・・・・・・・・・・                             | • 6      |
| ディスプレイ表示・・・・・・・・・・・・                              | • 8      |
| 梱包内容・・・・・・・・・・・・・・・・・                             | · 9      |
| ご使用にあたって・・・・・・・・・・・・・                             | 10       |
| GPS 機能について ・・・・・・・・・・・・                           | 11       |
| データ更新について・・・・・・・・・・・                              | 12       |
| 液晶ディスプレイについて・・・・・・・・                              | 12       |
| SD カードについて ・・・・・・・・・・・                            | 12       |
| 取付け方法・・・・・・・・・・・・・・・・・                            | 13       |
| 取付けの前に・・・・・・・・・・・・・・                              | 13       |
| ディスプレイ本体の取付け(仮固定)・・・・・                            | 14       |
| アンテナユニットの取付け・・・・・・・・                              | 16       |
| 外部スイッチの取付け・・・・・・・・・・                              | 18       |
| メインユニットの取付け・・・・・・・・・                              | 19       |
| シガープラグコード、電源配線ユニットの                               |          |
| 取付け・・・・・・・・・・・・・・・・・・・・・・・・・・・・・・・・・・・・           | 21       |
| 平型ヒューズ付きコードの取付け、配線・・・・                            | 22       |
| リモコンについて・・・・・・・・・・・・・                             | 23       |
| 作動確認 · · · · · · · · · · · · · · · · · · ·        | 26       |
| 作動確認 対処方法 ・・・・・・・・・・・・・                           | 31       |
| 外部スイッチ LED 確認 ・・・・・・・・・・・                         | 33       |
| 機能及び操作方法・・・・・・・・・・・・・・・・・・・・・・・・・・・・・・・・・・・・      | 34       |
| 電源を ON にする ・・・・・・・・・・・・                           | 34       |
| 電源を OFF にする ・・・・・・・・・・・・                          | 35       |
| テスト機能、音量調整、輝度調整・・・・・・・                            | 36       |
| 面面表示について・・・・・・・・・・・・・・                            | 38       |
| おまかサカンタン設定・・・・・・・・・・・                             | 41       |
| ロードセレクト機能・・・・・・・・・・・・・                            | 43       |
| コーザー登録ポイント追加/                                     | 10       |
| オービフ 整部セッンセル機能・・・・・・・・・                           | 11       |
|                                                   | 46       |
| オートディマー機能・・・・・・・・・・・・・                            | 17       |
| オ 「 ) 」 マ 1 (2) 1 (2) 1(2) 1(2) 1(2) 1(2) 1(2) 1( | 10       |
| た11日は100円<br>あまちはお知らせ継ば(市市等理機能)                   | 40       |
|                                                   | 40       |
|                                                   | 40       |
| 半回电圧な小阪化                                          | 40<br>50 |
| 温泉(1) 「「「「「「」」」」」」」」」」」」」」                        | 50       |
| 建料抹点饭化                                            | 00       |
| 映像の記録・・・・・・・・・・・・・・・・・・・                          | 51       |
| 映像の記録・・・・・・・・・・・・・・・・・                            | 51       |
| バックアップ機能・・・・・・・・・・・・・                             | 51       |
| 記録方法・・・・・・・・・・・・・・・・・                             | 52       |
| 記録した映像を確認する・・・・・・・・・・                             | 53       |
| *休で映像を確認する                                        | 53       |
|                                                   | 5/       |
| ビューワーソフト内容・・・・・・・・・・                              | 55       |
|                                                   |          |
| 設定メニュー・・・・・・・・・・・・・・・・                            | 60       |
| 各機能の設定・・・・・・・・・・・・・・・                             | 60       |
| レーダー受信感度の設定(ASC-i)・・・・・                           | 74       |
| ロー・スピード・キャンセル(LSC-i) ・・・・                         | 76       |
|                                                   |          |

| アラーム機能・・・・・・・・・・・・・・                                  | · | 77    |
|-------------------------------------------------------|---|-------|
| 画面表示カラー切替え機能・・・・・・・・                                  |   | 77    |
| オールリセット(データリセット)・・・・・                                 |   | 78    |
| フォーマット・・・・・・・・・・・・・・・・・・・・・・・・・・・・・・・・・・・・            |   | 79    |
| ディスプレイモード(販売店向け機能)・・・                                 |   | 80    |
|                                                       |   |       |
| 警報について・・・・・・・・・・・・・・・                                 | • | 81    |
| GPS 警報 ・・・・・・・・・・・・・・・・                               | · | 81    |
| オービス/ユーザー登録ポイント警報(GPS スピードガン info)                    | · | 81    |
| オービス(GPS)方向指示(機能)について                                 | · | 81    |
| N システム /NH システム警報(N/NH SYSTEM info)                   |   | 83    |
| チェックポイント警報(トラップポイント info)                             |   | 84    |
| ポリスエリア警報(ポリスロケート info)・                               |   | 84    |
| 事故ポイント警報(事故ポイント info)・・                               |   | 85    |
| サービスエリア・パーキングエリア・                                     |   | 00    |
| リイウェイオアシス警報(SA/PA/HO info)・・・・                        |   | . 85  |
| 道の眼ポイント警報(道の眼 info)                                   |   | 88    |
| 追り剥(ホーン) 言報 (追り剥(IIII0)<br>会カーブポイント 整報 (カーブポイント info) |   | 00    |
| 忌り一ノホイノト言報(ハーノホイノト IIIU)<br>トンカルポイント敬起(トンカルポイント info) |   | 00    |
| トノイルホイノト言報(トノイルホイノト IIIU)                             | • | 87    |
| 県現小イント普報(県現小イント INTO)・・                               | • | 88    |
| 分岐合流小イント警報(分岐合流小イント INTO)                             | • | 89    |
| 駐車監視エリア警報(駐車監視エリア Info)                               | • | 90    |
| セーフモード設定(セーフティモード info)                               | · | 91    |
| レーダー警報・・・・・・・・・・・・・・                                  | · | 92    |
| 無線警報・・・・・・・・・・・・・・・・・                                 | · | 93    |
| 受信範囲の切り替えについて・・・・・・                                   | · | 93    |
| カーロケ無線警報・・・・・・・・・・・                                   | · | 95    |
| 350.1MHz 警報(取締り用連絡無線) ・・                              |   | 97    |
| デジタル無線警報・・・・・・・・・・・                                   |   | 98    |
| 署活系無線警報・・・・・・・・・・・・・                                  |   | 99    |
| ワイド無線警報・・・・・・・・・・・・・                                  |   | 99    |
| 警察 / 当防ヘリテレ毎線警報・・・・・・・                                |   | 100   |
| 取締特小価線警報・・・・・・・・・・・・・・・・・・・・・・・・・・・・・・・・・・・・          |   | 101   |
| 整家活動無線整起                                              |   | 101   |
| 当示/口刧/示/朳言书/<br>东                                     |   | 101   |
| 利払忌無縁言報                                               |   | 101   |
| 月別無秘言報                                                |   | 102   |
|                                                       |   | 102   |
| 高迷官理単凹無稼言報・・・・・・・・・・<br>数供毎値数担                        |   | 103   |
|                                                       |   | 103   |
| ハトロールエリア警報 (ハトロールエリア info)・                           |   | 104   |
| ミュートマーク(機能)について・・・・                                   |   | 104   |
| バス機能・・・・・・・・・・・・・・・                                   |   | 105   |
| オートボリュームダウン機能・・・・・・・                                  |   | 105   |
| 取締りの種類と方法・・・・・・・・・・・・                                 |   | 106   |
|                                                       |   | 106   |
|                                                       |   | 100   |
|                                                       |   | 107   |
| その他・・・・・・・・・・・・・・・・・・・                                |   | 109   |
| 故障かな?と思ったら ・・・・・・・・                                   |   | 109   |
|                                                       |   | 111   |
|                                                       |   |       |
| さくいん・・・・・・・・・・・・・・・・・                                 |   | 112   |
| 仕様・・・・・・・・・・・・・・・・・・・                                 |   | 114   |
| 製品仕様・・・・・・・・・・・・・・・・                                  |   | 114   |
| 保証規定・・・・・・・・・・・・・・・・・・                                |   | 115   |
| 保証書・・・・・・・・・・・・・・・・・・・                                |   | 東面    |
|                                                       |   | 28111 |

## ご使用上の注意

ご使用の前に、この「ご使用上の注意」をよくお読みのうえ、正しくお使いくだ さい。また、注意事項には危害や損害の大きさを明確にする為に誤った取扱いを すると生じる、または想定される内容を「警告」・「注意」の2つに分けています。

#### 警告を無視した取扱いをすると、使用者が死亡や重傷を負う原因と ⚠ 警告 なります。

#### 注意を無視した取扱いをすると、使用者が障害や物的損害を被る ⚠ 注意 可能性があります。

| ▲ 警告                                                                                       |
|--------------------------------------------------------------------------------------------|
| ●本製品を分解・改造しないでください。火災、感電、故障の原因となります。                                                       |
| ●運転者は走行中に本製品を絶対に操作しないでください。同乗者の方が操作を行ってください。                                               |
| ●本製品は電子部品を使用した精密機器のため、衝撃を与えないでください。故障の<br>原因となります。                                         |
| ●本製品は、運転や視界の妨げにならない場所に取付けてください。また、自動車の<br>機能(エアバック等)の妨げにならない場所に取付けてください。事故や怪我の原<br>肉となります。 |
| ●本製品が万一破損・故障した場合は、すぐに使用を中止して販売店へ点検・修理を<br>依頼してください。そのまま使用すると火災・感電・車の故障の原因となります。            |
| ●本製品を水につけたり、水をかけたりしないでくたさい。火災・感電・敌陣の原因<br>となります。                                           |
| ●本製品を医療機器の近くで使用しないでください。電波により医療機器に影響を与える恐れがあります。                                           |
|                                                                                            |
| ⚠ 注意                                                                                       |

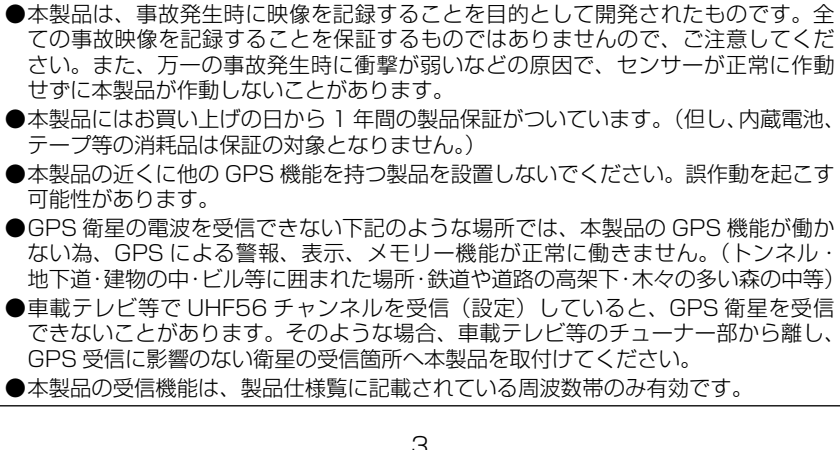

### ⚠ 注意

- ●本製品の GPS 警報は、予め登録されたオービス・N システム・チェックポイント・ 警察・事故ポイント・SA/PA/HO(サービスエリア/パーキングエリア/ハイウェ イオアシス)、道の駅ポイント、トンネルポイント、カーブポイント、駐車監視エリア、 分岐合流ポイント、県境ポイントとお客様が任意で登録した位置のみ有効です。
- ●一部ナビゲーションシステム、車載用 BS チューナー、CS チューナー、地上波デジ タルチューナーや衛星放送受信機等の車載電子機器で漏れ電波が取締り機と同じ周 波数の場合、本製品のレーダー受信機能が受信することがあります。
- ●取締り機と同一周波数のマイクロ波を使用した機器(下記)周辺で本製品のレーダー 受信機能が受信することがありますが、誤作動ではありません。予めご了承ください。 (自動ドア・防犯センサー・車両通過計測器・気象用レーダーの一部・航空用レーダー の一部)
- ●一部断熱ガラス(金属コーティング・金属粉入り等)、一部のミラー式フィルム装着車の場合、GPS衛星とレーダー波の電波が受信できない場合があります。
- ●内蔵バッテリーは約2~3年が交換時期の目安となりますが、使用状況により内蔵 バッテリーの寿命が短くなることがあります。
- ●真夏などの炎天下の中では、製品が正常に作動しないことがありますので、ご注意 ください。
- ●部品の交換修理、パーツ購入に関しましては、販売店にお申し付けください。
- ●環境保護と資源の有効利用をはかる為、寿命となった本製品、内蔵バッテリーの回 収を弊社にて行っています。
- ●本製品の故障による代替品の貸出は弊社では一切行っておりません。
- ●本製品の仕様及び、外観は改良の為、予告なく変更することがあります。ご了承ください。
- ●本製品は DC12V 車専用です。(DC24V 車への取付けはできません。)
- ●キーを OFF にした時、シガープラグの電源が OV にならない車両(外車など)は、 必ず付属の電源配線ユニットでイグニッション電源に直接接続してください。
- ●リモコンの電池カバーを開ける時は、ネジにあったプラスドライバーが必要になり ます。
- ●SD カードを抜く時は必ずキーを OFF にし、本体電源が OFF になったことを確認して から抜いてください。SD カードへのデータ書込み中及び、読込み中に SD カードの抜 差しをすると、データ破損、本体故障の原因となりますので、ご注意ください。
- ●故障や破損の原因となりますので、SD カードは指定以外の方向で差込まないでください。
- ●本製品を落としたり、強い衝撃を与えないでください。
- ●コード等の配線時は、車両金属部とのショートに気をつけてください。
- ※万一の事故発生時に映像が記録されていなかったり、記録した映像が破損した場合な ど、本製品の作動有無にかかわらず一切の責任を負いかねます。
- ※本製品を取付けての違法行為(スピード違反等)に関しては、製品作動有無にかかわ らず一切の責任を負いかねます。

 車両へある一定の衝撃が加わると、その衝撃の前後最大25秒の映像データ を自動で記録するシステムです。

(外部スイッチで任意に映像を記録することも可能です)

(例)

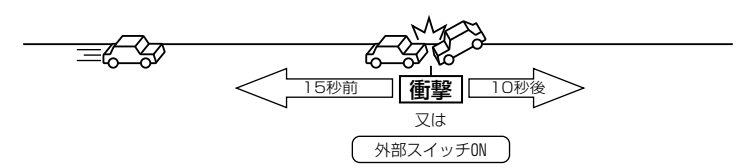

- 事故発生時に記録された映像を基に、映像の解析を行うことが可能です。
- 記録した映像データを SD カードへ保存し、本体液晶ディスプレイやパソ コン等で映像の確認をすることが可能です。(専用ビューワーソフト付属)
- GPS 機能、レーダー波受信、無線受信(14 バンド)に対応しています。
- 別体式の GPS アンテナを採用していますので、幅広い車種に取付け可能です。(断熱ガラス車への取付けも可能)
- 液晶メニューより各種設定、記録映像の確認、カメラ取付け位置の確認が可 能です。
- カレンダー、緯度経度、時計、コンパス、速度、運転時間、標高、ECO、Gメーターなど多彩な待機画面の設定が可能です。
- 年3回の交通安全週間をお知らせするセーフモード機能(期間になるとオー ルオンモードで起動)を採用。
- 内蔵センサーの設定値を超えた場合、音で危険をお知らせする危険運転お知らせ機能を採用。
- キー ON から OFF までの間、運転状態を採点する運転採点機能(ECO モード)を採用。
- 車両に掛かる「G」を画面上に表示するGメーター機能を採用。
- 車両の使用状態を管理する走行管理機能(距離、時間)を採用。
- 走行距離、走行期間を過ぎるとお知らせする愛車点検お知らせ機能(車両管 理機能)を採用。
- 走行中にカメラで撮影している映像を液晶画面で確認できる機能を採用。
- ・ 起動時にオープニング画面表示、アナウンスを行うオープニング表示機能を採用。
- 車両情報ユニット(オプション発売予定)
   車両情報ユニットを接続すると、スピードパルス、ブレーキなどの情報を映像と一緒に記録することが可能です。

はじめに

## 各部の名称

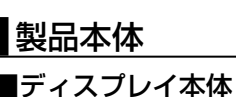

はじめに

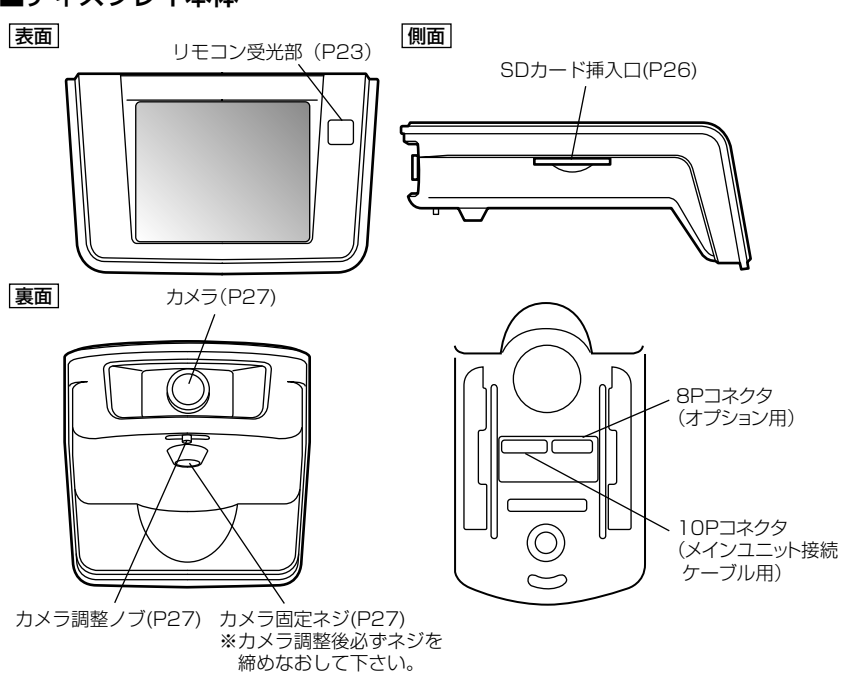

■リモコン

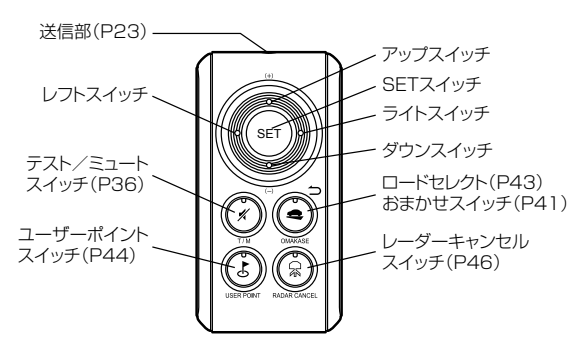

※ 電池の入れ方は P24 参照

# 各部の名称

### ■メインユニット

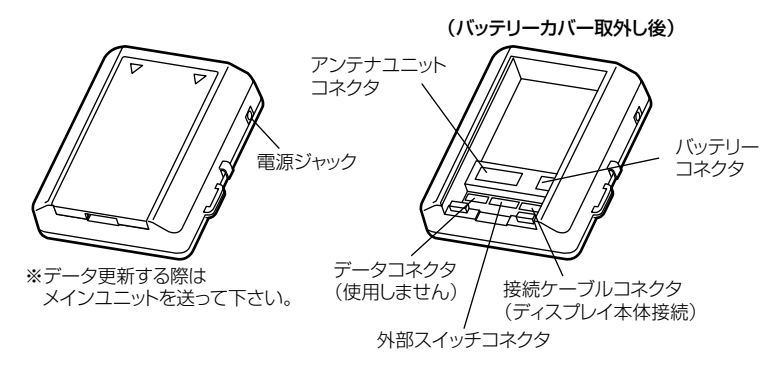

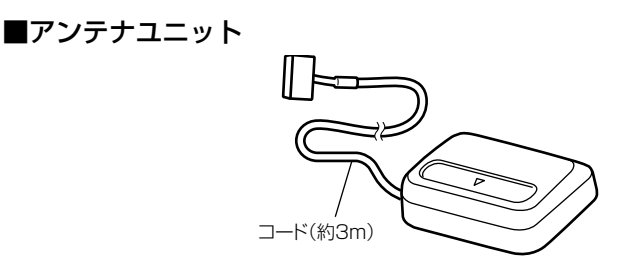

■外部スイッチ

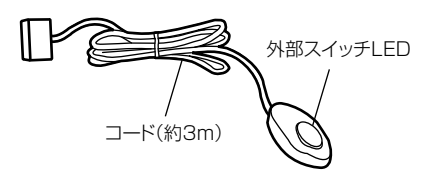

※ 外部スイッチ LED で本体状況が確認できます。

| 外部スイッチ<br>LED 表示 | 緑点灯  | 緑点滅 | 橙点灯        | 橙点滅        | 赤点灯  | 赤点滅 |
|------------------|------|-----|------------|------------|------|-----|
| 本体状況             | 記録可能 | 待機中 | 映像を<br>保存中 | 映像を<br>記録中 | 修復可能 | 要点検 |

■接続ケーブル(ディスプレイ本体、メインユニット間)

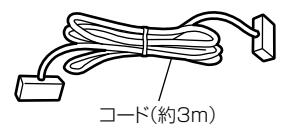

## ディスプレイ表示

■待機表示

#### <表示例>

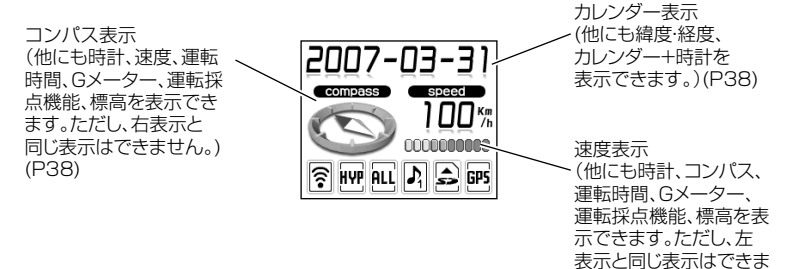

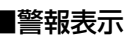

#### <表示例>

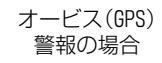

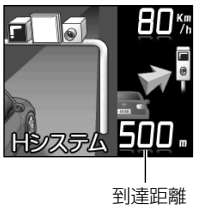

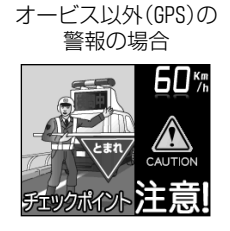

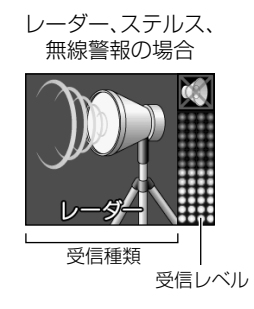

せん。)(P38)

# 各部の名称

## 梱包内容

#### 本体ステー

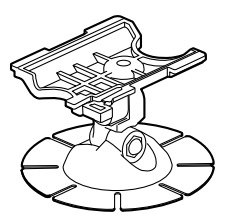

シガープラグコード

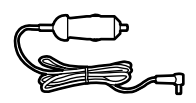

リモコンホルダー(1個)

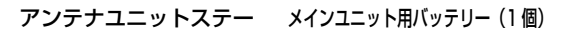

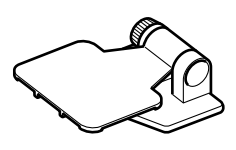

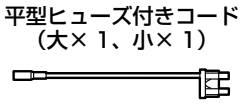

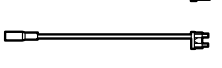

コードクランプ(4個)

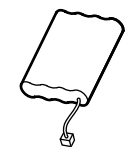

電源配線ユニット

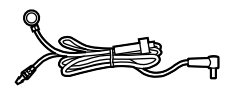

SD カード(128MB) CSD12874

※出荷時本体に セットされています。

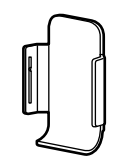

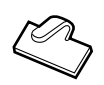

インシュロック (大2個、小5個)

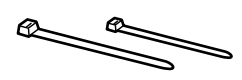

メインユニット固定用 / アンテナユニットステー固定用 両面テープ(2枚)

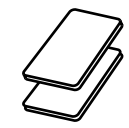

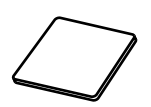

アンテナユニット固定用

両面テープ(1枚)

本体ステー固定用 両面テープ(1枚)

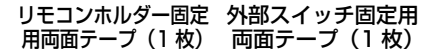

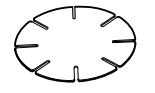

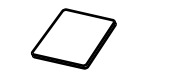

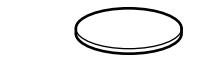

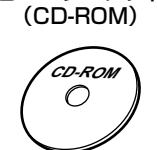

ビューワーソフト

# ご使用にあたって

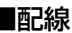

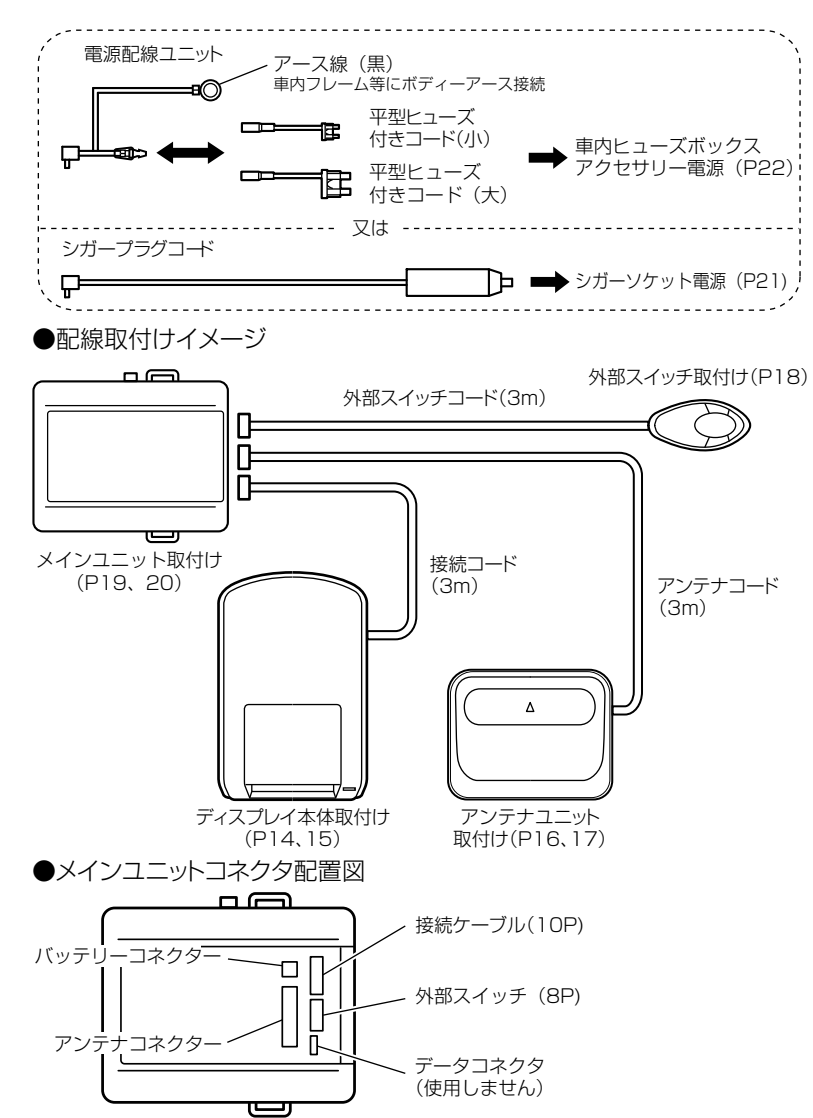

# ご使用にあたって

## GPS 機能について

### ● GPS とは

「Global Positioning System」アメリカ国防総省の衛星を利用し、地上 での現在位置を計測するシステムです。

### ● GPS レシーバーの警報システム

衛星からの電波を受信して現在位置・移動方向・移動速度を算出し、あらか じめ登録してある各データ(座標データ等)とを比較演算し、接近すると警 報を行います

### ● 衛星受信開始時間/受信復帰時間

GPS レシーバーの電源 ON から衛星受信を行う迄の時間と走行中、トンネル・高架下・屋内等で一時的に GPS 衛星が受信できない場所から受信できる場所へ移動した時、再受信するまでの時間。

(高架下等にオービスがある場合は衛星受信ができず、警報が行えない場合があります。注意してください。)

#### 受信開始時間

| 衛星受信できない<br>状態 | 衛星受信迄の<br>復帰時間 |
|----------------|----------------|
| 10 秒以下         | 2 秒程度          |
| 10 秒~ 60 秒     | 5 秒程度          |
| 60 秒以上         | 10 秒以上         |

#### 受信復帰時間

| 前回、電源 OFF<br>してからの時間 | 衛星受信迄の時間 |  |
|----------------------|----------|--|
| ~5時間                 | ~ 10 秒程度 |  |
| ~数日間                 | ~1分程度    |  |
| ご購入後又は、1ヶ月程度以上       | ~5分程度    |  |

※参考数値です。実際の使用される場所により時間は異なります。

### ● 衛星データ

本製品は、一旦 GPS 衛星を正常に受信した後、衛星の移動軌跡を計算し記 憶します。これは走行時にトンネル等で衛星受信ができなくなった場合、再 受信するまでの処理を速める為です。また、まれに GPS 受信が長時間に渡っ てできない場合があります。

#### ● GPS 測定誤差について

本製品の測位計測機能は衛星の受信状態等により、約50m 程度の測定誤差 が出る場合があります。

### ● GPS 衛星受信と車載電子機器

車載テレビ等で UHF56 チャンネルを受信(設定)している時やナビゲーション本体や、衛星放送受信機等の車載電子機器からの漏れ電波により、GPS 衛星を受信できないことがあります。そのような場合、車載電子機器から離し GPS 衛星の受信に影響のない箇所へ本製品を取付けてください。

## ご使用にあたって

### データ更新について

本製品の登録データは最新バージョンへの書き換えが可能です。(有料) 最新バージョンデータのリリースについては、販売店店頭・コムテックホーム ページにてお知らせ致します。

ホームページアドレスは <u>http://www.e-luxion.com/</u> です。

- ※ 今現在でも新たにオービス・N システムが増設されており、また調査箇所以外に もオービス・N システムが設置されている可能性があります。お車を運転すると きは安全の為、必ず法定速度内で走行してください。
- ※ データ更新をする際はメインユニットを送って下さい。SD カード、ディスプレイ 本体だけでは更新できませんのでご注意ください。

### 液晶ディスプレイについて

液晶ディスプレイは周囲の温度が約75℃以上になると、ディスプレイの全体 が黒くなったり、約-10℃以下になると表示する文字、イラストが遅れて表 示したり、表示した物が消えるのに時間がかかったりします。これは液晶ディ スプレイの特性であって故障ではありません。周囲の温度が液晶ディスプレイ の安定作動する温度になると元の状態に戻ります。

### SD カードについて

SD カードは必ず付属品(P9)をお使いください。追加で購入される際は、販 売店より弊社へご注文ください。

弊社指定以外の SD カードをご使用いただいた場合、正常に作動しないことが ありますのでご注意ください。

品番 CSD12874 オープンプライス

## 取付けの前に

### ディスプレイ本体の取付け

- 運転や視界の妨げにならず、車両の機能(エアバッグ等)に影響のない場所に 取付けてください。
- 本製品の取付ける場所、角度によって液晶の特性上、液晶ディスプレイが見 えにくくなる場合があります。

### アンテナユニットの取付け

GPSの受信状況を確認するために「GPS感度確認モード」を用意しています。
 本機能を利用してアンテナユニットの設置及び配線の取り回しを行ってください。

### GPS 感度確認モードの入り方

①キーを ON にし、待機画面中(起動より 1 分以内)にリモコンのダウン スイッチを**長押し**してください。

- ②下記の様な画面が表示されることを確認してください。
- ※ A エリアが表示されてから調整を行なってください。初めて使用される場合は GPS を受信するまでにしばらく時間がかかる場合があります。

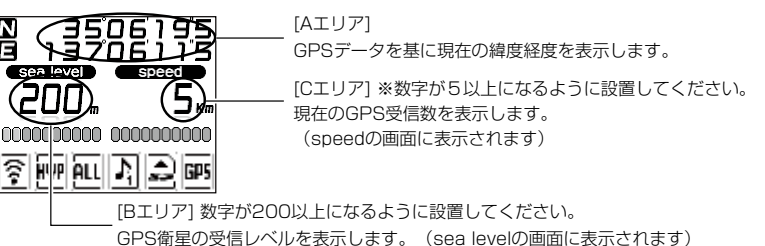

③周りに高い建物等(鉄道や道路の高架下・木々の多い森の中)がない場所で、衛星の受信レベル(Bエリア)が200以上、受信数(Cエリア)が5個以上を表示する場所にアンテナユニットの設置及び配線の取り回しを行ってください。
 ④確認後、キーを OFF にしてください。

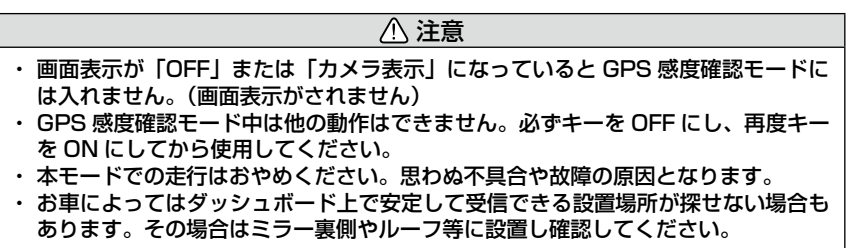

## ディスプレイ本体の取付け(仮固定)

### ■本体ステーの取付け方法

本体ステーに両面テープを貼り付け、ディスプレイ本体へセットしてください。 ※カメラ方向の調整があるため両面テープの剥離紙は剥がさず、仮固定してください。

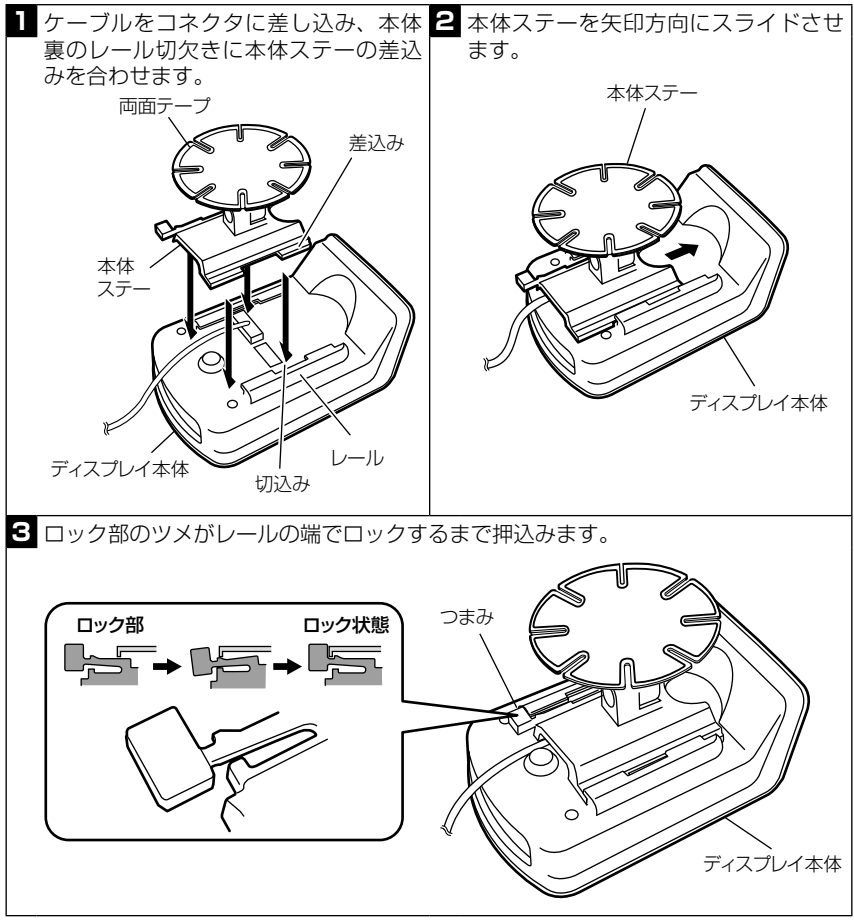

※本体ステーを取り外す場合は、ツメ部後方のつまみを内側に押してロックを解除した後、レールから引抜いてください。

取付け

■本体ステーの調整方法(両面テーブを剥す前に必ず取付けステーの角度を調整してください) 本体ステーは平面及び、曲面に取付けることができます。取付ける位置を決め たらスクリュー④、®をゆるめて角度を調整し、液晶ディスプレイを見やすい 位置で固定してください。

画面の向きを調整する場合は、ディスプレイ本体をステーから取外してステー 上面のスクリュー©をゆるめ、ステー上部の向きを調整してください。

※ カメラ映像のブレの原因になりますので、定期的にスクリュー@®©のネジを締めな おしてください。

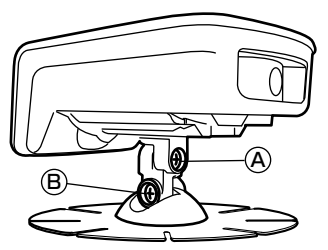

※ ®のステーを外すことでディスプレイ本体の 高さを低くすることができます。

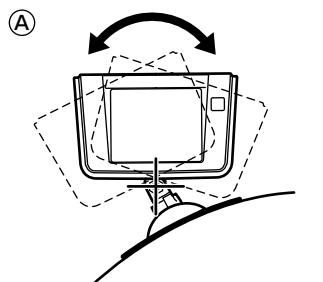

液晶ディスプレイを裏面から見た図

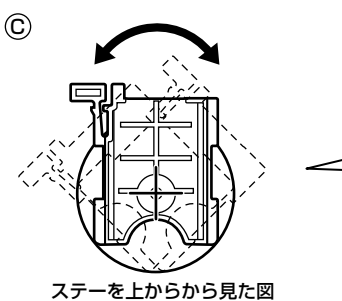

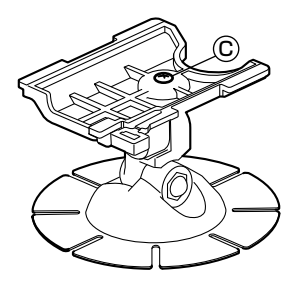

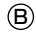

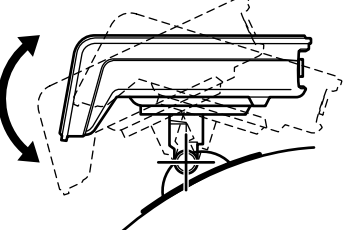

液晶ディスプレイを側面から見た図

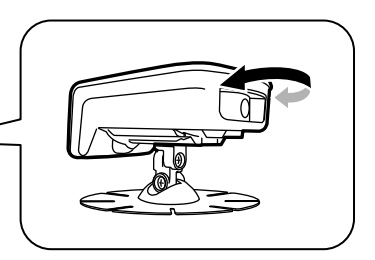

### アンテナユニットの取付け

アンテナユニットはダッシュボード、ルームミラー裏側、ルーフ等のできるだけ GPS 衛星からの信号を受けやすく、運転や視界の妨げにならない場所に取付けてください。なお、取付ける際にはアンテナユニットの矢印が車両進行方向になるようにして、道路に水平に取付けてください。

アンテナユニットを直接、設置面に取付けた場合、道路に水平にならない時は アンテナユニットステーを使用してください。

アンテナユニットとディスプレイ本体はノイズ防止のため、30cm 以上離して取付けてください。

※ アンテナユニットステーを使用して取付けた場合、道路に水平になるようにステー角 度を調整して、ステー固定ネジを手でしっかり締めてください。

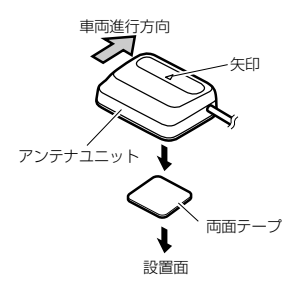

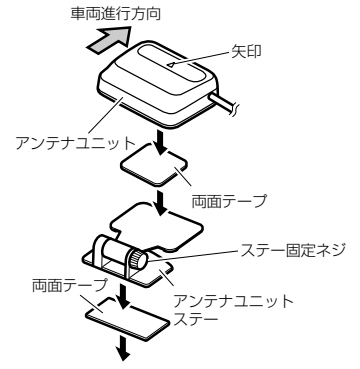

<ステーを使用した場合>

設置面

<ステーでの調整範囲>

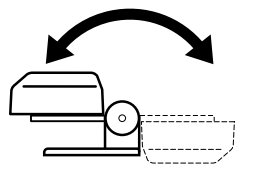

取付け例

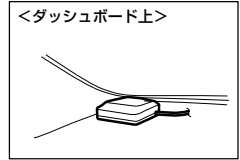

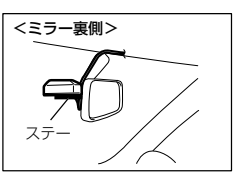

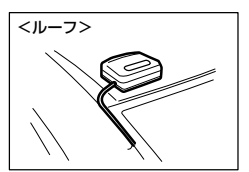

16

### ⚠ 注意

- アンテナユニットを固定する際には、濡れたタオルなどでダッシュボード上を拭いて、ダッシュボードをきれいにしてから固定してください。
- ・断熱ガラス車のダッシュボード上には、取付けないでください。GPS 衛星を受信できず、正常に動かない可能性があります。
- ・ルーフにアンテナユニットを取付けた場合は、雨水等が車内に入らないように、アンテナユニットのコードはドア下側から車内へ配線してください。
- アンテナユニットに雪が積もると受信できません。雪を取り除いてください。
- ・ルーフにアンテナユニットを取付けた場合は、洗車機の使用はお控えください。もし使用される場合はガムテーブ等で補強してください。
- アンテナユニットのコードを車外でたるませたままにしないでください。
- アンテナユニットのコードはテレビ・ラジオのアンテナコードから離してください。
- アンテナユニットを取外す時、アンテナユニットのコードを引っ張らないでください。
- ・配線時、ドアのヒンジ等車の稼動部と干渉しないように注意してください。
- ・車両の機能(エアバッグ等)に影響のない場所に取付けてください。
- ・アンテナユニットの上方向、前方向に遮断物がない場所に取付けてください。
- アンテナユニットは他の GPS アンテナ、電子機器などから、ノイズ防止のため 30cm 以上離してください。
- ・フロントガラスへは取付けないでください。
- < GPS 衛星からの受信例>

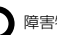

障害物がないので電波の受信ができる

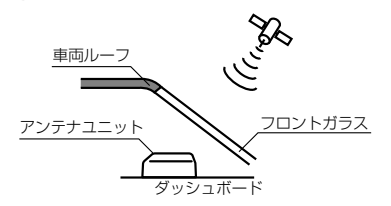

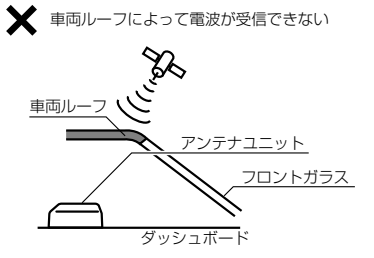

## 外部スイッチの取付け

外部スイッチを操作しやすい場所に取付けてください。

### ⚠ 注意

本体作動状況を外部スイッチ LED で表示するため、LED が見やすい場所に取付けて ください。

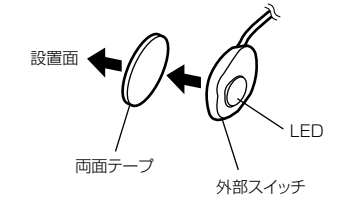

<取付け例>

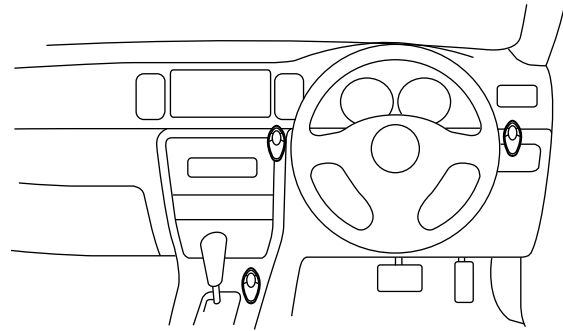

※外部スイッチ固定後、メインユニットへ接続してください。

## メインユニットの取付け

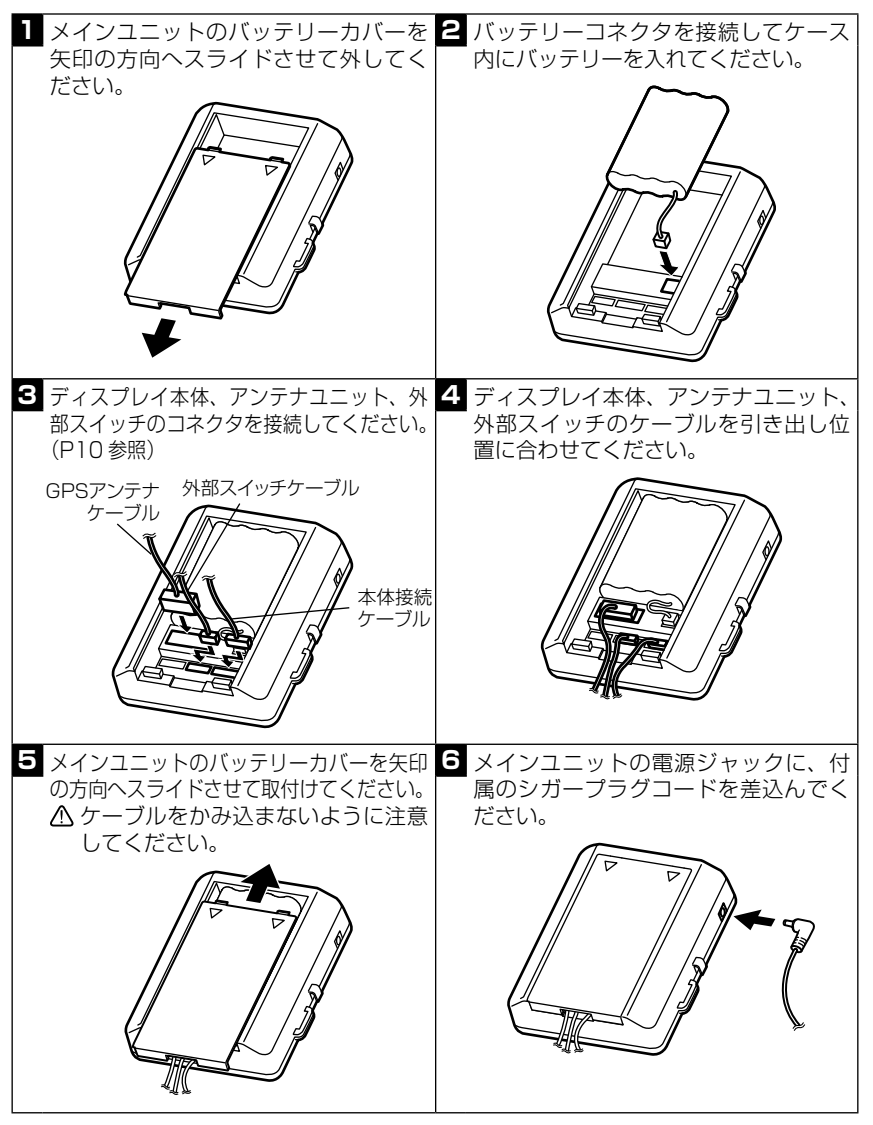

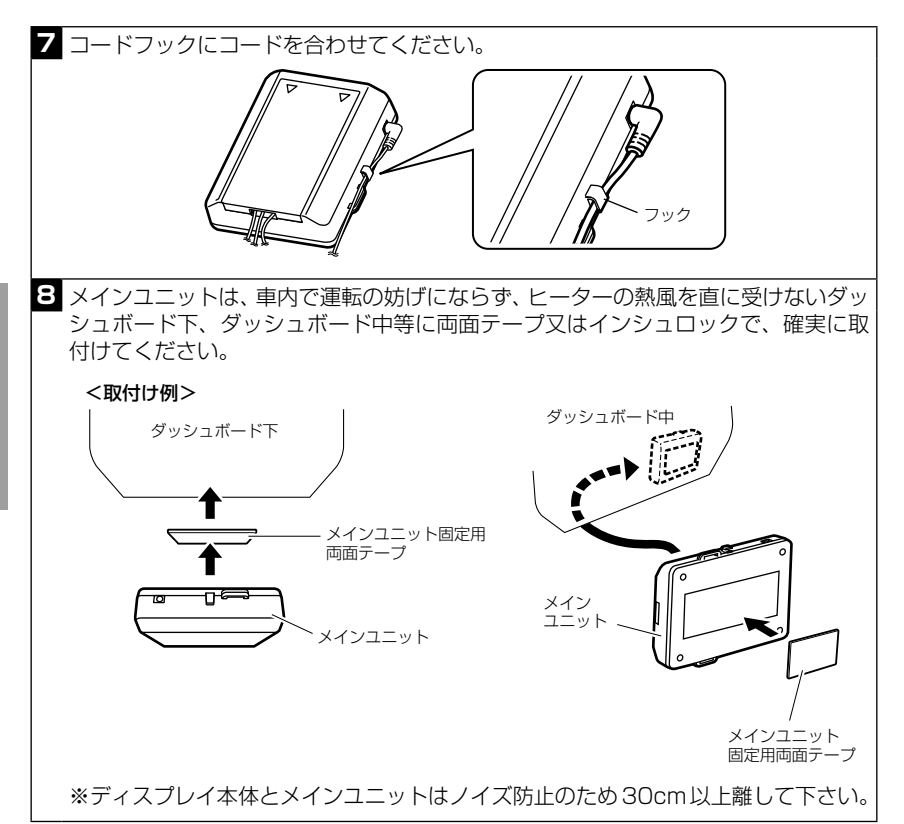

### ⚠ 注意

- ・コネクタには極性がありますのでコネクタの凹凸に合せてください。
- ・ 内蔵バッテリーは消耗品です。定期的に新しいバッテリーへの交換をおすすめしま す。(バッテリーの寿命の目安は使用状況にもよりますが約2~3年です。)
- ・ 内蔵バッテリーが消耗しているとバックアップ機能(P51)が正常に作動しない事があります。

※内蔵バッテリーの交換を行うと時刻に関する情報はリセットされます。

取付け

### 20

## シガープラグコード、電源配線ユニットの取付け

### ◇電源をシガープラグコードで取る場合

車両シガーソケットに付属のシガープラグコードを差込んでください。

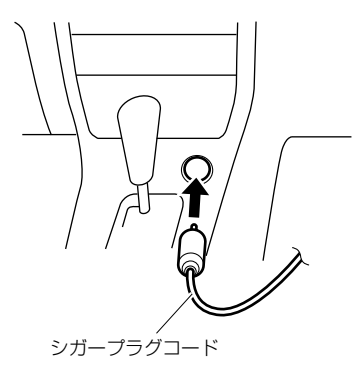

### ◇電源を直結する場合

電源配線ユニットのアース端子を、塗装されていないボディまたはフレームの ビス等へ確実に共締めしてください。

 ・ アース端子とフレームの間に樹脂、塗装等があると、確実なアースがとれません。
 ・ 不適切な場所へアース端子を取付けると、動作が不安定になることがあります。

<取付け例>

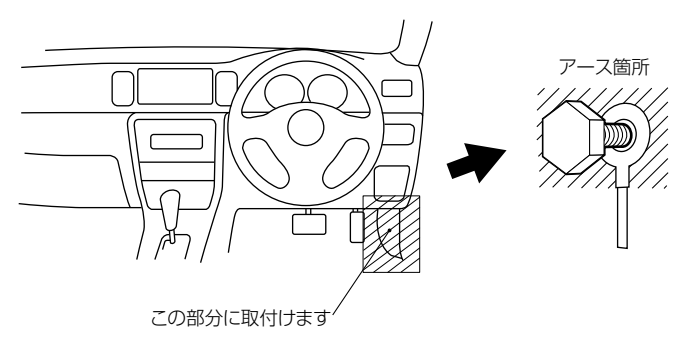

取付け

### 平型ヒューズ付きコードの取付け、配線

平型ヒューズ付きコードは、大小の2種類あります。車両のヒューズサイズに 合わせて電圧がキーを ON に回して 12V、キーを抜いて OV を出力するヒュー ズと差換え、電源配線ユニットの接続端子と差換えた平型ヒューズ付きコード の接続端子を接続してください。

※ 必ず同じ容量(アンペア)のヒューズと差換えてください。 車両に同じ容量(アンペア)のヒューズが無い場合は、市販されている同じ容量の平 型ヒューズ付きコード等をご使用ください。

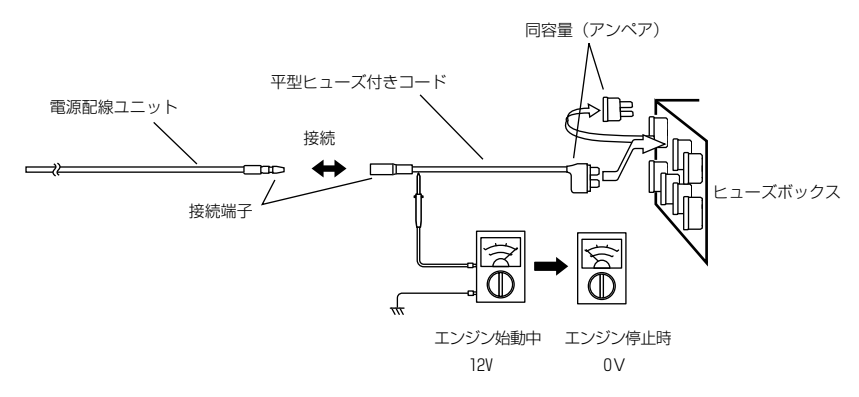

メインユニットに接続ケーブルのコネクタを接続し、コードクランプ等を使用して、運転の妨げにならないように、きれいに配線してください。

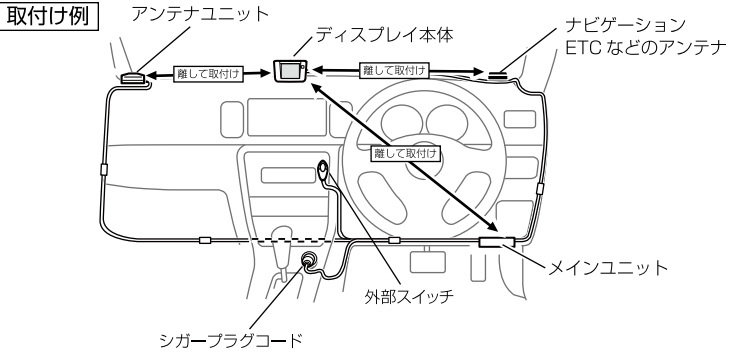

※各ユニットはノイズ防止のため、30cm以上離して取付けてください。 ※他の配線と一緒に束ねたりしないで下さい。

## リモコンについて

### ⚠ 注意

本製品はリモコン無しで本体を操作(設定等)することはできません。

### ● リモコン使用範囲について

リモコン操作ができるのは、リモコン受光部から水平左右 30 度、直線距離 約 3m です。リモコンとディスプレイ本体の間に障害物があると、操作で きない場合があります。

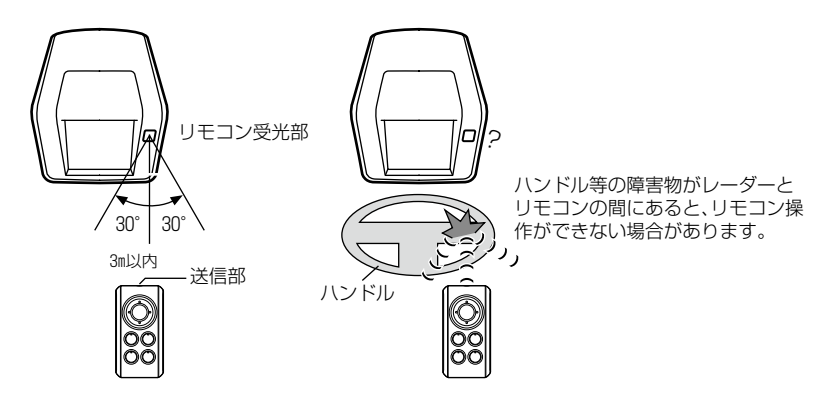

#### ● リモコンの電池交換

リモコンの電池寿命はご使用状態によって変わりますが、1日10回のス イッチ操作で約2年です。リモコンが作動しない、又は操作が鈍くなった などの場合は、リモコンの電池交換をしてください。

■電池の交換方法

取付け

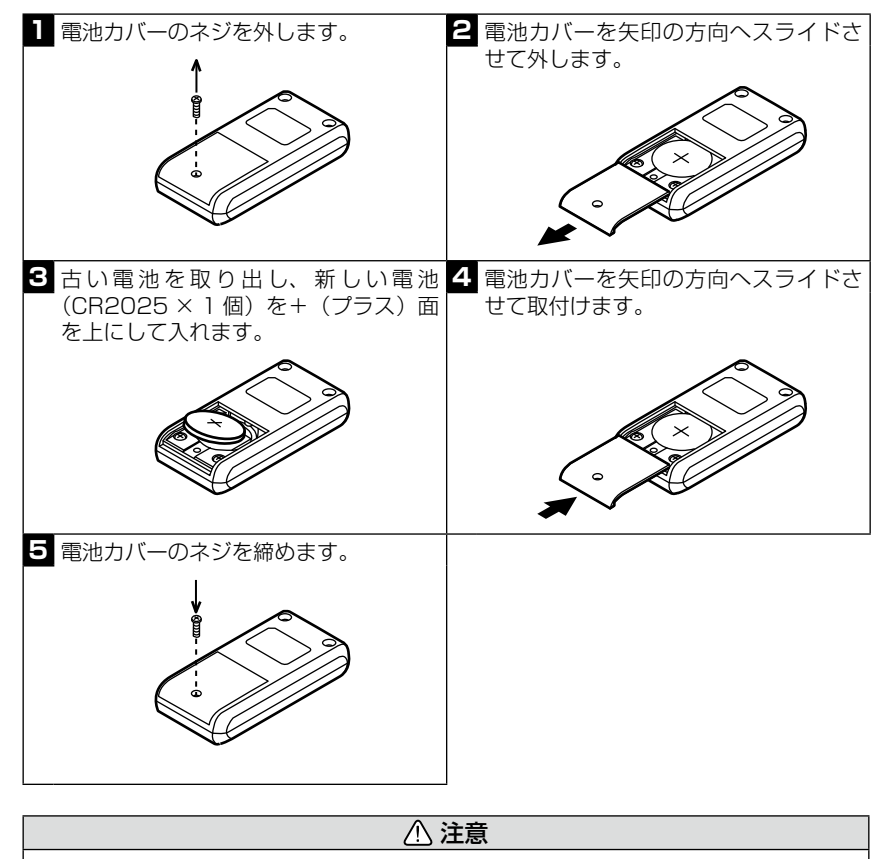

電池の上下を間違えて入れると、故障する恐れがありますのでご注意ください。

24

取付け

### ●リモコンの固定

- リモコンを使いやすいように、リモコンホルダーをダッシュボードやフロア コンソールに固定してください。
- ※ リモコンは図のようにリモコンホルダーの上からスライドさせて、リモコンを収 納させます。
- <リモコンホルダーの取付け>

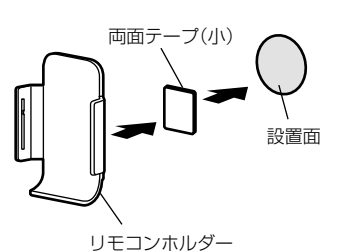

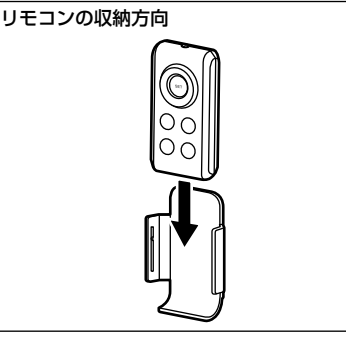

<取付け例>

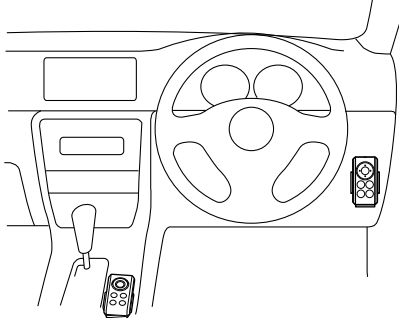

### ⚠ 注意

- リモコンを紛失した場合は、販売店でリモコンをご購入ください。
   リモコン型式名「RRE-X704」
- ・ 指定以外(CR2025 を 1 枚)の電池を使用しないでください。
- ・ 落としたり、衝撃を与えないでください。
- リモコンは防水ではありませんので水をかけたり、ぬれたものの上に置かないでく ださい。
- 分解しないでください。
- ・ 高温になる場所、直接日の当たる場所等に置かないでください。

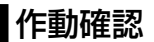

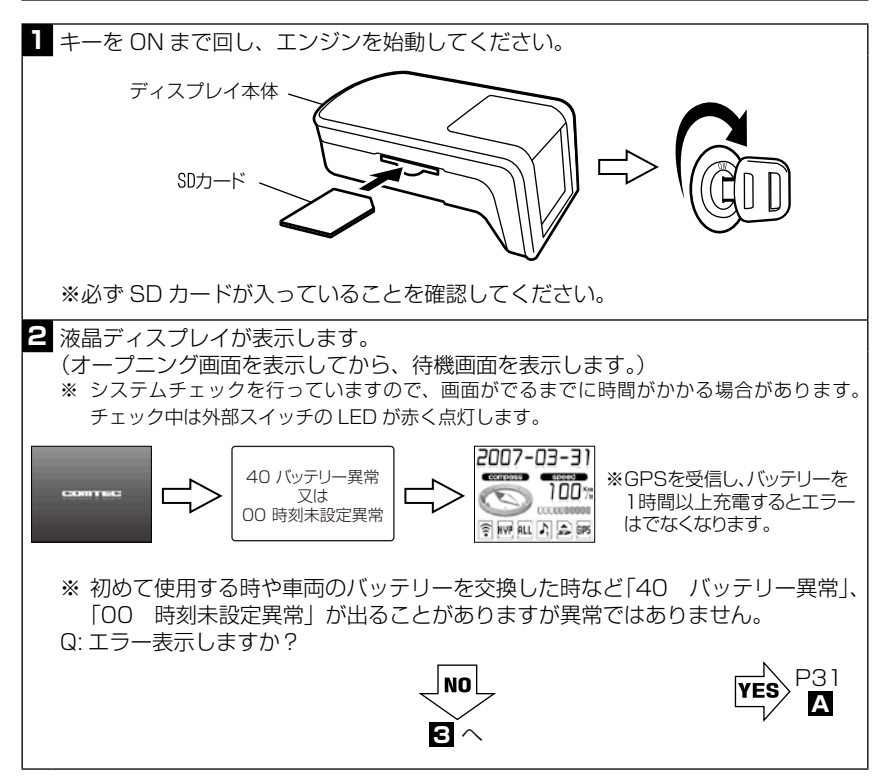

<sup>※</sup> SD カードが入ってないと全ての機能は使用できません。

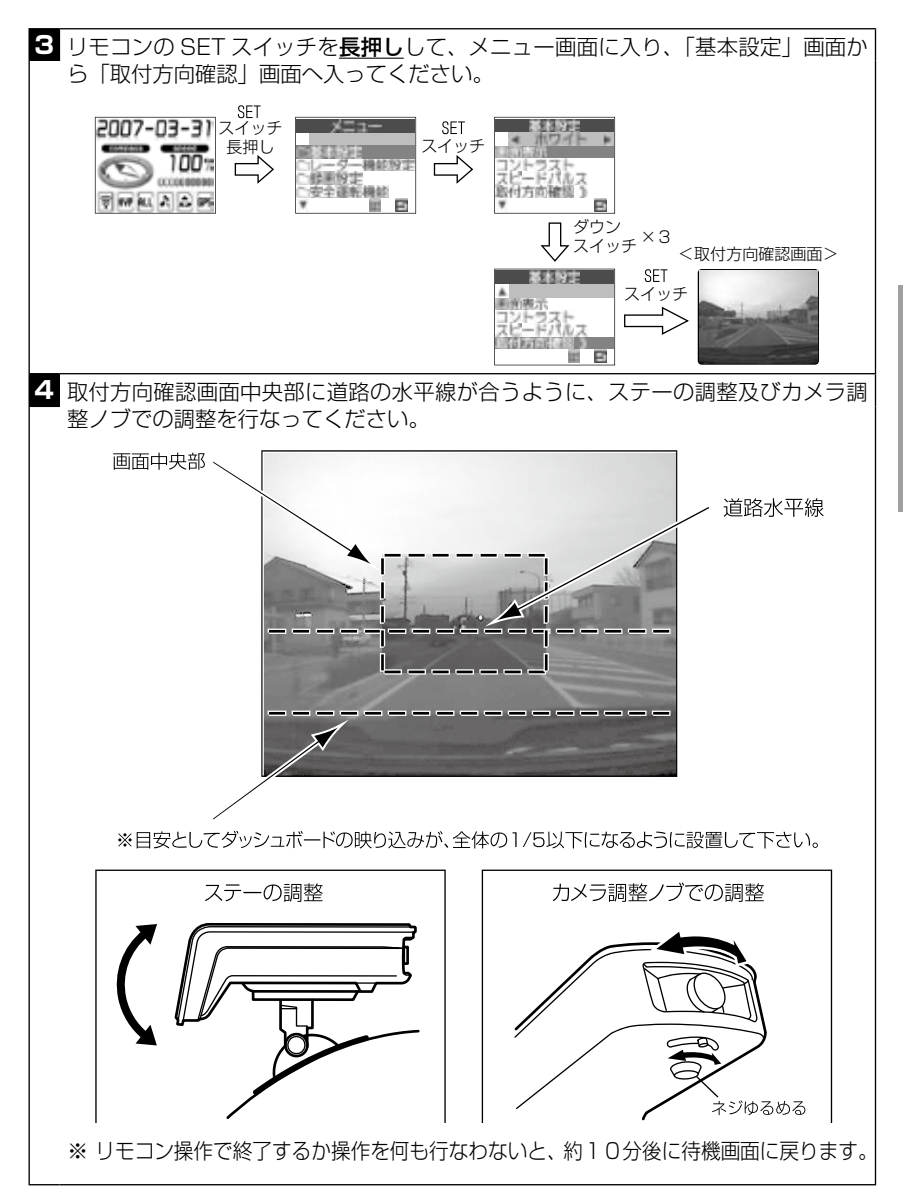

取付け

5 カメラ固定ネジを締めなおし、再度本体ステーを取付けし、ディスプレイ本体をダッシュボードへしっかり固定してください。(P15参照)

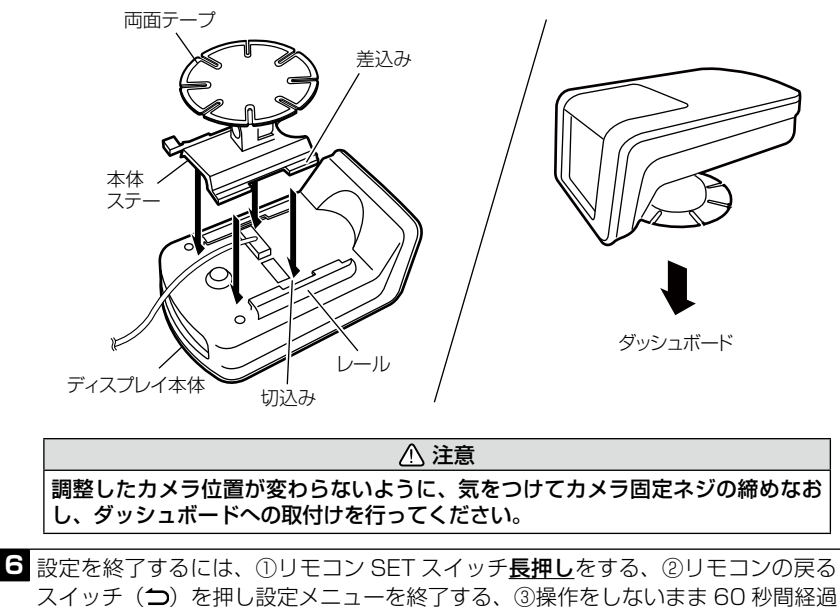

スイッチ(**⊃**)を押し設定メニューを すると設定を終了することができます

#### 7 [ブレーキでの確認]

必ず周囲の安全を確認したうえで走行し、強めのブレーキをかけ映像を記録するこ とを確認してください。

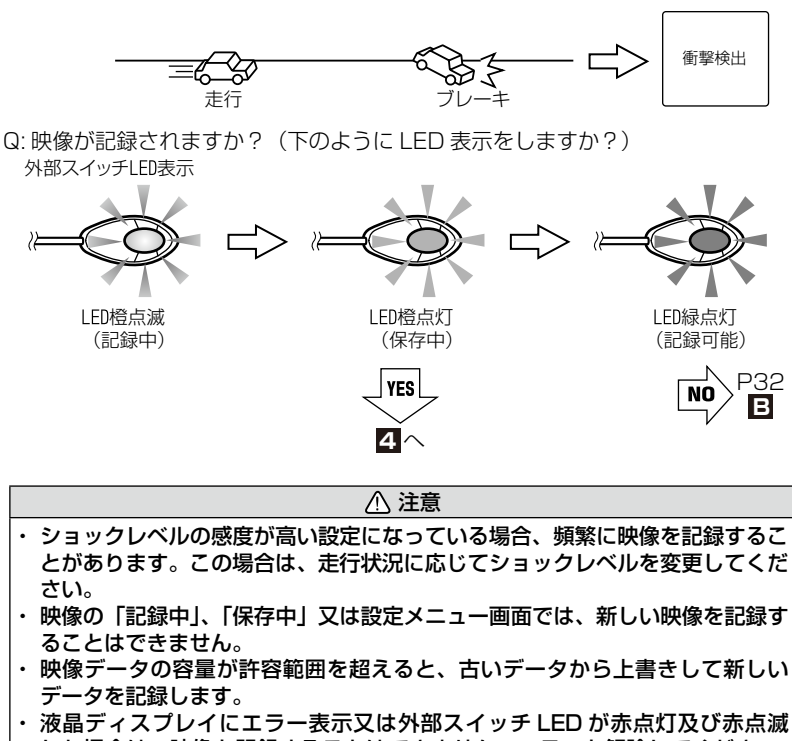

- した場合は、映像を記録することはできません。エラーを解除してください。 (P31、P111参照)
- ・衝撃が検出できなかった場合、外部スイッチを押して映像を記録してください。

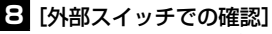

外部スイッチ LED が緑点灯していることを確認したうえで、外部スイッチを押し、 映像を記録することを確認してください。

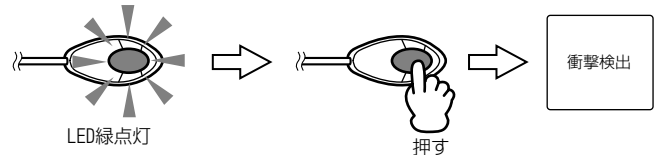

※ 外部スイッチ操作での記録を行った場合、SD カードのアイコンが点灯します。 SD カードのアイコンを消去する方法は P58、59 参照。

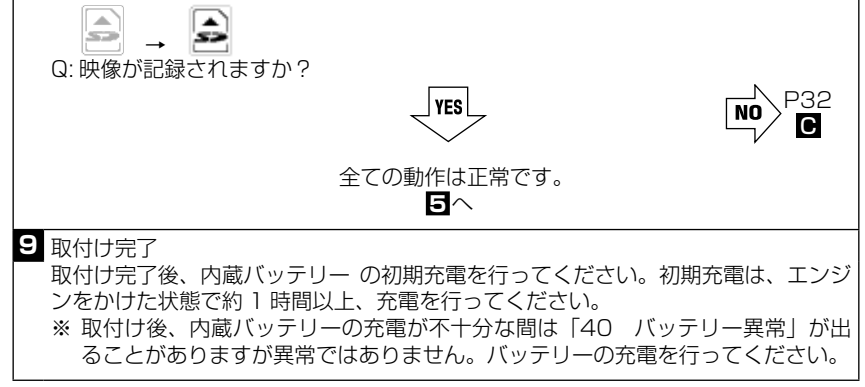

## 作動確認 対処方法

下記の △ ~ の各対処方法を行った場合は、再度作動確認を ■ から行ってください。 ※ エラーが出た場合はキーを OFF にし対処してください。電源が入ったまま対処して

もエラーは解除されません。

| エラー<br>No.           | エラー<br>表示      | エラー表示別対処方法                                                                                         | 外部スイッラ<br>LED 表示 |
|----------------------|----------------|----------------------------------------------------------------------------------------------------|------------------|
| 21                   |                | SD カードは入っていますか?                                                                                    | 赤点灯              |
| 22                   | 1 SD ガート<br>確認 | SD カードの書込み禁止スイッチが ON になって<br>いませんか?                                                                | 赤点灯              |
| 60                   | SD カード<br>異常   | SD カードへの書込みができない状態です。パソコ<br>ンで SD カードのフォーマットを行ってください。                                              | 赤点灯              |
| 20<br>23             | SD カード<br>残量異常 | SD カードの容量が少ない、保存ができないため、<br>映像を記録することが出来ません。SD カードの<br>データをパソコン等へ移動してください。                         | 赤点灯              |
| 40                   | バッテリー<br>異常    | メインユニット内蔵バッテリーの電圧が低下していま<br>す。定期的に内蔵バッテリーの充電を行ってください。<br>※時刻未設定の場合、「40 バッテリー異常」の<br>エラーがでることがあります。 | 赤点灯              |
| 10                   | 機器温度<br>異常     | 本体の使用温度範囲を超えています。しばらく時<br>間をおいてからご使用ください。                                                          | 赤点灯              |
| 00                   | 時刻未設定<br>異常    | 本体の現在時刻が認識されていません。再度キー<br>を ON にし、衛星を受信させてください。<br>※ 現在時刻未認識のまま映像を記録した場合、表<br>示が異なります。             | 赤点灯              |
| 70                   |                | 外部スイッチが押されたままになっている、配線<br>のかみ込み等の確認をしてください。                                                        | 赤点滅              |
| 90<br>91<br>92<br>93 | 機器異常           | キーを OFF にし、メインユニット内蔵バッテリー<br>を外し、リセットを行って下さい。<br>症状が改善されない場合は、購入された販売店へ<br>ご相談下さい。                 | 赤点滅              |
| 30                   |                | 外部スイッチの配線、設定等の確認をしてください。                                                                           |                  |
| 31                   |                | 車両情報ユニットの配線、設定等の確認をしてください。                                                                         | 赤点灯              |
| 50                   |                | メインユニットの配線、設定等の確認をしてください。                                                                          |                  |

※「40 バッテリー異常」「00 時刻未設定異常」は、初めて使用する時は本体 が設定されていないため必ず出るエラーです。

確認後、P262へ

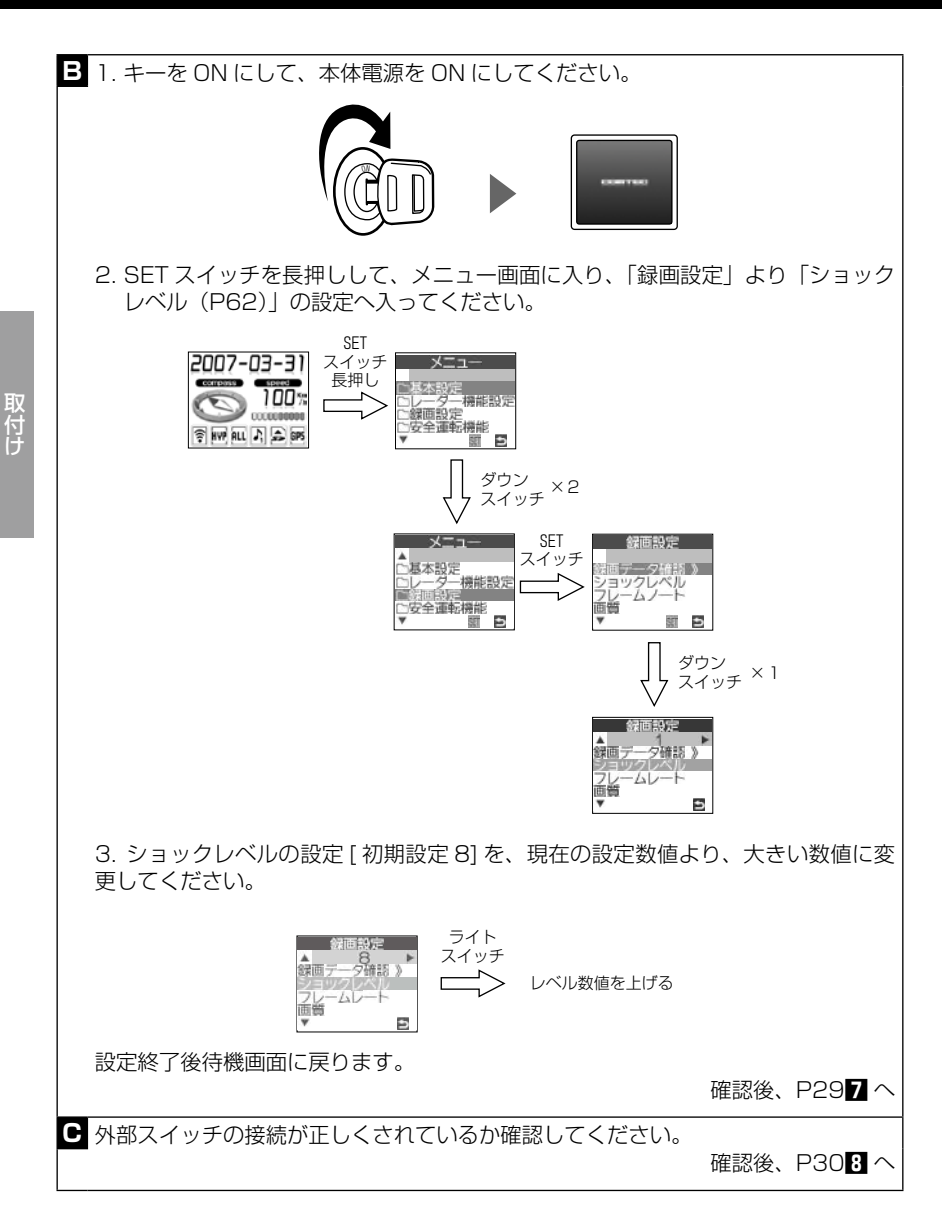

## 外部スイッチ LED 確認

外部スイッチの LED 表示で、本体状況が確認できます。

| 外部スイッチ<br>LED 表示 | 本体状況        | 対処方法                                             |  |
|------------------|-------------|--------------------------------------------------|--|
| 緑点灯              | 正常動作        |                                                  |  |
| 緑点滅              | 準備中         | 対処不要                                             |  |
| 橙点灯              | 映像を保存中      | 正常動作しています。                                       |  |
| 橙点滅              | 映像を記録中      |                                                  |  |
| 赤点灯              | 初期チェック中/要点検 | LED が赤点灯、赤点滅の<br>場合は、エラー表示がで                     |  |
| 赤点滅              | 異常          | ] ます。そのエラー表示0<br>  対処方法を行ってくださ<br>  い。(P31、P111) |  |

## 機能及び操作方法

## 電源を ON にする

1 キーを ON にまわす。

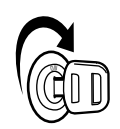

※ 各ユニットが、正しく接続されていることを確認してください。 ※ SD カードが入っていないと全ての機能は使用できません。

2 液晶ディスプレイが表示します。

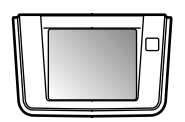

○液晶ディスプレイが表示してから、約数秒~数分でGPS衛星を受信し、下記の 音声アナウンスと液晶ディスプレイにイラスト表示を行います。 ※エラーが表示される場合はP31、P111をご覧ください。

「ピコーン ピコーン 衛星を受信しました。」

GPS 衛星受信した時の液晶表示 GP5

GPS 衛星受信できない時の液晶表示

#### GPS 衛星を受信できないと…

○液晶ディスプレイが表示してから約3分間、衛星を正確に受信ができていない場合は、下記の音声アナウンスを行います。

「ピコーン ピコーン 衛星を受信できません。」

※アナウンス後、衛星を受信すると「ピコーン ピコーン 衛星を受信しました」とアナウンスし て衛星受信状態になります。

◇衛星を受信できない場合、下記の原因が考えられます。

①フロントガラスが断熱ガラス(金属コーティング・金属粉入り等)

②ミラー式フィルム装着車の場合

※ GPS 機能についての詳しい内容は P11「GPS 機能について」をご覧ください。

- ※ 本製品作動中は SD カードの抜き差しを行わないでください。SD カード破損、デー 夕消失、本体故障の原因となります。
- ※ 本体が終了しないうちに、再度 ACC 電源を入れると設定値が保存できない場合があ ります。

# 機能及び操作方法

基本操作

## 電源を OFF にする

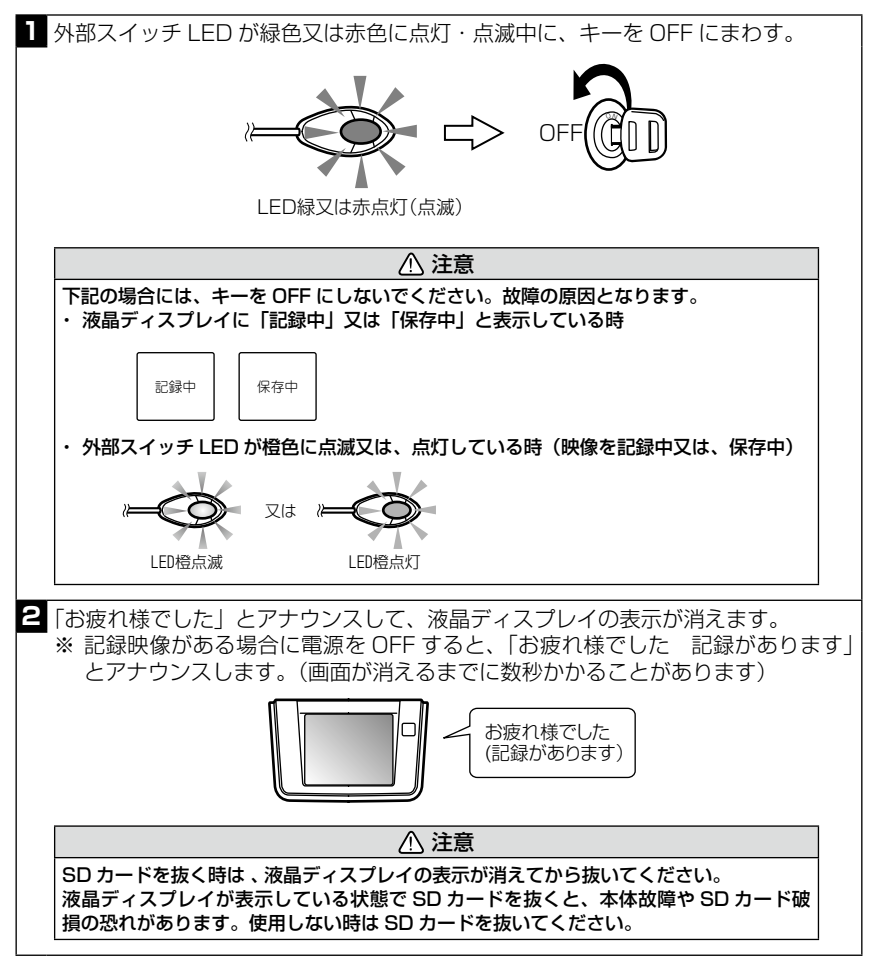

※ SD カード内の記録映像が多い場合、電源を OFF にすると「システムチェック中 しばらくお待ち下さい」の画面が表示されることがあります。

## 機能及び操作方法

### テスト機能、音量調整、輝度調整

アップ スイッチ

ライト

ダウン

スイッチ

4

スイッチ

### ● テスト機能、音量調整、輝度調整とは…

本製品がどのような音量で警報するのかを確認することができます。

### ■テスト機能を使用する

本体を ON にして、液晶ディスプレイが待機画面 を表示したことを確認してから、リモコン 🐼 【テ スト】スイッチを押すと、テスト機能が作動します。

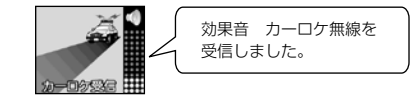

※テスト中の速度表示は実速度を表示します。停車 時、未測位時は「Okm/h|「・・・km/h|で表 示されます。

■音量を調整する

レフト

スイッチ

テスト/

ミュート スイッチ

待機画面時にリモコンのアップスイッチ、ダウンスイッチで16段階の音量調整がで きます。液晶ディスプレイを確認しながら、適度な音量に調整してください。

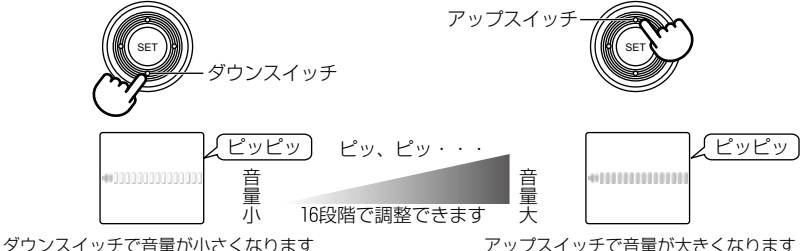

※音量を最小にすると消音になります。
### ■輝度を調整する

待機画面時にリモコンのレフトスイッチ、ライトスイッチで16段階の液晶ディ スプレイ輝度調整ができます。液晶ディスプレイの表示を確認しながら、調整 してください。

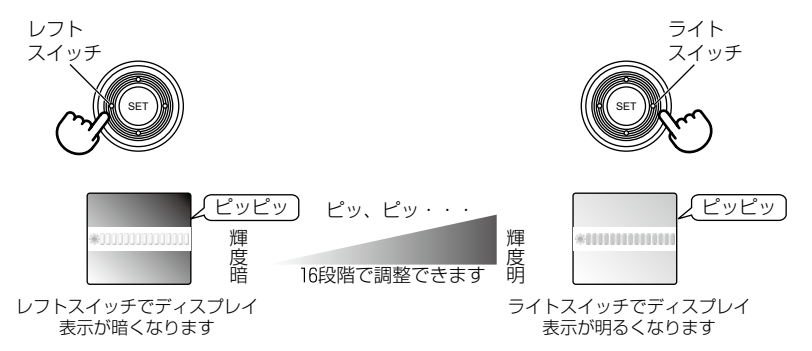

※ 輝度調整中に、表示されている画面の更新はしません。 ※ 輝度調整は昼表示、夜表示の両方の調整が可能です。

## 画面表示について

### ■待機画面表示

液晶ディスプレイの待機画面の表示詳細を設定することができます。

◇ A エリア

アップスイッチを長押しすることで A エリアの表示内容が変更されます。

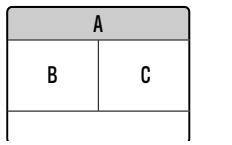

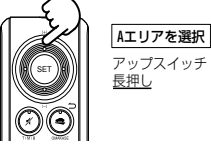

カレンダー/緯度・経度/カレンダー+時計のいずれかを表示します。

- カレンダー ……… 西暦年月日を表示します。
- 緯度・経度 ………GPS 位置データを基に、現在の緯度・経度を表示します。
- カレンダー+時計 …月日、時刻を表示します。

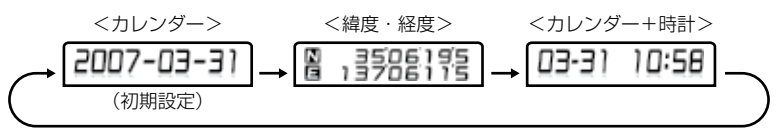

◇ B、Cエリア(B, Cエリアを同一画面にすることはできません)

レフトスイッチ(ライトスイッチ)を長押しすることで、Bエリア(Cエリア)の表示 内容が変更されます。

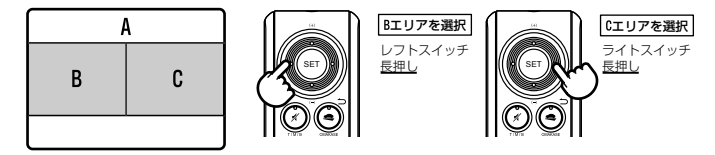

時計/コンパス/速度/運転時間/標高/運転採点機能(ECOモード)/Gメーターのいずれかを表示します。

- 時計 ………… GPS データを基に、現在の時刻を表示します(1分単位)
- コンパス …… GPS 位置データを利用して、現在の進行方向(16 方位)を表示します。
- 速度 ………… GPS データを基に、現在の車両速度を表示します(1km / h単位)
- 運転時間 …… キーを ON にしてからの時間を表示します(1分単位)
- 標高 ………… GPS 位置データを利用して、現在の標高を表示します(1m単位)
- 運転採点機能(ECO モード)…キーを ON にしてから OFF にするまでの間の運転を 採点します(1点単位)
- Gメーター… 本体内蔵のセンサーに掛かる「G」を画面上に表示します(各3段階)

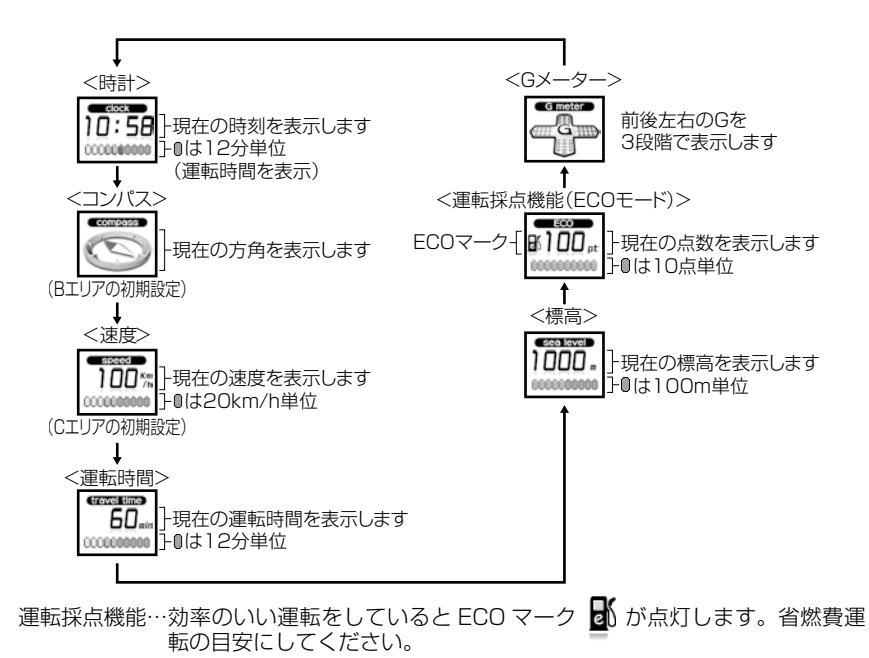

## ■アイコン表示

| アイコン        | アイコン説明              | 参照ページ  |
|-------------|---------------------|--------|
| GPS         | GPS 衛星 受信中          | P34    |
| GP5         | GPS 衛星 未受信          | P34    |
| •           | LSC 作動中(警報しない)      | P76    |
| <b>(</b> *• | LSC 解除(警報する)        | P76    |
| LDW         | レーダー感度 LOW(ロー)      | P75    |
| HI          | レーダー感度 HI(ハイ)       | P75    |
| S-HI        | レーダー感度 S-HI(スーパーハイ) | P75    |
| HYP         | レーダー感度 HYPER(ハイパー)  | P75    |
| ALL         | ロードセレクト オールモード      | P43    |
| СТЧ         | ロードセレクト シティモード      | P43    |
| HWY         | ロードセレクト ハイウェイモード    | P43    |
| ŧ           | ブザー(警報音)            | P77    |
| <b>₽</b> ₁  | メロディー(警報音)          | P77    |
| ▶2          | メロディ2(警報音)          | P77    |
| ▶3          | メロディ3(警報音)          | P77    |
|             | 削除禁止画像あり            | P54、61 |
|             | 削除禁止画像なし            | P54、61 |
| ۲           | 駐禁マーク               | P90    |

## おまかせカンタン設定

### ■各モードの説明

リモコン操作で下記の設定を簡単に変更できる機能です。3 種類の中から選ん で設定できます。

<u>おまかせモード</u> …… 一般的によく使用する機能のみ ON、HI にします。 オールオンモード … 全ての設定を ON、HI に設定します。 マニュアルモード … P66 ~ 70 で選んだ設定になります。

※ 工場出荷時、オールリセット(P78)時はマニュアルモードになります。(各設定の 内容はオールオンモードの内容になります)

### ■設定方法

※ 電源を ON (P34) にして、設定してください。

【おまかせ】スイッチを<u>長押し</u>する毎に、おまかせモード→オールオンモード →マニュアルモード(以降繰り返し)の順番に設定されます。

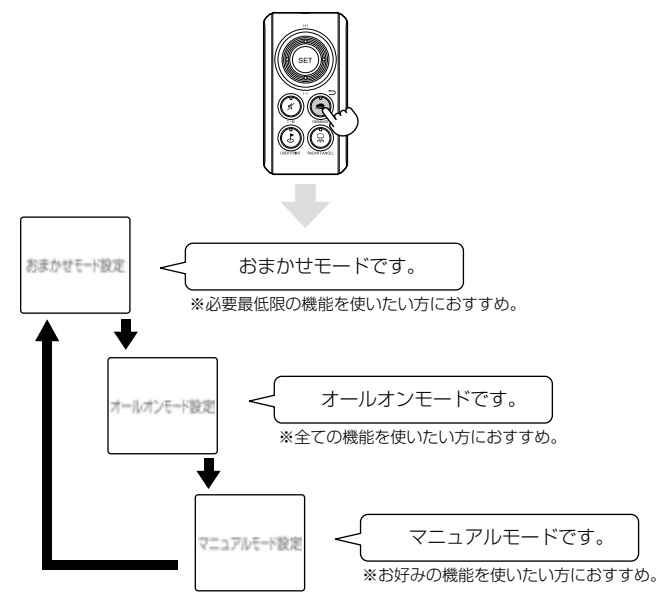

※ 設定メニュー内でレーダー機能を変更した場合、メニューを終了した後、「マニュア ルモードです」とアナウンスされます。

### ◇モード設定で下記表の設定になります

|    | 機能                       | おまかせモード    | オールオンモード          | マニュアルモード                   |
|----|--------------------------|------------|-------------------|----------------------------|
|    | カーロケ<br>350.1MHz<br>デジタル | HI         |                   |                            |
|    | 取締特小                     |            |                   |                            |
|    | 署活系                      |            |                   |                            |
| 無  | ワイド                      |            |                   |                            |
| 鄃  | 警察 / 消防ヘリテレ              |            | HI                |                            |
| 報  | レッカー                     |            |                   |                            |
|    | 新救急                      | OFF        |                   |                            |
|    | 消防                       |            |                   |                            |
|    | 高速管理車両無線                 |            |                   |                            |
|    | 警察活動無線                   |            |                   |                            |
|    | 警備無線                     |            |                   | 1900~700000には              |
|    | チェックポイント                 |            |                   | りよす。オールリビッ<br> ト 丁場出荷時の内容は |
|    | 駐車監視エリア                  |            |                   | オールオンモードの内                 |
|    | ポリスエリア                   |            |                   | 容になります。                    |
|    | 事故ポイント                   |            |                   |                            |
| G  | SA/PA/HO                 |            |                   |                            |
|    | N システム                   |            | ON                |                            |
| 警  | 道の駅ポイント                  | OFF        |                   |                            |
| 報  | <u>急カーブポイント</u>          |            |                   |                            |
|    | トンネルポイント                 |            |                   |                            |
|    | 県境ポイント                   |            |                   |                            |
|    | 分岐合流ポイント                 |            |                   |                            |
|    | セーフモード                   |            | ALL-ON            |                            |
| その | ASC 機能                   | AUTO (オート) | <u>AUTO (オート)</u> |                            |
| 他機 | LSC 機能                   | ON         | ON                |                            |
| 能  | ロードセレクト                  | オールモード     | オールモード            |                            |

※ 全てのモードでロードセレクトの変更はできます。ただし、マニュアルモード以外はおま かせモードを設定する毎にオールモードになります。

※ 工場出荷時は全ての機能が ON 又は HI の設定になります。

- ※ セーフモードを ALL-ON に設定した場合、セーフティウィーク期間の間はオールオンモー ド設定になります。(P91 参照)
- ※ おまかせモード、オールオンモードの設定を変更することはできません。

基本操作

## ロードセレクト機能

高速道路上の登録ポイントのみ警報を行う「ハイウェイモード」、一般道路上 の登録ポイントのみ警報を行う「シティーモード」、高速、一般道路両方のす べての登録ポイントの警報を行う「オールモード」を選択します。

### ■設定方法

※ 電源を ON (P34) にして、設定してください。

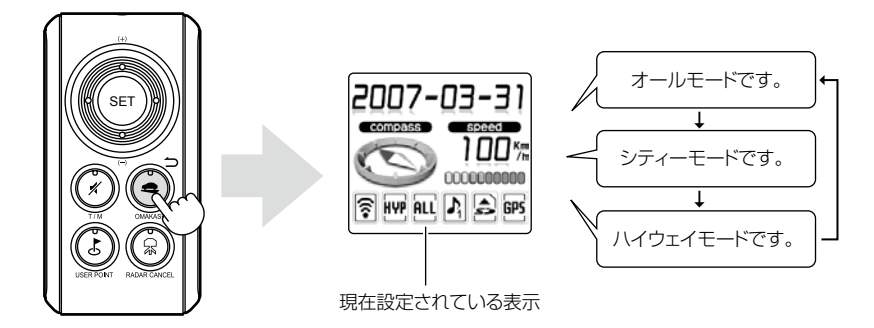

下記表を参照し、走行条件に合わせたロードセレクトモードを設定してください。

| ロードセレクト<br>モード | 表示  | 警報を行う道路   | モード確認アナウン<br>スする速度の目安 |
|----------------|-----|-----------|-----------------------|
| オールモード         | ALL | 一般道路/高速道路 | _                     |
| シティーモード        | CTY | 一般道路のみ    | 80km/h以上              |
| ハイウェイモード       | HWY | 高速道路のみ    | 5km/h以下               |

※ シティモード設定中に走行時速が 80km/h を超えたり、ハイウェイモード設定中に 車が停車状態になると、「モード確認をしてください」とアナウンスします。

機能及び操作方法

## ユーザー登録ポイント追加/オービス警報キャンセル機能

※ GPS 衛星を受信している時のみ作動する機能です。

### ● ユーザー登録ポイントの追加機能とは…

本製品に未登録、又は新たに設置されたオービスを任意に 100 件まで追加 登録できます。

▲ 警告

運転者は走行中に本製品を絶対に操作しないでください。同乗者の方が操作を行って ください。

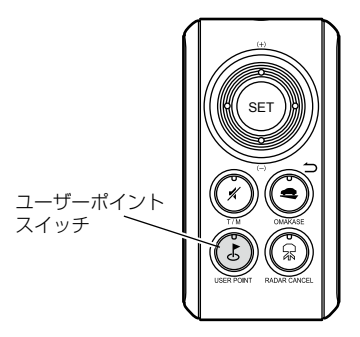

### ユーザー登録ポイント追加方法

登録したい地点を走行し、GPS 警報をしていない時に ③【ユーザーポイント】スイッチを押します。

2 約2秒後に「ユーザーポイント登録しました」とアナウンスされれば登録完了です。

## ユーザー登録ポイント解除方法

登録地点を走行し、GPS 警報中に
 【ユーザーポイント】スイッチを長押しします。
 「ユーザーポイント解除しました」とアナウンスされれば解除完了です。

### ■オービス警報キャンセル機能

※ GPS 衛星を受信している時のみ作動する機能です。

#### ● オービス警報キャンセル機能とは…

GPS データに登録されているポイントの警報音を、1件単位でキャンセル 設定(消音)することができます。

※ 登録する時にユーザーポイントスイッチを長押しすると、登録できませんのでご 注意ください。

#### 警報キャンセル設定方法

キャンセル設定したい地点を走行し、GPS 警報中に ④ 【ユーザーポイント】 スイッチを押します。

2 約2秒後に「キャンセルしました」とアナウンスされれば設定完了です。

- ※ キャンセル設定した場合、キャンセル地点走行時はミュートマーク(P104)が表示 し警報音が消音します。
- ※ 工場出荷状態(最初)から登録してあるオービスポイント・N システムで設定ができ ます

#### 警報キャンセル解除方法

キャンセル地点を走行しミュートマーク(P104)が点灯中に(ふ)【ユーザーポイント】スイッチを長押しします。

2「キャンセル解除しました」とアナウンスされてミュートマークが消灯し、警報音が 鳴ります。

#### ◇ユーザー登録ポイント追加、オービス警報キャンセルができない場合…

- GPS 衛星が受信できないと"ピコーン ピコーン 衛星をサーチ中です" とアナウンスされます。
- 一度登録した場所(登録場所から半径約200m)に再度、登録しようとした場合、"登録できません"とアナウンスされます。
- ユーザー登録ポイントを登録した場所での警報中に、その範囲内で新たに ユーザー登録ポイントを追加することはできません。
- ユーザー登録ポイントを100件以上登録した場合、"メモリーフルです" とアナウンスされます。

45

## レーダーキャンセル機能

※ GPS 衛星を受信している時のみ作動する機能です。

### ● レーダーキャンセル機能とは…

自動ドア等、レーダー波を受信してしまう場所を登録すれば、約半径 200m内のレーダー警報をキャンセル(消音)します。(登録件数:50件)

- ※ GPS 衛星が受信できない状態では、登録できません。
- ※ 登録する時にレーダーキャンセルスイッチを長押しすると、登録できませんのでご注意ください。

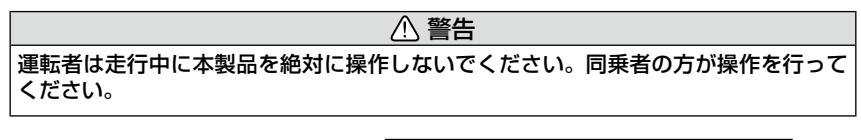

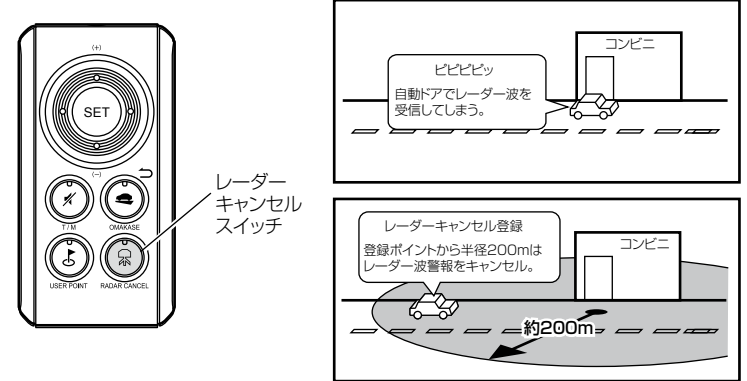

### レーダーキャンセル登録方法

- レーダー警報中に ⑧【レーダーキャンセル】スイッチを押します。
- 2 約2秒後に「レーダーキャンセルポイント登録しました」とアナウンスされれば登録完了です。
- ※ レーダーキャンセル登録位置を走行した場合、ミュートマーク(P104)が表示され 警報音が消音します。

## レーダーキャンセル解除方法

| 1 | レーダーキャンセル登録地点を走行時、ミュートマーク (P104) が表示中の位置で、 |
|---|--------------------------------------------|
|   | ⑧【レーダーキャンセル】スイッチを <u>長押し</u> します。          |
| 2 | 「レーダーキャンセルポイント解除しました」とアナウンスされれば解除完了です。     |

### ◇レーダーキャンセルができない場合…

- レーダー(ステルス含む)受信中でも GPS 衛星が受信できないと "ピコーン ピコーン 衛星をサーチ中 です" とアナウンスが流れます。
- 一度登録した場所(登録場所から半径約200m)に再度、登録しようとした場合、"登録できません"とアナウンスされます。
- レーダーキャンセルを50件以上登録した場合、"メモリーフルです"とア ナウンスされます。

## オートディマー機能

GPS 情報によって自動的に液晶ディスプレイの背景色及び文字表示色(P77) を調整します。

### ◇ GPS 情報を利用した場合のオートディマー作動時刻

下のようなエリアを中心に各時季(2月~4月、5月~7月、8月~10月、 11月~1月)の日の入りと日の出時刻の統計を基にオートディマー作動時刻 を決めています。

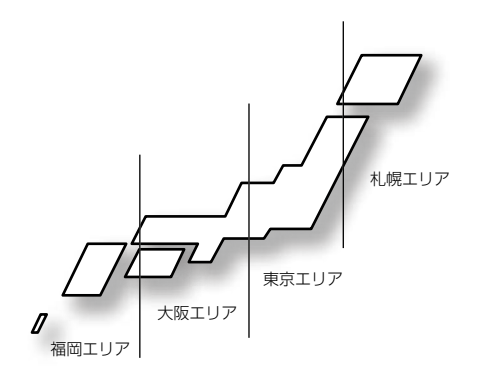

## |走行管理機能|

電源を ON にした時、前回の走行時間、走行距離のデータを SD カードへ保存 します。最大 500 件のデータを保存可能です。500 件を超える場合は、古い データから上書きします。

※ 必要なデータはパソコンなどに保存してください。(CSV 形式で保存されます。) 車両の走行記録などにご使用ください。 衛星の受信状態により、時間、距離に誤差が生じることがあります。

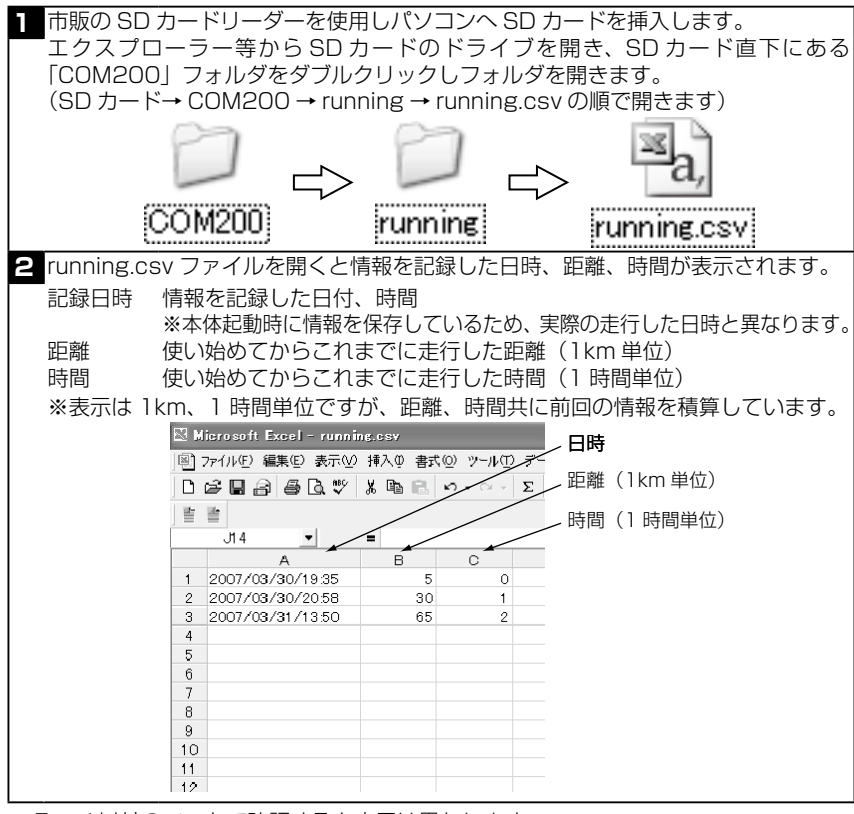

※ Excel 以外のソフトで確認すると表示は異なります。

基本操作

## 愛車点検お知らせ機能(車両管理機能)(P63、P72)

設定したトリップ(距離)や期間になると、運転者にお知らせする機能です。

- ※ 使用用途は、オイル交換時期、タイヤローテーション時期などの用途にご使用ください。
- ※ 設定をクリアするまで、お知らせをします。(キー ON 時 5 秒間)

#### ◇設定単位

- トリップ(距離)… 1000~10000km (1000km 単位)
- ・ 期 間…………… 1~12ヶ月(1ヶ月単位) ※ GPS を受信していないと「トリップ」の設定はできません。

## オープニングコール機能 (P64、P73)

本体起動時に、時間帯によるアナウンスをする機能です。

| 起動時刻          | アナウンス内容   |
|---------------|-----------|
| 0:00~4:59     | アナウンスなし   |
| 5:00 ~ 9:59   | おはようございます |
| 10:00 ~ 17:59 | こんにちは     |
| 18:00~23:59   | こんばんは     |

※ 各機能の設定(P64) で設定を OFF にしてある場合は、アナウンスを行いません。

## |車両電圧表示機能

キーを ON にした時に、車両のバッテリーの電圧を測定し、待機画面 C エリ アに 表示します。

※ 車両バッテリーチェック機能を OFF にすることはできません。

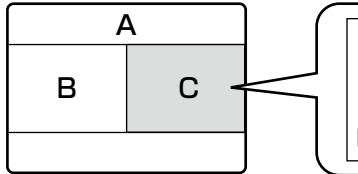

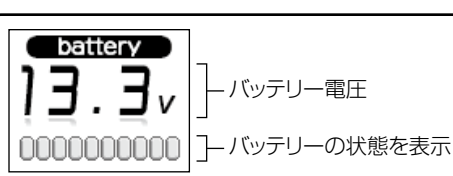

## **危険運転お知らせ機能**(P63、72)

危険運転お知らせ機能とは、一定以上の「G(加速、減速)」を検出するとブザー でお知らせします。

- ※ OFF からレベル 15 まで設定を変更することができますので、運転レベルに応じて 設定してください。(危険報知レベル)
- ※本機能を使用しない場合は、「OFF」に設定してください。
- ※ まず最初は、危険報知レベル「8」からお試しください。
- ※ ブザーが鳴らないように運転をすることで、加速・減速など運転をする際の目安にしてください。

## |運転採点機能 初期值 50 点 (P63、72)

本体内蔵のセンサーが急加速・急減速などを感知し運転採点を行っています。 設定メニューより運転採点のレベルを変更することができます。運転レベル、 走行状況に応じて設定を行ってください。

※ 標準→ ECO1 → ECO2 の順に採点が厳しくなります。

- ※ 待機画面(B/Cエリア)をECOに設定すると、採点した結果を確認することが出来ます。 エコ運転を行っていると点数が加算され、荒い運転を行っていると減点されます。
- ※ エコ運転を行っていると点数の左側に ECO マークが点灯しますので、エコ運転の目 安にしてください。

### ■エコ運転を行う際の注意点

- 1.丁寧なアクセルワークを心がけましょう。
- 2. 車間距離に余裕を持ち、急加速・急減速を行わず速度変化の少ない運転をしましょう。
- 3. 早めにアクセルを OFF にし、エンジンブレーキを有効に使いましょう。
- 4. 気象条件に応じたエアコン操作をしましょう
- 5. 無用なアイドリングはやめましょう。
- 6. タイヤの空気圧は定期的にチェックしましょう。
- 7. 無駄な荷物を車に積むのはやめましょう。

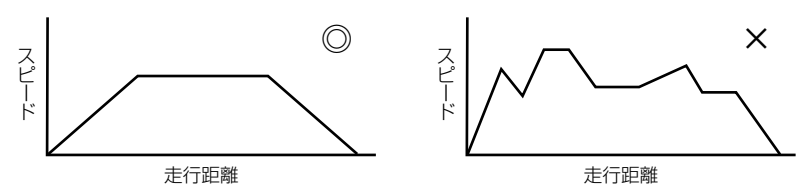

危険運転お知らせ機能と運転採点機能を併用しエコ運転を心がけましょう。

## 映像の記録

車両へ衝撃が加わると、その衝撃の前後最大 25 秒の映像を記録します。

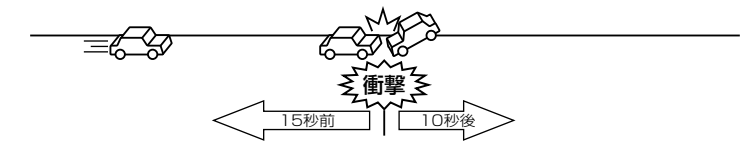

または外部スイッチを押すと、その前後最大25秒の映像を記録します。

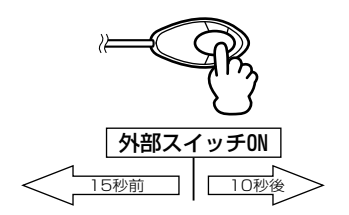

- ※ 記録時間の設定(P62、P63)により、最大25秒の記録が可能です。
- ※ 衝撃レベル(ショックレベル)の設定(P62)は変更できます。
- ※ 映像を記録中に車両バッテリーが外れた場合でも、本体内蔵のバッテリーで、事故の 映像を記録することができます。

## バックアップ機能

映像を「記録中」又は「保存中」に電源(ACC)が切断されても最後まで映像 を記録することが可能です。

また、電源(常時電源)が切断された場合、自動的に映像を記録します。(オプション 車両情報ユニット接続時のみ)

※ 内蔵バッテリーの充電が不十分な場合や消耗している場合は、バックアップ機能が正 常に作動しないことがあります。

バックアップ機能作動時は、外部スイッチを押しても本体は作動しません。

## 映像の記録

## 記録方法

基本操作

| 1 車両への衝撃又は、外部スイッチ押す。<br>又は  していたのです。<br>支衝撃 多 、 又は していたのです。 | <ul> <li>液晶ディスプレイに「衝撃検出」と表示し、「映像を記録します」とアナウンスします。</li> <li>         映像を記録します。         ▼         ④         ●         ●         ●         ●         ●         ●         ●         ●         ●         ●         ●         ●         ●         ●         ●         ●         ●         ●         ●         ●         ●         ●         ●         ●         ●         ●         ●         ●         ●         ●         ●         ●         ●         ●         ●         ●         ●         ●         ●         ●         ●         ●         ●         ●         ●         ●         ●         ●         ●         ●         ●         ●         ●         ●         ●         ●         ●         ●         ●         ●         ●         ●         ●         ●         ●         ●         ●         ●         ●         ●         ●         ●         ●         ●         ●         ●         ●         ●         ●         ●         ●         ●         ●         ●         ●         ●         ●         ●         ●         ●         ●         ●         ●         ●         ●         ●         ●         ●         ●         ●         ●         ●         ●         ●         ●         ●         ●         ●         ●         ●         ●         ●         ●&lt;</li></ul> |
|-------------------------------------------------------------|----------------------------------------------------------------------------------------------------|
| 3 外部スイッチ LED が橙点滅します。 ↓ LED を登点 LED をしたい。                   | 4 液晶ディスプレイに「保存中」と表示<br>されます。<br>保存中                                                                                                    |
| 5 外部スイッチ LED が橙点灯します。<br>ループング<br>LED橙点灯                    | <ul> <li>6 液晶ディスプレイ表示が待機画面に戻ります。(記録終了)</li> <li>2007-03-31</li> <li>2007-03-31</li> <li>100%</li> <li>100%</li> <li>100%</li> </ul>                                                                                                    |

## ⚠ 注意

- ショックレベルの感度が高い設定になっている場合、頻繁に映像を記録することが あります。この場合は、走行状況に応じてショックレベルを変更してください。
- ・映像の「記録中」、「保存中」又は設定メニュー画面では、新しい映像を記録することはできません。
- ・映像データの容量が許容範囲を超えると、古いデータから上書きして新しいデータを記録します。ロックされたデータは上書きされません。
- ・映像データの容量が許容範囲を超えた場合、外部スイッチを押しても映像は記録できません。この場合、「SDカード残量異常」とエラー表示するため、パソコン等にデータを移動してください。
- 液晶ディスプレイにエラー表示又は外部スイッチ LED が赤点灯及び赤点滅した場合は、映像を記録することはできません。エラーを解除してください。(P31、P111 参照)
- ・衝撃が検出できなかった場合、外部スイッチを押して映像を記録してください。
- ・LED 式信号機の場合、LED が高速で点滅しているため、信号機が点滅したり消灯しているような映像が記録されることがありますが、故障ではありません。

## 本体で映像を確認する

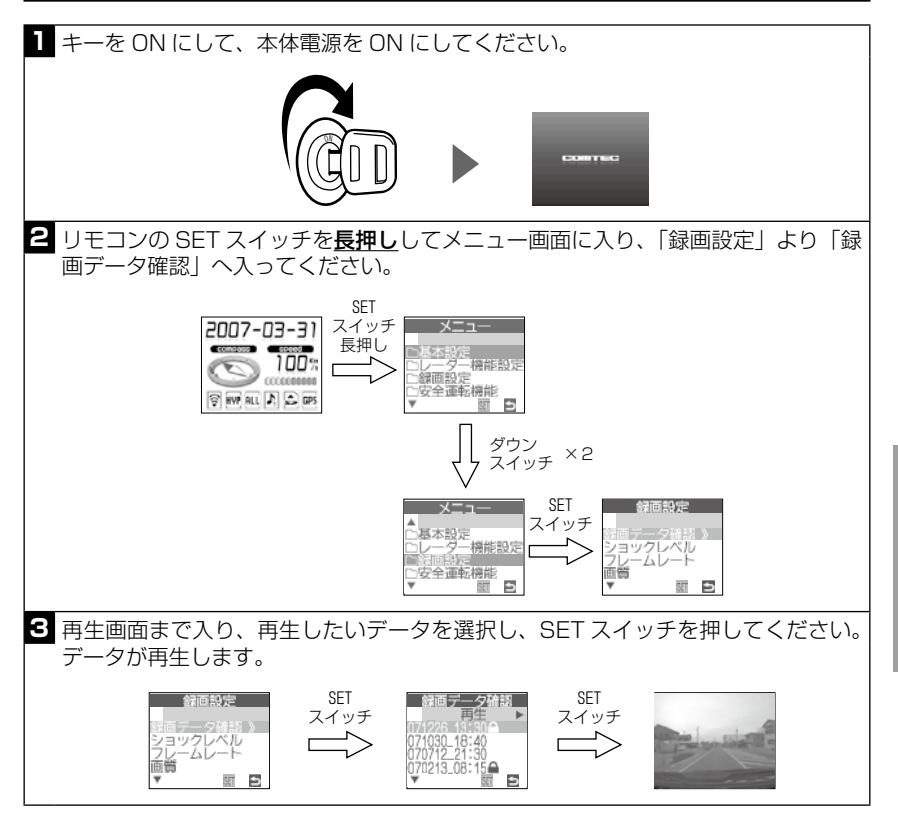

## 映像をロックする

基本操作

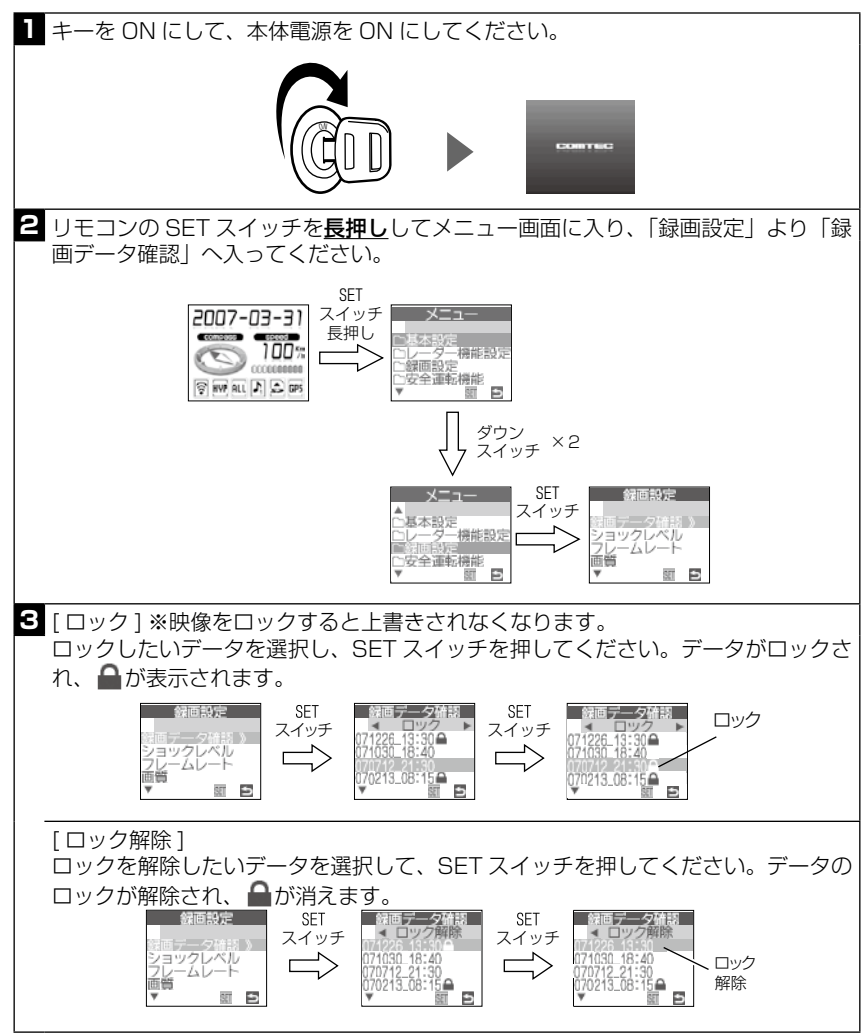

※ロックされた映像があると待機画面下部の SD カードアイコンが点灯しま す。消灯させたい場合は全ての映像のロックを解除してください。

## ビューワーソフト内容

「GDA180R」で記録した映像をビューワーソフトを使用し、パソコンで確認 することができます。

※ SD カードリーダーは付属していませんので、お客様でご用意ください。

### ■ビューワーソフト画面

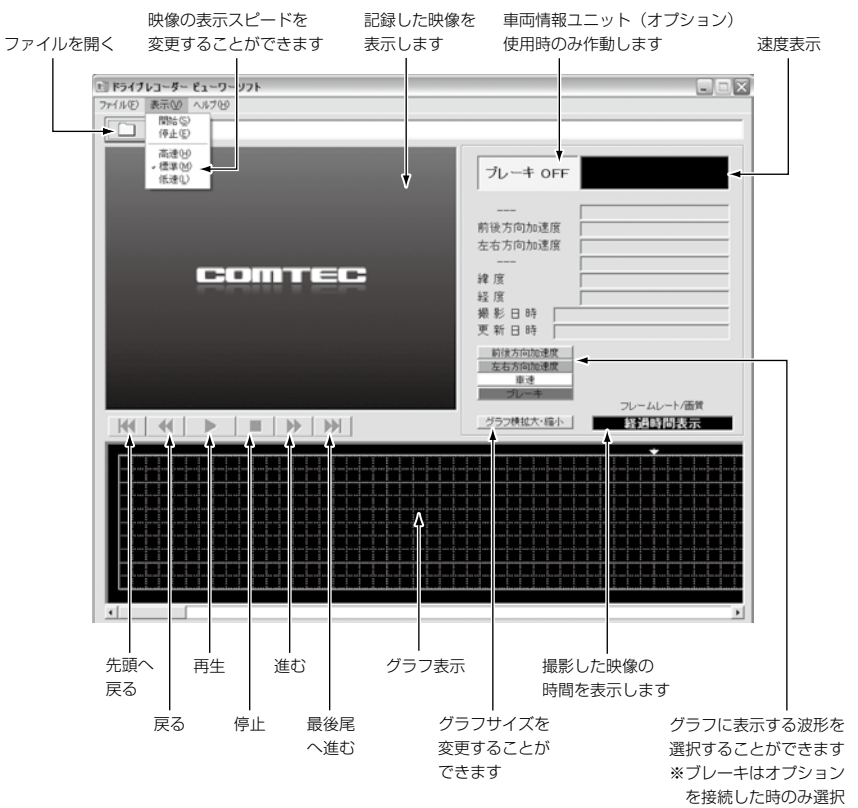

できます。

## ■ビューワーソフトインストール方法

基本操作

| <ol> <li>パソコンに付属の CD-ROM を入れ、<br/>エクスプローラ等で CD-ROM を開き、<br/>下記の「setup.exe」をダブルクリッ<br/>クします。</li> <li>Setup Bootstrap for Visual Basic</li> </ol>                                                                                                    | 2 ドライブレコーダー ビューワーソフトのセットアップが開始しますので、<br>「OK」をクリックしてください。 ドライブレコーダービューワーソフトでは「アフト」 ドライブレコーダービューワーソフトのセルドアフを始めます。 ドライブレコーダービューワーソフトのセルドアフを始めます。 ドリアファンドン、たま、アンドレアイレビードのパングの中の一般であってきました。 レイングロックの日本の「ビージン」の「ビージング」の「ビージング」 OK 単729                                                                                                    |
|----------------------------------------------------------------------------------------------------|----------------------------------------------------------------------------------------------------|
| 3 画面の「セットアップボタン」をクリックしてください。<br>セットアップボタン ★ P5-72 - 5-2-9-93 - 6-17-7* ★ P5-72 - 5-2-9-93 - 6-17-7* ★ P5-72 - 5-2-9-93 - 6-17-7* ★ P5-72 - 5-2-9-93 - 6-17-7* ★ P5-72 - 5-2-9-93 - 6-17-7* ★ P5-72 - 5-2-9-93 - 6-17-7* ★ P5-72 - 6-2-9-93 - 72-93 - 6-17-93 - 6-10 ★ P5-72 - 6-19 - 72-93 - 6-19 - 72-93 - 6-19 - 72-93 - 6-19 - 72-93 - 6-19 - 72-93 - 6-19 - 72-93 - 6-19 - 72-93 - 6-19 - 72-93 - 6-19 - 72-93 - 6-19 - 72-93 - 6-19 - 72-93 - 72-93 - 6-19 - 72-93 - 72-93 - 7 | 4 「継続」をクリックしてください。<br>● F>イフレコーダー ビューワーソフト - フ 10/54 がふーフ'<br>セットフットは Dbからん ŷh-ŋ*リオージロニ素示されたかふーうに項目を<br>3000 ます。新しいがい~?をくひた 既存のフルー?*<br>アロカラム ŷh-ŋ*@<br>F>イフレコーダービューワーソフト<br>既存のブム-フ*@<br>BUFFALO<br>OFFALO<br>OFFALO<br>UNISED BUFFALO<br>0 Fがのなか<br>UNISED BUFFALO<br>0 Fがのなか<br>UNISED BUFFALO<br>0 Fがのす ビューワーソフト<br>単本のします。モューワーソフト<br>単本のします。モューワーソフト<br>単本のします。ビューワーソフト<br>単本のします。ビューワーソフト<br>単本のします。ビューワーソフト<br>単本のします。ビューワーソフト<br>単本のします。ビューワーソフト<br>単本のします。ビューワーソフト<br>単本のします。ビューワーソフト<br>単本のします。ビューワーソフト<br>単本のします。ビューワーソフト<br>単本のします。ビューワーソフト<br>単本のします。ビューワーソフト<br>単本のします。<br>1 *********************************** |
| 5 下記の画面が表示されればビューワーン<br>クリックしてください。<br>ドライブレコーダー ピューワーン                                                                                                    | ・<br>クフトのセットアップは終了です。「OK」を<br>フーソフト セットアップ・<br>、<br>、<br>、<br>、<br>、<br>、<br>、<br>、<br>、<br>、<br>、<br>、<br>、                                                                                                    |

## ■ビューワーソフト使用方法

| <ol> <li>市販のSDカードリーダーなどを使用<br/>し、パソコンへSDカードを挿入しま<br/>す。</li> <li>「ファイルを開く」(①) よりSDカー<br/>ド内にある「COM 2 0 0」フォルダ<br/>内の「record」より確認したいフォル<br/>ダを開きます。<br/>(record フォルダ内のフォルダ名は<br/>映像を記録した日付、時間になります)</li> </ol> | <ul> <li>2 パソコンでビューワーソフトを実行します。(スタート → すべてのプログラム → ドライブレコーダー ビューワーソフトの順に開きます)</li> <li>4 確認したいフォルダを選択し、映像が表示されたら再生ボタン(2)を押し映像を確認ください。その他のボタン(③)で停止、戻るなどの操作もできます。</li> </ul> |
|----------------------------------------------------------------------------------------------------|----------------------------------------------------------------------------------------------------|
|                                                                                                    |                                                                                                    |

⚠ 注意

SD カードに保存される映像は限りがあります。SD カードがいっぱいになると古い 映像から自動的に上書きしていきますので、保存しておきたい映像データについては、 予めパソコンへデータを保存してください。

※ 記録した映像を何度も上書きし使用していますので映像を表示するまでの時間、書き込み速度が遅くなることがあります。パソコンで SD カードをフォーマットすることで、 安定して映像を記録、保存することができるようになります。映像データをこまめにパ ソコンへ保存し、定期的な SD カードのフォーマットをおすすめします。(P59)

■記録した映像をパソコンへ保存/記録した映像を SD カードから削除する

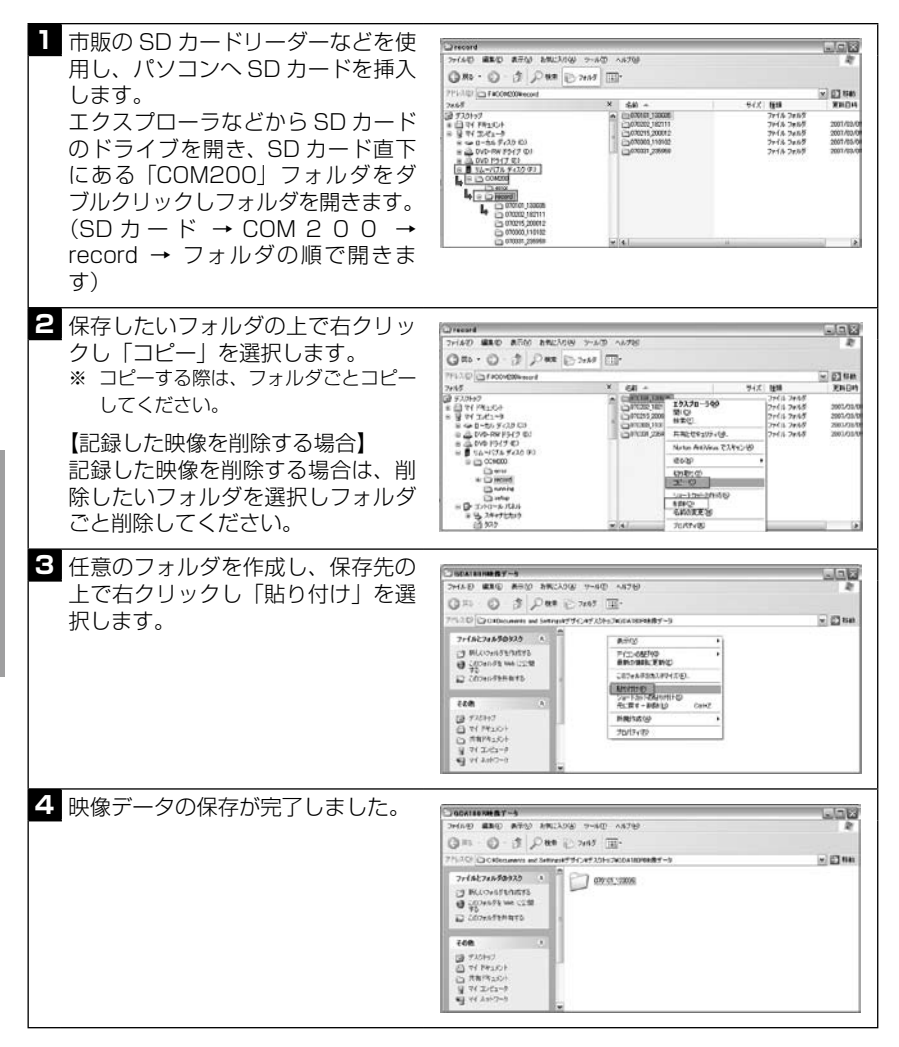

## ■ SD カードをフォーマットする

1 市販の SD カードリーダーなどを使用し、パソコンへ SD カードを挿入します。エクスプローラなどから SD カードのドライブを右クリックし、フォーマットを選択します。

|                                                       | ファイルの 編集的 表示公 お死に入り込 フールの へあたけ                                                                                                    | l II                                                                                                    |                      |
|-------------------------------------------------------|----------------------------------------------------------------------------------------------------|----------------------------------------------------------------------------------------------------|----------------------|
|                                                       | Q10 . 0 . 3 Par Dava                                                                                                    |                                                                                                    |                      |
|                                                       | PALE         F           2007         C           2007         C           2007           2 | ig 23 ke                                                                                                    |                      |
| <ol> <li>フォーマットの画<br/>「開始」をクリック<br/>開始します。</li> </ol> | 面が表示されます。<br>し、フォーマットを                                                                                                    | <ul> <li>確認の画面が表示されますので、フォマットを実行する場合は「OK」をクリクしフォーマットを開始します。</li> </ul>                                                               | <br>リツ               |
| **ファイルシステム<br>**ファイルシステム                              | ★ 43 (1) 2 (2) (1) (2) (2) (2) (2) (2) (2) (2) (2) (2) (2                                                                                                    | ※ フォーマットを行ったデータの復元は<br>きません。必要なデータは予めパソコ<br>へ保存してください。           24-491-454-654 500 53           1           第名の構成的部分は認知では認知をかられてきた。 | <sup>は</sup> で<br>コン |
| してください。<br><b>4</b> フォーマットが終了                         | <b>`</b> すると「フォーマッ                                                                                                    | 5 閉じるをクリックし、フォーマット                                                                                                    | 、完                   |
| トが完了しました」<br>が表示されますの<br>クリックします。                     | というメッセージ<br>で、「OK」ボタンを                                                                                                    | 了です。<br>9 - ペキキ - 4&- ポオチ - 4&0 43 2 2 2 2 2 2 2 2 2 2 2 2 2 2 2 2 2 2                                                               |                      |

## 各機能の設定

各機能の設定をメニュー画面より変更できます。(設定方法は P66 ~ P73)

## ■メニュー画面の機能の説明

#### ◇基本設定

#### ● 画面表示[初期設定:ホワイト]

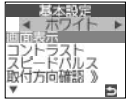

OFF、ホワイト、ブルー、ブラック、カメラ表示の5種類の 待機画面から選択できます。(P77)

- ※「OFF」設定の場合は、液晶ディスプレイの表示はしません。
  - ※「カメラ表示」設定の場合は、カメラが撮影している映像を表示し ます。(1 秒間に 1 枚表示)
  - ※ フレームレートの設定を「14fps」にした場合、カメラ表示はできません。(P62)
  - ※「OFF」又は「カメラ表示」設定の場合、レーダー警報、無線受信 している場合は、警報画面を表示します。

### ● コントラスト [初期設定:8]

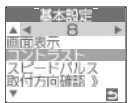

待機画面、警報画面のコントラスト(明暗)の調整ができます。 ※ コントラスト設定の数値は小さくなるほど暗くなり、大きくなるほど明るくなります。

### ● スピードパルス(車速パルス)[初期設定:オート]

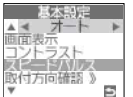

車両情報ユニット(オプション)接続時にスピードパルスの設 定ができます。スピードパルス認識後、設定されたパルスを表 示します。

- ※ スピードパルスの設定は、スピードメーターと本体車速に誤差が生じる場合のみ、調整してください。基本的に設定は変更せずに、「オート」で使用してください。
- ※ スピードパルスが設定された場合
- (例)4パルスの場合 オート→4へ設定されます。
- ※ スピードパルス 2, 4, 6, 8, 16の国産車に対応。輸入車、特殊車 両には対応していません。

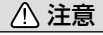

車両情報ユニット(オプション)接続していない場合は、設定してもスピードパルス は表示しません。

設定メニュ

設

## ▶ 取付方向確認

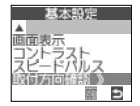

実際にカメラが撮影している映像を表示することができます。 リモコン操作又は10分経過後、待機画面に戻ります。 ※本体取付け時のカメラ方向の確認に使用します。

### ◇レーダー機能設定

### ▶ 機能設定

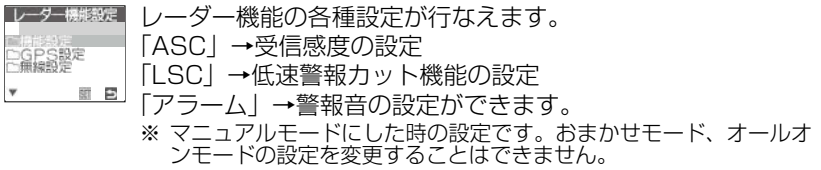

※ 各種設定については P74 ~ P77 をご覧ください。

### ● GPS 設定

| , <b>1</b> = 5 | 69990 | 220E |
|----------------|-------|------|
| 口機能            | 設定    |      |
| ○無線            | 設定    |      |
| v              | SET   | 5    |

GPS 警報機能の ON / OFF 設定ができます。 ※ セーフモードのみ ON / OFF / ALL-ON ※ 各種設定については P67 ~ P68 をご覧ください。

### ● 無線設定

▲ □機能設定 □GPS設定

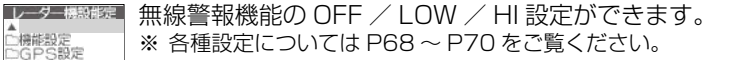

### ◇録画設定

#### ▶ 録画データ確認

5

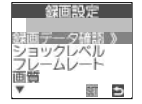

SD カードに記録された映像を「再生」、「ロック」、「ロック解除」 することができます。

「再生 | →記録した映像を再生します。(P53)

「ロック(▲)」→記録した映像を削除禁止にします。(P54) ※本製品のみ上書きされないよう削除禁止にしています。パソコン等 では削除可能ですのでご注意ください。

「ロック解除」→記録した映像を上書きできる状態にします。(P54)

## ● ショックレベル [初期設定:8]

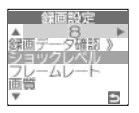

車両への衝撃レベルを設定することができます。

※ 車両の大きさによっては、正常に作動しない場合があります。必ず、 ショックレベルの調整を行ってください。

※ ショックレベルは設定数値が小さくなるほどセンサーの感知レベル が鈍感になり、設定数値が大きくなるほどセンサーの感知レベルが 敏感になります。

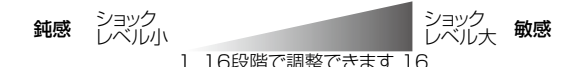

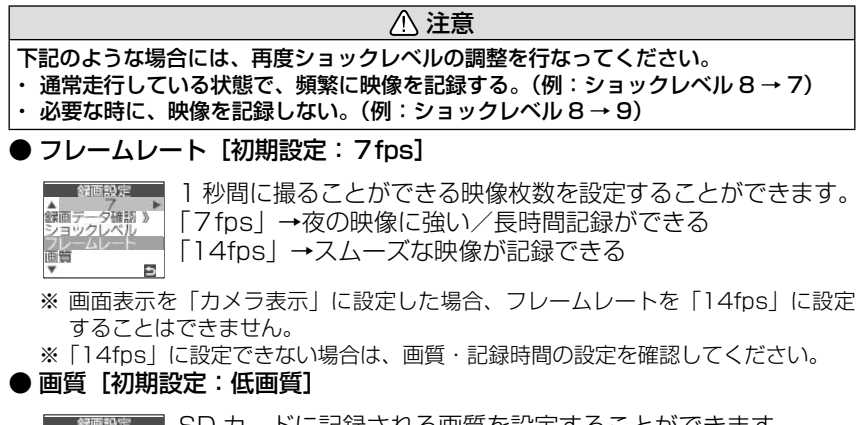

▲ 低価質 録画データ確認 》 ショックレベル フレームレート 回覧

SD カードに記録される画質を設定することができます。 「高画質」→約 30KB/ 枚 「低画質」→約 15KB/ 枚

#### ▶記録時間(前)[初期設定:12 秒]

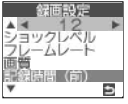

衝撃又は外部スイッチ ON を起点として、起点前の記録時間を5~15秒に設定することができます。

設

## ▶記録時間(後)[初期設定:8秒]

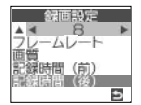

衝撃又は外部スイッチ ON を起点として、起点後の記録時間 を5~10秒に設定することができます。

※ フレームレート (P62)及び画質の設定により、記録時間(前後含めて)は制限されます。

|               | 低画質           | 高画質           |
|---------------|---------------|---------------|
| フレームレート 7fps  | 合計記録時間 25 秒以内 | 合計記録時間 24 秒以内 |
| フレームレート 14fps | 合計記録時間 15 秒以内 | 合計記録時間 12 秒以内 |
|               |               |               |

※ フレームレート、画質、記録時間の設定により、SD カードへの保存にかかる時間 は異なります。

※ フレームレート、画質、記録時間の設定により、保存される枚数は異なります。

※「7fps」、「低画質」、「記録時間を短く」することで、 1 件あたりの保存データ容量 は少なくなります(SD カードへの保存にかかる時間も短くなります)

### ◇安全運転機能

● 危険報知レベル [初期設定: OFF] (P50)

OFF ► ECOUND Ð

■ 安藤勝■ 本体内蔵のセンサーにより一定以上の「G」がかかった時に、 ブザーで危険をお知らせする機能です。

> ※ 運転レベル、走行状況に応じて設定してください。 ※ 危険報知レベルの設定数値は、小さくなるほどヤンサーの反応が鈍 感になり、大きくなるほどセンサーの反応が敏感になります。

#### ● ECO レベル「初期設定:標準1(P50)

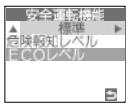

- 燃費悪化の原因となる急加速・急減速を、本体内蔵のセンサー が感知し、運転採点を行います。この運転採点機能(ECO モー ド)のレベルを調整することができます。
  - ※ 標準→ ECO1 → ECO2 の順に採点が厳しくなります。
  - ※ 待機画面を ECO モードにすると、採点した結果を確認することが できます。(P38、P39)
  - ※ 省燃費運転をする際の目安にしてください。本機能を使用しても必 ず燃費が改善されるわけではありませんので、ご注意ください。

#### ◇車両管理機能

●トリップ(距離)[初期設定:OFF] ※ GPS を受信していないと設定できません。

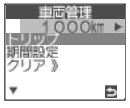

設定した距離になるとお知らせする機能です。[OFF~10000km] (1000km 単位)

※オイル交換、タイヤローテーションなどの用途にご使用ください。

<sup>■」</sup>※ キーを ON にした時に設定した距離になるとお知らせし、設定をク リアするまで、お知らせを行います

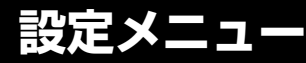

### ▶ 期間設定 [初期設定:OFF]

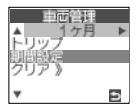

設定した期間になるとお知らせする機能です。[OFF~12ヶ月](1ヶ月単位) ※オイル交換、タイヤローテーションなどの用途にご使用ください。 ※ キーを ON にした時に設定した距離になるとお知らせし、設定をク リアするまで、お知らせを行います。

※ 時刻設定が終わっていないと設定できません。

#### ● クリア

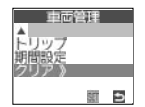

車両管理機能の設定を初期化します。

## ⚠ 注意

### - 度、クリアすると元の状態には戻らないため、ご注意ください。

◇その他設定

### ▶オープニング [初期設定:ON]

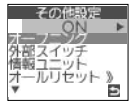

製品記動時にオープニング画面と、アナウンスを行います。 ※ OFF にすると、オープニング画面のみ表示します。

#### ▶ 外部スイッチ「初期設定:接続]

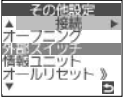

■ 700回帰■ 強制的に映像を記録させる外部スイッチの接続・未接続の選択 ができます。

#### ● 情報ユニット「初期設定:未接続]

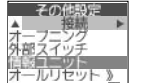

- その「認定 - 情報ユニット(オプション)の接続·未接続の選択ができます。 ※ 情報ユニットを取付けた場合、車速及びブレーキ情報を記録するこ とができます。

#### )オールリセット(P78)

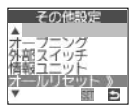

その健認定 全ての設定を初期化します。 ※ レーダーの設定も初期化されます。

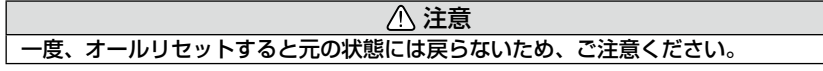

フォーマット

その他設定 SD カードをフォーマットします。 10 - 3 

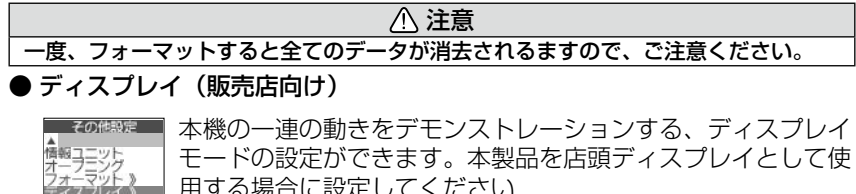

モードの設定ができます。本製品を店頭ディスプレイとして使 用する場合に設定してください

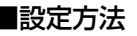

E

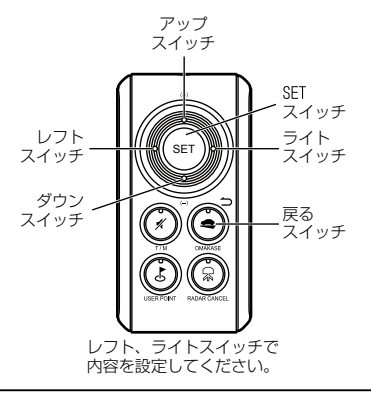

1 まず初めに待機画面でリモコンのSETスイッチを長押しして下さい。

2 メニュー画面に入ったら、アップ、ダウンスイッチで項目を選択し レフト、ライトスイッチで内容を選択して下さい。

### [設定終了]

設定を終了するには、①リモコン SET スイッチ**長押し**をする、②リモ コンの戻るスイッチ(🗅)を押し設定メニューを終了する、③操作をし ないまま 60 秒間経過すると設定を終了することができます

■メニュー内容

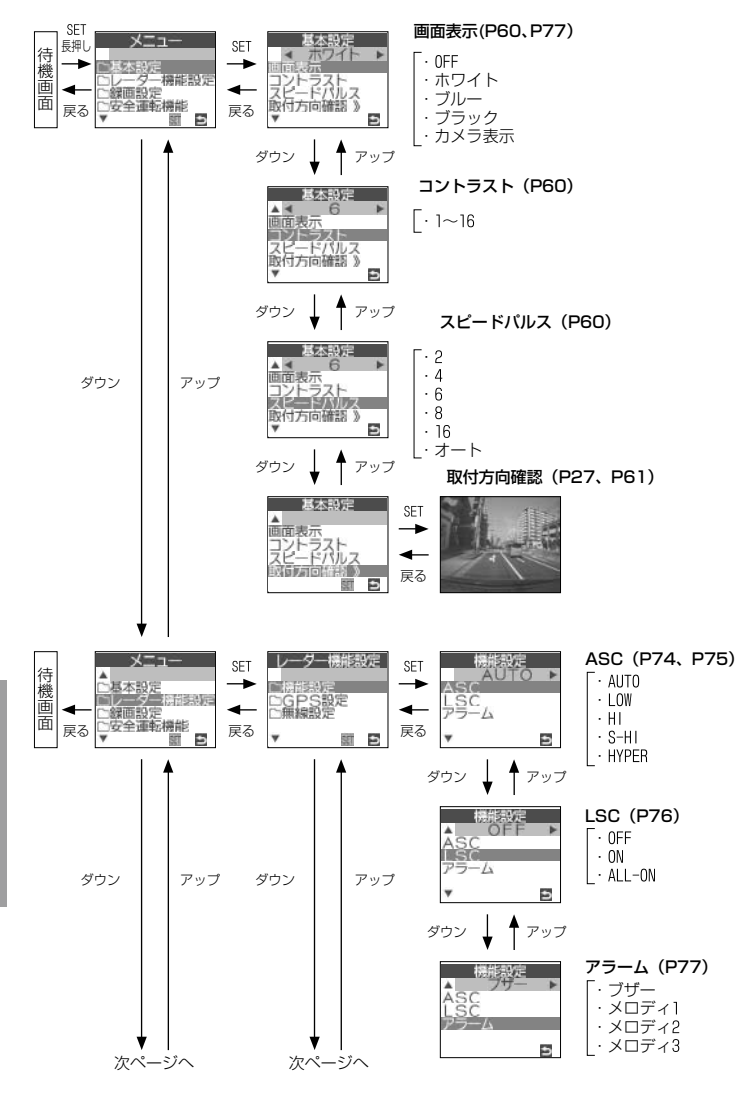

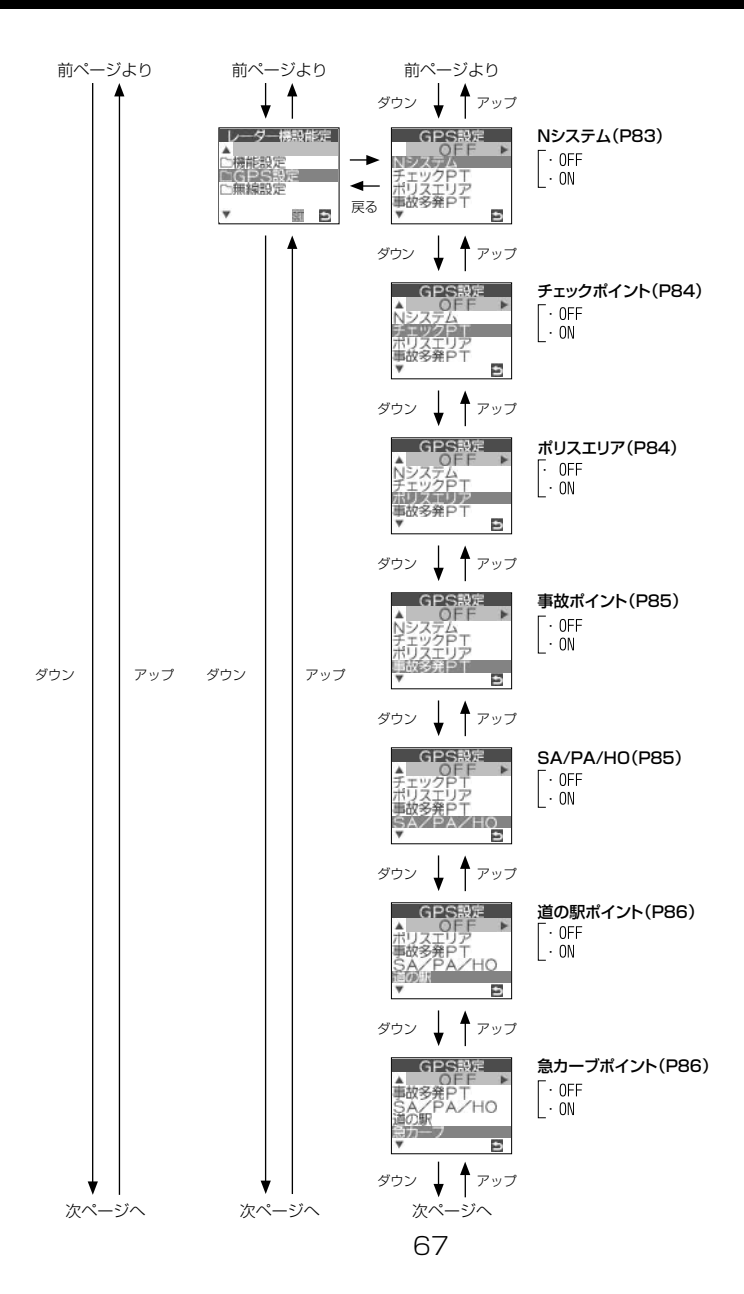

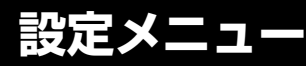

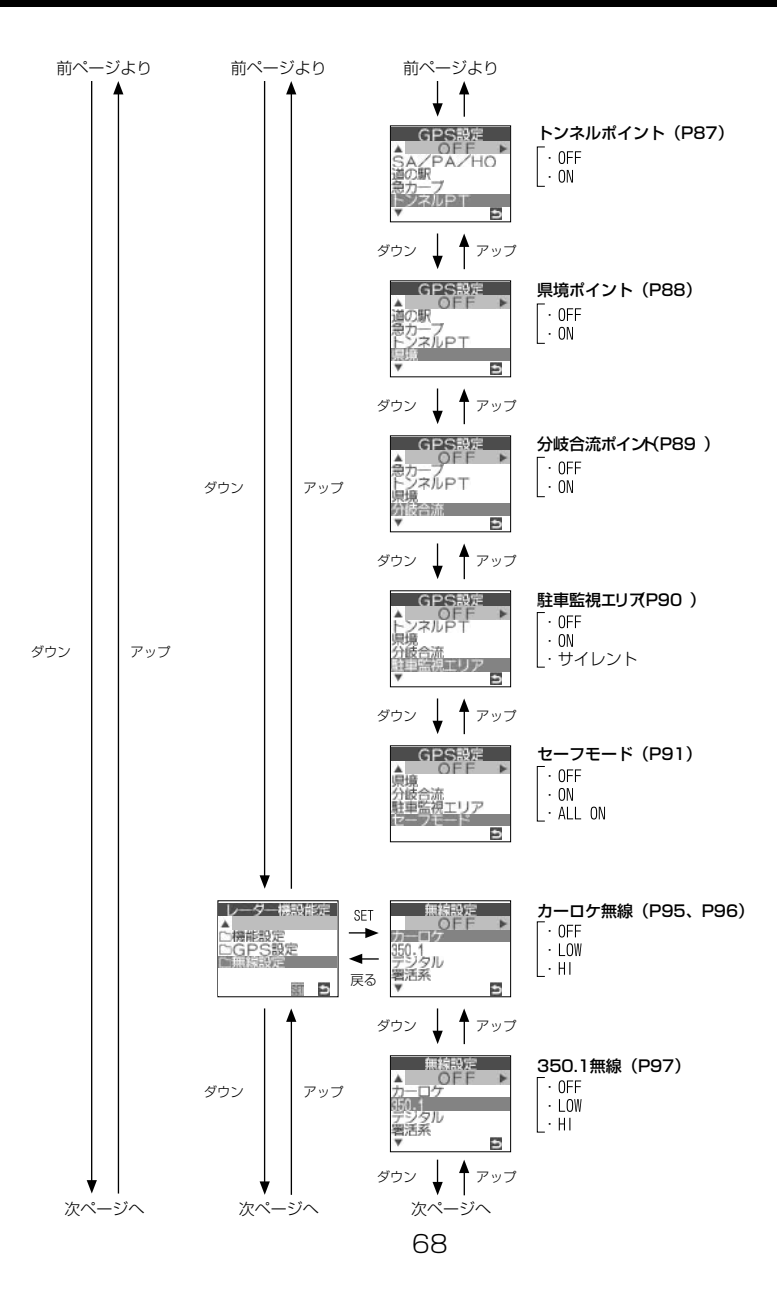

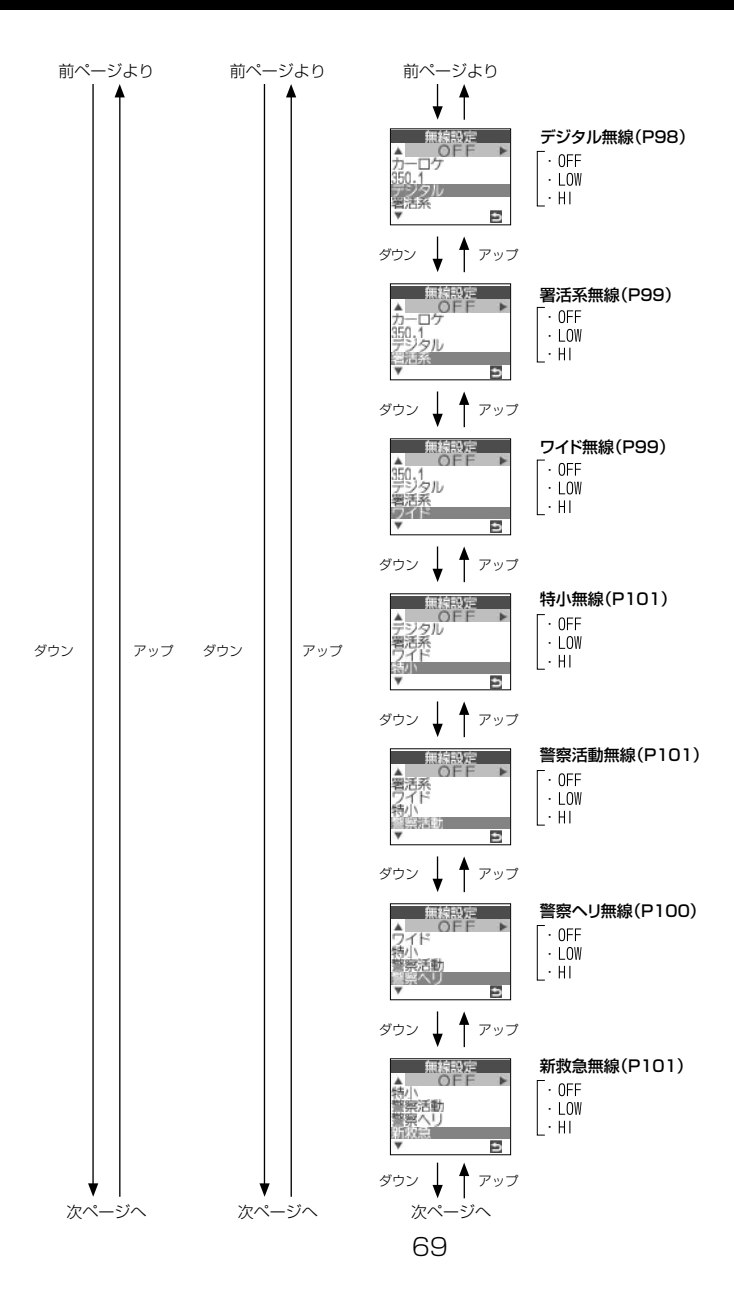

設定

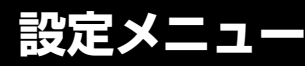

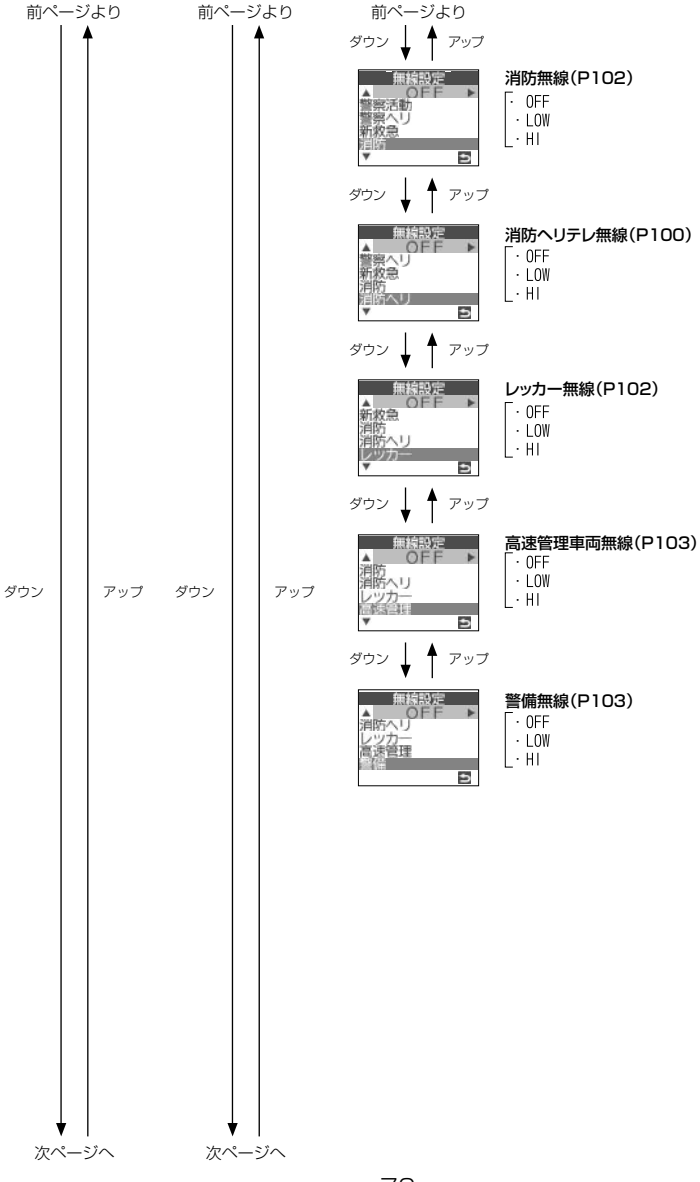

設定

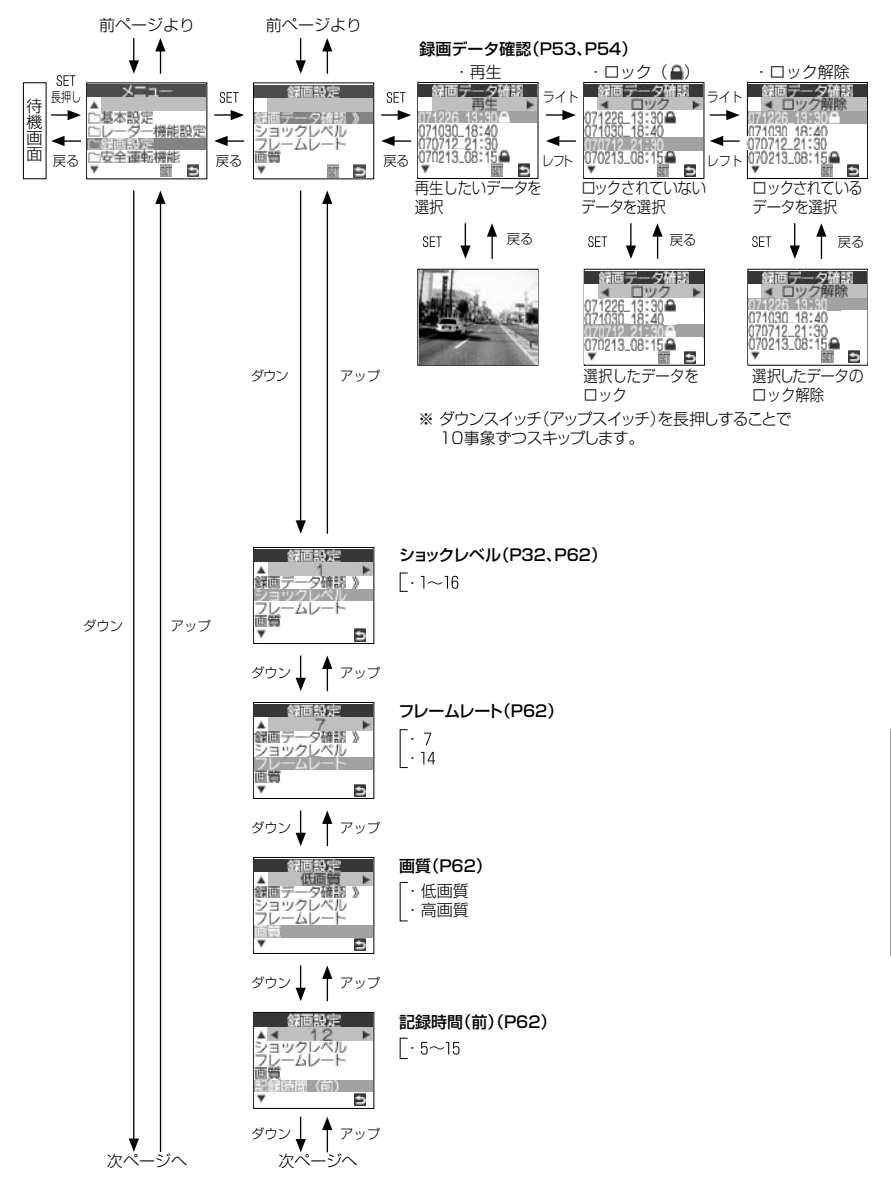

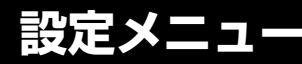

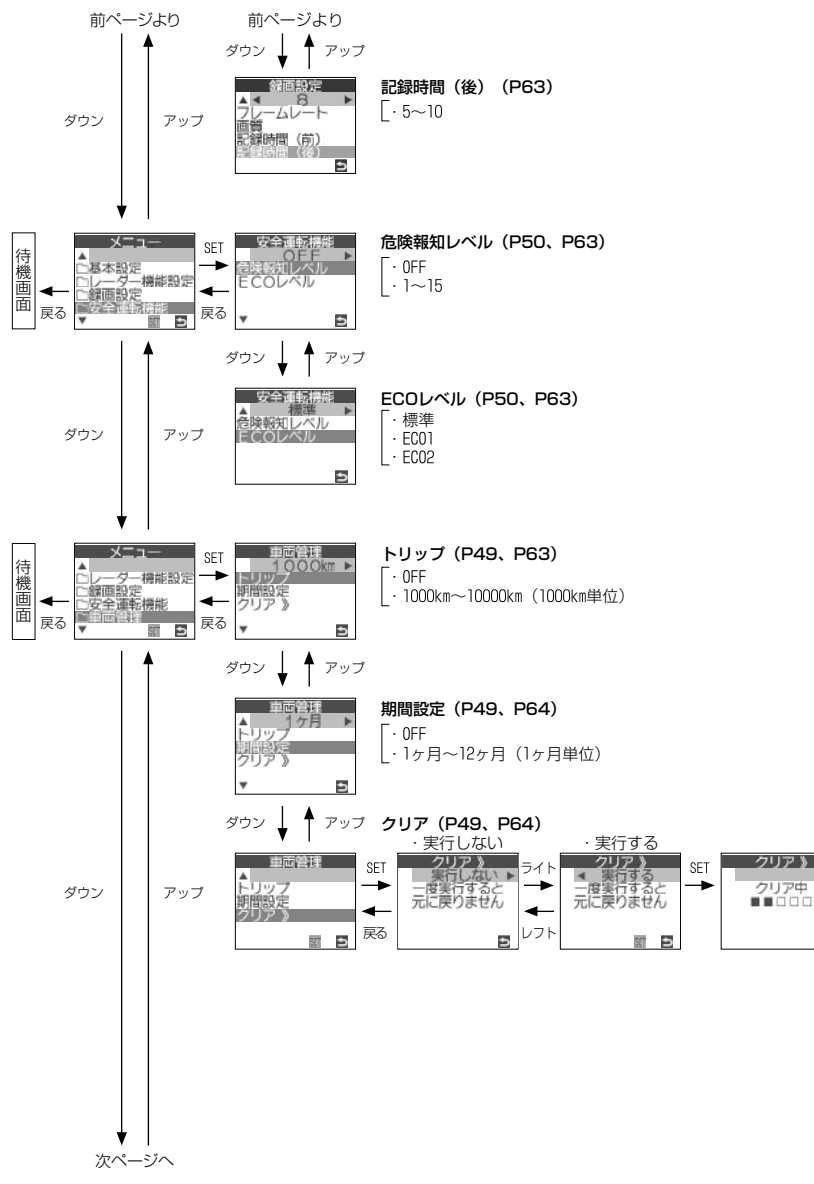
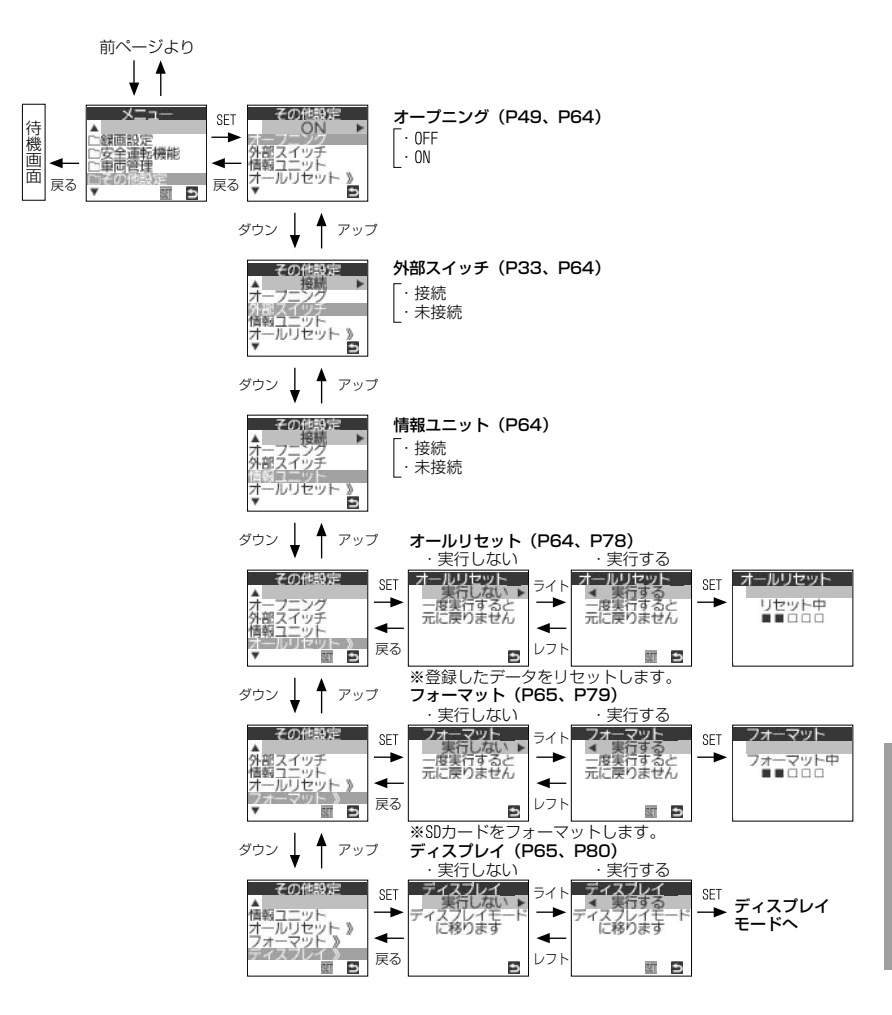

設定

## ■レーダー受信感度の設定(ASC-i)

#### ● ASC 機能とは…

車の走行する速度によってレーダーの受信する感度を自動的に調整したり、 マニュアル設定で受信感度を固定することもできます。感度をオート設定す ることにより高速走行中はレーダー感度を上げて警報しやすくし、低速走行 中(渋滞など)はレーダー感度を下げて警報を鳴りにくくします。

本製品には、レーダー受信感度をHYPER(ハイパー)、S-HI(スーパーハイ)、 HI(ハイ)、LOW(ロー)の4段階に手動設定するマニュアル設定機能と、走 行状況に応じて適切な受信感度をオート設定するASC機能(オート・センシ ティブ・コントロールの略称)を設定することができます。(各感度の警報タ イミングにつきましては P92をご覧ください。)

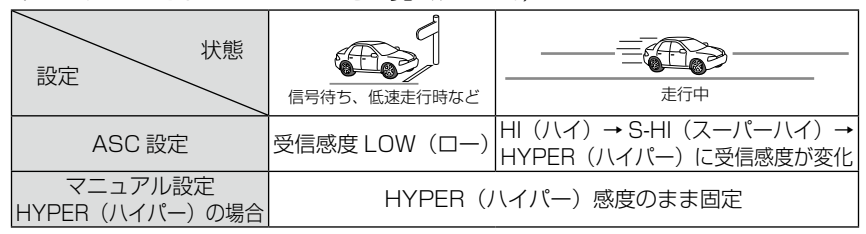

#### ■設定方法

※ 電源を ON (P34) にして、待機画面が表示状態で設定してください。

P66 の設定方法でASC 機能設定に合わせ、「AUTO」オート、「LOW」ロー、
 「HI」ハイ、「S-HI」スーパーハイ、「HYPER」ハイパーを選んで設定します。
 ※ 設定を終了するには、①リモコン SET スイッチ
 長押し
 を押し設定メニューを終了する、③操作をしないまま 60 秒間経過する
 と設定を終了することができます

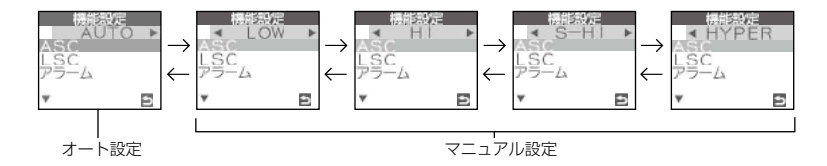

### ■マニュアルに設定にした場合(LOW/HI/S-HI/HYPER 選択時)

下記表を参照し、最適な受信感度を設定してください。

| 受信感度          | 適切な走行場所  | 走行状態   | 待機時液晶画面表示 |
|---------------|----------|--------|-----------|
| LOW (D-)      | 市街地      | 低速走行   |           |
| HI (ハイ)       | 郊外地      | 中速走行   | HI        |
| S-HI (スーパーハイ) | 郊外地·高速道路 | 中·高速走行 | 5-HI      |
| HYPER (ハイパー)  | 高速道路     | 高速走行   | HYP       |

### ■ ASC 設定にした場合 (AUTO 選択時)

走行速度に対して適切なレーダー受信感度に自動的に変わります。

#### ◇ ASC-i 機能

オート・センシティブ・コントロール・インテリジェンスの略称で、<u>GPS機</u> <u>能を使用して算出した自車の走行速度</u>にあわせて適切なレーダー受信感度を自 動で設定する機能です。

| 受信感度         | 走行速度                       |
|--------------|----------------------------|
| LOW (D-)     | 30km/h 未満                  |
| HI (ハイ)      | $30$ km/h $\sim$ $60$ km/h |
| S-HI(スーパーハイ) | $60$ km/h $\sim 80$ km/h   |
| HYPER (ハイパー) | 80km/h 以上                  |

※ ASC-i 機能設定状態で、GPS 衛星の受信が行えない場合は、受信感度 HYPER(ハイパー)に固定されます。

# \Lambda レーダー警報が鳴らない?

受信したレーダー波が弱いと、レーダー感度設定によっては警報表示はします が、警報音が鳴らない場合があります。

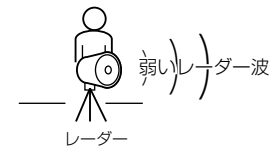

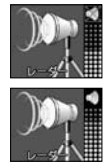

LOW (ロー) 設定の場合

HYPER (ハイパー) 設定の場合

# ロー・スピード・キャンセル・インテリジェンス(LSC-i)

#### ● LSC 機能とは…

ロー・スピード・キャンセルの略称です。車が低速走行時、警告音を自動的 にカットするための機能です。

### ■ LSC-i 機能

GPS 機能を使用して算出した自車の走行速度が 30Km/h 以下の場合、警報 中でも LSC-i 機能が作動して警報音をカットします。

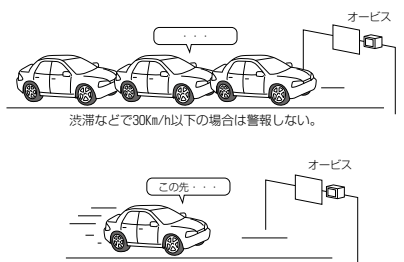

30Km/h以上で警報を行います。

## ■LSC マークについて(LSC-i)

LSC 機能の作動を2段階表示で液晶ディスプレイにて確認することができます。

|                                | 状態                            | 走行状態        | 表示マーク | 警報   |
|--------------------------------|-------------------------------|-------------|-------|------|
| ECONFINA     (警報する)     LSC作動中 | LSC-i                         | 停車中~ 30Km/h | •     | しない  |
|                                |                               | 30Km/h以上    | ((:-  | する   |
|                                | LSC 機能を OFF 又は衛星を<br>受信していない時 |             | ((:-  | する   |
| 000000000                      | ※ 警報を行っていたい時はミュートマークが占択します    |             |       | エーキオ |

※ 警報を行っていない時はミュートマークが点灯します。

◇設定内容

🛜 HYP ALL ฦ 🌨 GPS

| 設定     | 作動内容                                      |
|--------|-------------------------------------------|
| OFF    | 走行速度に関係なく警報を行う。                           |
| ON     | 低速走行時に GPS 警報、レーダー警報の警報音を自動的にカットする。       |
| ALL-ON | 低速走行時に GPS 警報、レーダー警報、無線警報音を自動的にカット<br>する。 |

※各警報の設定が、ON 設定にしてある場合に限ります。

## アラーム機能

警報音をブザー/メロディ1/メロディ2/メロディ3のいずれかで、鳴らす ことができます。

- **・ブザー** : 警報音をブザーで鳴らします。
- ・メロディ1:警報音をメロディ音、F1のテーマ曲(TRUTH)で鳴らします。
- ・メロディ2:警報音をメロディ音、クラシック(ワルキューレの騎行)で 鳴らします。
- ・メロディ3:警報音をドラムのリズムで鳴らします。

### 画面表示カラー切替え機能

待機画面の表示色を3色(ホワイト、ブルー、ブラック)に切替えることができます。

#### ◇画面設定内容

|                     | ホワイト |      | ブルー  |      | ブラック |      |
|---------------------|------|------|------|------|------|------|
|                     | 背景   | 文字   | 背景   | 文字   | 背景   | 文字   |
| 通常                  | ホワイト | ブラック | ブルー  | ホワイト | ブラック | グリーン |
| オートディマー<br>作動時(P47) | ブラック | ホワイト | ブラック | ブルー  | ブラック | オレンジ |

※ 画面表示(P60)の設定により待機画面の表示色を切替えることができます。

設定

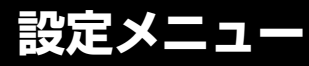

# オールリセット(データリセット)

全ての登録を行ったデータをリセット(初期化)し、工場出荷時の状態に戻し ます。

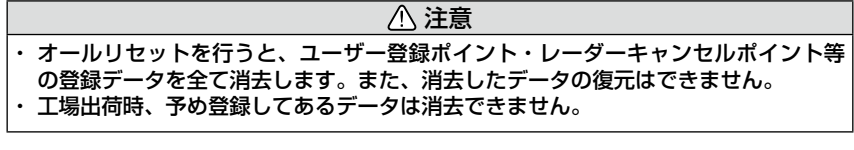

### ■リセット方法

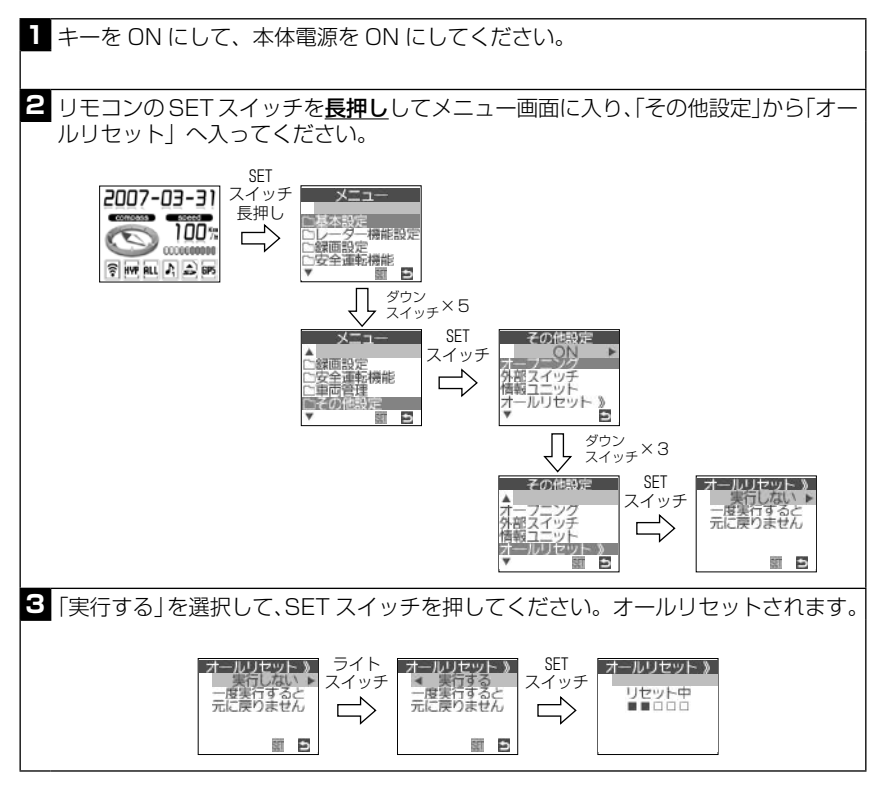

# フォーマット

SD カードをフォーマットします。

#### ⚠ 注意

フォーマットすると、SD カードデータを全て消去します。消去したデータの復元は できません。

## ■フォーマット方法

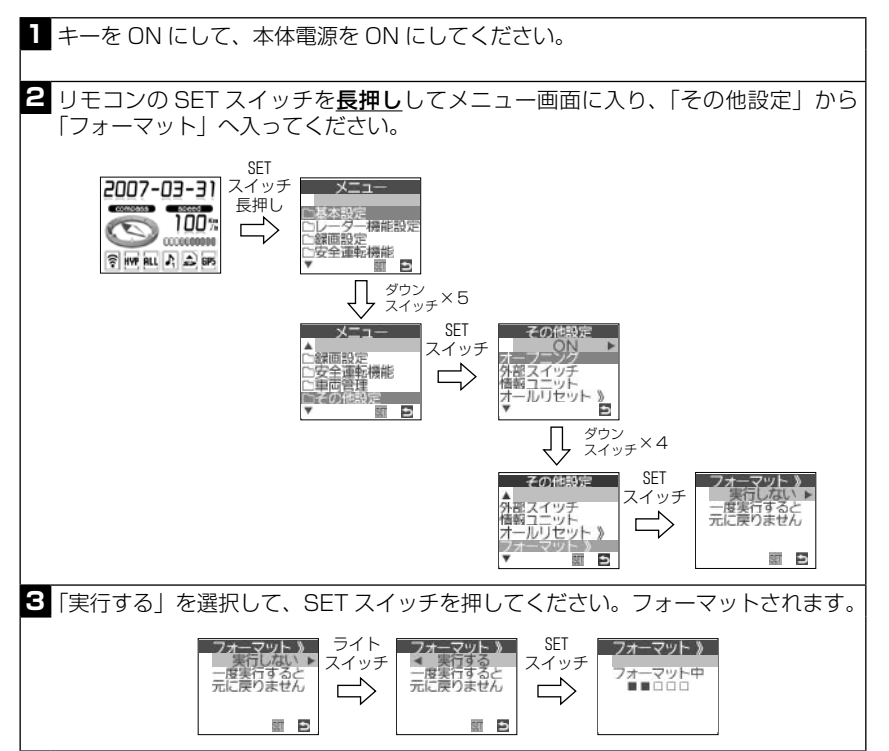

# ディスプレイモード(販売店向け機能)

本機の一連の動きをデモンストレーションします。本製品を店頭ディスプレイ として使用する場合に、設定を行ってください。

#### ■設定方法

※ ディスプレイモード中は音量調整はできません。ディスプレイモード設定前に音量調 整(P36)を行なってください。調整した音量でディスプレイモードが作動します。

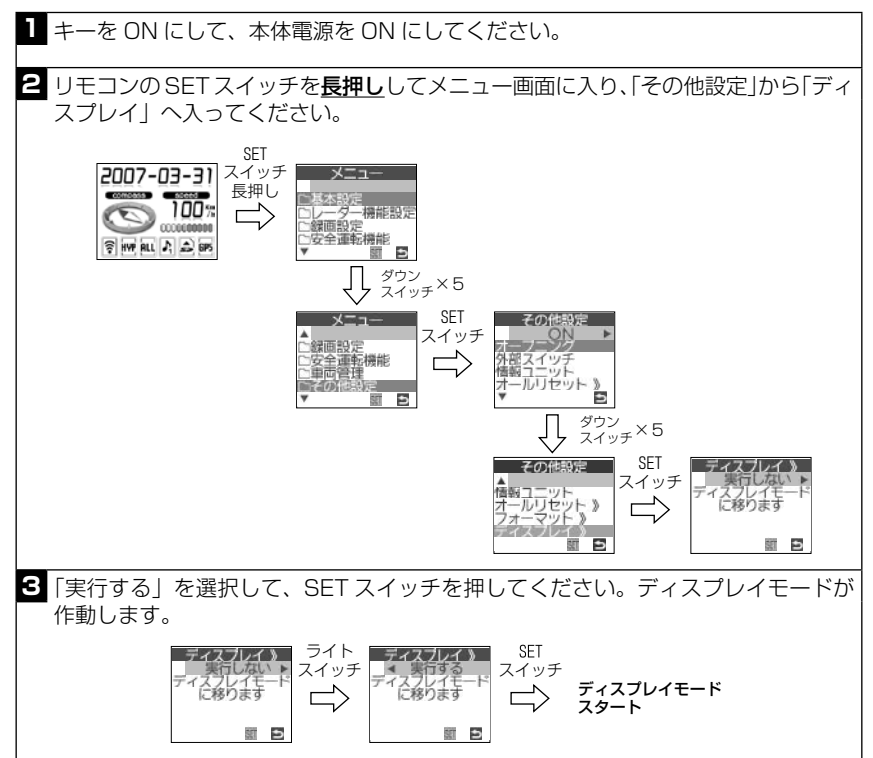

#### ■解除方法

キーを OFF にし SD カードを抜いて、キーを ON にしてください。 「21 SD カード確認」のエラーが出て、ディスプレイモードが解除されます。 解除後、キーを OFF にし SD カードを挿入してください。

# GPS 警報

## ■オービス/ユーザー登録ポイント警報(GPS スピードガン info)

オービスポイントに接近した場合、下記のように警報を行います。

※ 対向車線上のオービスへの警報は行いません。

◇警報を行う距離(注)GPS 電波が受信できていない状態では、GPS 警報ができません。

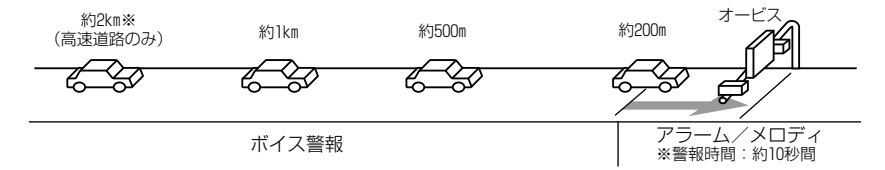

※ 警報を行う距離は、対象とするオービスからの直線距離です。道路の高低差、カーブ の大きさ等によっては実際の走行距離と異なる場合があります。また、近くの平行す る道路等を走行中の時も警報を行う場合があります。

### ■オービス(GPS)方向指示(機能)について

オービス(GPS)警報中にオービスの方向を下記のように示します。

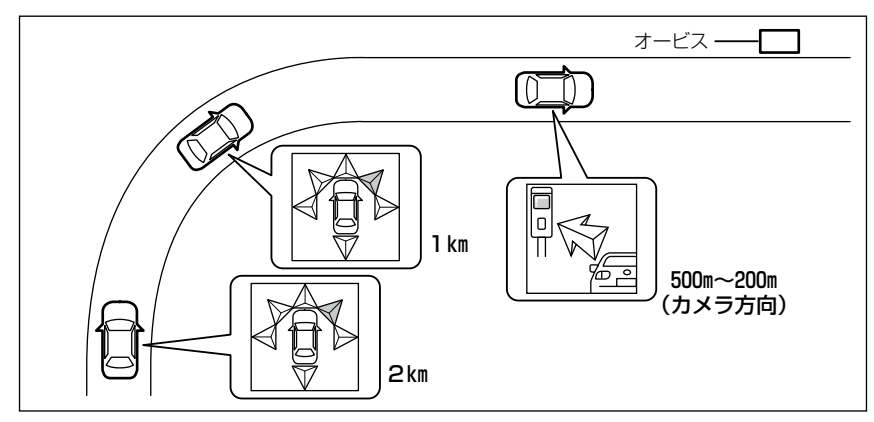

- ※ オービス、ユーザー登録ポイント警報は、約1km 以内に入るとオービス等の警報対 象物の方向を表示します。
- ※ ポリスエリア警報、事故ポイント警報、N システム /NH システム警報は、警報開始 地点の警報対象物の方向を表示し、表示後の表示更新はしません。
- ※ 500m ~ 200m はカメラ方向を表示します。(ユーザーポイント除く)

#### ◇オービス警報・ユーザー登録ポイント警報の内容

| オービス種類              | ボイス内容<br>※( )内の言葉はオービス迄の直線距離、高速・一般道等によって変わります。           | 液晶表示内容                                                                                                |
|---------------------|----------------------------------------------------------|----------------------------------------------------------------------------------------------------|
| ループコイル<br>光電管       | 効果音、約(※ 1) 先(※ 2) 上 ループコイル があります。<br>時速は約(※ 3)キロです。(※ 8) | <b>80</b> — *5<br>— *4<br><b>500</b> — *6                                                             |
| LH システム             | 効果音、約(※ 1)先(※ 2)上 LH システム があります。<br>時速は約(※ 3)キロです。(※ 8)  | <b>80</b> — *5<br>— *4<br><b>500</b> — *6                                                             |
| Hシステム               | 効果音、約(※ 1)先(※ 2)上 Hシステム があります。<br>時速は約(※ 3)キロです。(※ 8)    | <b>80</b> - * 5<br>- * 4<br><b>500</b> - * 6                                                          |
| レーダー                | 効果音、約(※ 1)先(※ 2)上 レーダー があります。<br>時速は約(※ 3)キロです。(※ 8)     | *5<br>-*4<br>-*6                                                                                      |
| トンネル出口<br>付近        | 効果音、(※ 2)上 トンネル出口(※ 7)があります。<br>時速は約(※ 3)キロです。           | 80°-*5<br>A<br>A<br>A<br>A<br>A<br>A<br>A<br>A<br>A<br>A<br>A<br>A<br>A<br>A<br>A<br>A<br>A<br>A<br>A |
| ユーザー登録<br>ポイント(P44) | 効果音、約(※ 1)先(※ 2)上 ユーザーポイント があ<br>ります。時速は約(※ 3)キロです。(※ 8) | <b>30°</b>                                                                                            |

※1 2キロ、1キロ、500m いずれかをアナウンスします。(2キロは高速道路のみ)

※2 高速道路、一般道路のいずれかをアナウンスします。ロードセレクト(P43)の設定でも変わります。
※3 アナウンスを始めた時の時速を約10Km単位(四捨五入)でアナウンスします。190Km以上は[190]

キロ以上です」とアナウンスします。

※4 オービスの方向を表示(P81)します。(500m 地点よりカメラ設定方向を表示します。)

※5 現在の時速を表示します。

※ 6 オービスまでの予測距離を表示し、予測距離が約 200m 以下になった時は「注意!」を表示します。

※7 取締機の種類をアナウンスします。

※8 2 キロ、1 キロの警報の場合、到達時間は、約○○秒です。500mの警報の場合、カメラは、(右側/ 左側/正面)です。

#### ⚠ 注意

- ※3のアナウンスの時速はアナウンスを開始した時の時速であり、ディスプレイ表示される時速(※5)は現在の走行している時速のため、アナウンス時速と表示される時速は違う場合があります。
- ※8の到達時間はアナウンス開始時の速度と距離で算出されており、実際の到達時間とは異なる場合があります。あくまで目安とお考えください。

### ■ N システム /NH システム警報(N/NH SYSTEM info)

#### ● NH システムとは…

通過車両を一定のシャッタースピードで撮影し、写真画像の残像をコン ピュータで解析し残像の度合いによって走行速度を割出すシステムです。現 在は車両識別用監視カメラとして稼動していますが、将来的には取締りに使 用される可能性があります。

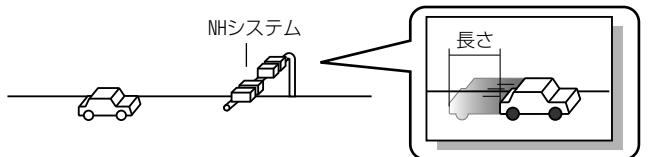

#### ◇ N システム /NH システム設定

すべての N システム機能 (警報) を P67 の設定により ON/OFF すること ができます。

◇ N システム /NH システムポイントに接近した場合、下記のように警報を行 います。

※ 対向車線上の N システム/ NH システムへの警報は行いません。

#### ◇警報を行う距離

※ GPS 電波が受信できていない状態では、GPS 警報ができません。

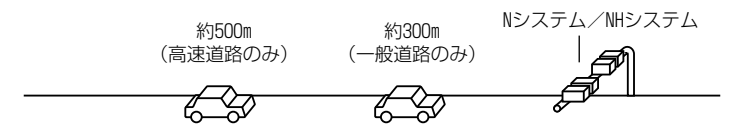

#### ◇警報の内容

※ 本製品は、NH システムを N システムとして警報を行います。

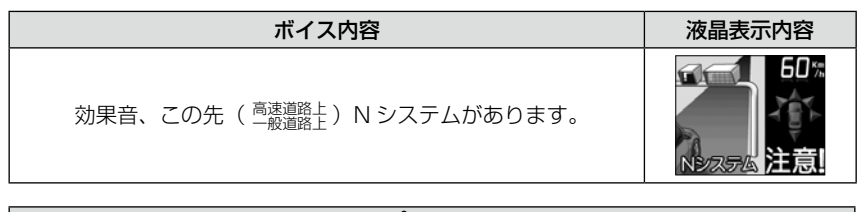

⚠ 注意

警報を行う距離は、対象とする N システム / NH システムからの直線距離です。道路の高低差、カーブの大きさ等によっては実際の走行距離と異なる場合があります。

警報

### ■チェックポイント警報(トラップポイント info)

※ 衛星を受信中のみ作動する警報です。

速度取締りを中心に頻繁に行われているエリアや、過去に取締りの事例がある エリアが予め本機に登録してあり、チェックポイントに接近すると約 500m ~ 1km の間で注意をお知らせし、離れれば回避をお知らせします。

※ P67 の設定により機能を ON/OFF することができます。

| ボイス内容                        | 液晶表示内容   |
|------------------------------|----------|
| 効果音、この先(一般道路上)チェックポイントがあります。 | 5日*#<br> |
| 効果音、チェックポイントを回避しました。         |          |

### ■ポリスエリア警報(ポリスロケート info)

※ 衛星を受信中のみ作動する警報です。

本機に登録されている警察署付近に接近(約300m)するとお知らせします。 ※ P67の設定により機能を ON/OFF することができます。

| ボイス内容                      | 液晶表示内容     |
|----------------------------|------------|
| 効果音、この先(一般道路上)ポリスエリアがあります。 | 和版工的<br>注意 |

## ■事故ポイント警報(事故ポイント info)

※ 衛星を受信中のみ作動する警報です。

全国の事故多発ポイントを予め本機に登録してあり、事故多発ポイントに接近 (約 300m) するとお知らせします。

※ P67 の設定により機能を ON/OFF することができます。

| ボイス内容                  | 液晶表示内容                                     |
|------------------------|--------------------------------------------|
| 効果音、この先 事故多発ポイントがあります。 | 60**<br>********************************** |

■サービスエリア・パーキングエリア・ハイウェイオアシス警報(SA/PA/HO info) ※ 衛星を受信中のみ作動する警報です。

全国の高速道路にあるサービスエリア、パーキングエリアやハイウェイオアシ スの位置情報を予め本機に登録してあり、サービスエリア又はパーキングエリ アに接近すると、2Km 手前でお知らせします。

※P67の設定により機能を ON/OFF することができます。

| 状況        | ボイス内容                            | 液晶表示内容 |
|-----------|----------------------------------|--------|
| パーキングエリア  | 効果音、この先、高速道路上<br>パーキングエリアがあります。  |        |
| サービスエリア   | 効果音、この先、高速道路上<br>サービスエリアがあります。   |        |
| ハイウェイオアシス | 効果音、この先、高速道路上<br>ハイウェイオアシスがあります。 |        |

警報

※ ロードセレクト機能(P43) がハイウェイモード、オールモードの時のみ有効です。

### ■道の駅ポイント警報(道の駅 info)

※ 衛星を受信中のみ作動する警報です。

本機に登録されている道の駅付近に接近(約1km)すると、お知らせします。 ※ P67の設定により機能を ON/OFF することができます。

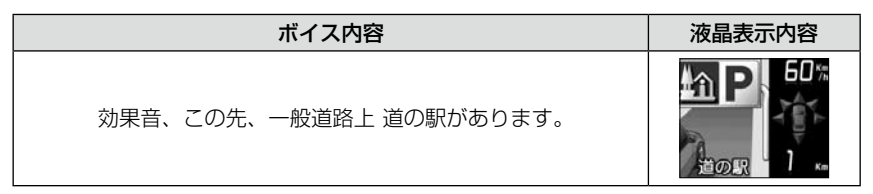

※ ロードセレクト機能(P43) がシティーモード、オールモードの時のみ有効です。

### ■急カーブポイント警報(カーブポイント info)

※ 衛星を受信中のみ作動する警報です。

本機に登録されているカーブ付近に接近(約300m)すると、お知らせします。 ※ P67の設定により機能を ON/OFF することができます。

| ボイス内容                       | 液晶表示内容 |
|-----------------------------|--------|
| 効果音、この先、高速道路上(※1)急カーブがあります。 |        |

※ ロードセレクト機能(P43)がハイウェイモード、オールモードの時のみ有効です。
 ※ 1 カーブの状況に応じて、右、左、連続のいずれかをアナウンスします。

#### ⚠ 注意

弊社調査による高速道路上の急カーブと思われる位置を登録して警報を行っています が、下記には注意してください。

・全ての急カーブポイントで警報するわけではありません。

 ・高速道路の側道(一般道路)を走行中に、その付近の登録ポイントを警報すること があります。

## ■トンネルポイント警報(トンネルポイント info)

※ 衛星を受信中のみ作動する警報です。

本機に登録されているトンネル付近に接近(約1km)すると、お知らせします。 ※ P68の設定により機能を ON/OFF することができます。

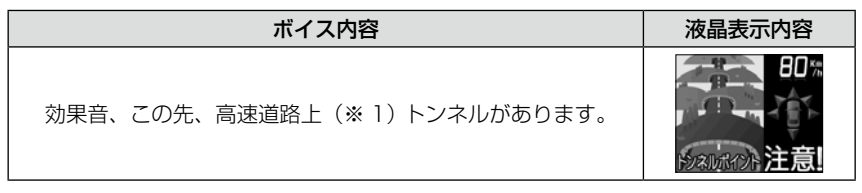

※ ロードセレクト機能(P43)がハイウェイモード、オールモードの時のみ有効です。
※ 1 トンネルの状況に応じて、「長い」、「連続する」のいずれかをアナウンスします。

### 

- 全てのトンネルポイントで警報するわけではありません。
- ・高速道路の側道(一般道路)を走行中に、その付近の登録ポイントを警報すること があります。

### ■県境ポイント警報(県境ポイント info)

※ 衛星を受信中のみ作動する警報です。

県境付近に接近(約1km)すると、都道府県をお知らせします。

※ P68の設定により機能を ON/OFF することができます。

#### ボイス内容

効果音、この先、(※1)。

- ※ ロードセレクト機能(P43)がハイウェイモード、オールモードの時のみ有効です。
  ※ 1 都道府県をアナウンスします。
- ※ 山間部やトンネル内又は出口付近等の GPS の受信が不安定な場所では警報しない場 合があります。

⚠ 注意

弊社調査による高速道路上の県境位置を登録して警報を行っていますが、下記には注 意してください。

- ・全ての県境ポイントで警報するわけではありません。
- ・高速道路の側道(一般道路)を走行中に、その付近の登録ポイントを警報すること があります。

### ■分岐合流ポイント警報(分岐合流ポイント info)

※ 衛星を受信中のみ作動する警報です。

本機に登録されている分岐合流付近に接近(約500m)すると、お知らせします。

※ P68の設定により機能を ON/OFF することができます。

| ボイス内容                  | 液晶表示内容                    |
|------------------------|---------------------------|
| 効果音、この先、高速道路上(分岐があります。 | ↔<br><sub>分岐</sub><br>注意! |
| 効果音、この先、高速道路上(合流があります。 | ↔<br>60%<br>注意!           |

※ ロードセレクト機能(P43)がハイウェイモード、オールモードの時のみ有効です。
※ 分岐と合流のアナウンスは、それぞれ異なります。

### 

### ■駐車監視エリア警報(駐車監視エリア info)

※ 衛星を受信中のみ作動する警報です。

平成18年6月に各警察より発表がありました「最重点地域」、「重点地域」を 基に弊社調査による監視(駐禁)エリアが登録されています。監視エリア付近 に接近(約200m~600m)すると、お知らせします。

※ P68の設定により機能を OFF/ON/ サイレントにすることができます。

- · OFF:画面表示と音声アナウンス共に警報しません。
- · ON:画面表示と音声アナウンスで警報します。
- ・ サイレント:画面表示のみで音声アナウンスは行いません。

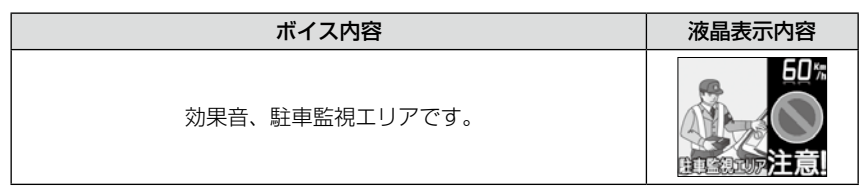

※ ロードセレクト機能(P43)がシティーモード、オールモードの時のみ有効です。
※ 駐車監視エリア内を走行中は待機画面内の GPS 受信マーク部に「駐禁マーク」が表示されます。

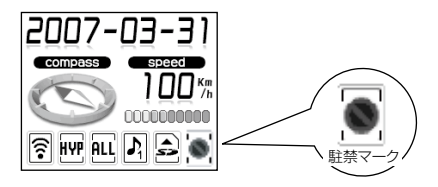

▲ 注意

弊社調査による監視エリアを登録して警報を行っていますが、下記には注意してくだ さい。

・全ての監視エリアで警報するわけではありません。

・実際の監視エリアと異なるエリアで警報することがあります。

### ■セーフモード設定(セーフティモード info)

表の期間におまかせモード設定又はマニュアルモード設定の場合に、自動的に オールオンモード設定に切替える設定です。

セーフモード期間中に電源が入ると、音声アナウンスと画面表示します。

※ P68の設定により機能を ALL-ON/ON/OFF することができます。

- ALL-ON …… 電源が入ると音声アナウンスと画面表示をして、セーフティウィーク 期間中は自動的にオールオンモードになります。
- ON ...... 電源が入ると音声アナウンスと画面表示をします。セーフティウィー ク期間中でもおまかせモード又はマニュアルモードの設定した状態を 保持します。
- OFF......電源が入っても音声アナウンスと画面表示はしません。セーフティ ウィーク期間中でもおまかせモード又はマニュアルモードの設定した 状態を保持します。

| セーフティウィーク     | 日付               |
|---------------|------------------|
| 春の交通安全週間(※1)  | 毎年の「4月6日~4月15日」  |
| 秋の交通安全週間(※1)  | 毎年の「9月21日~9月30日」 |
| 年末取締り強化期間(※1) | 毎年の「12月15日~1月5日」 |

※1 交通安全週間は、原則として上記期間ですが、都合により変更となる場合があります。 ※ 交通安全週間が終了後、元の設定に戻ります。

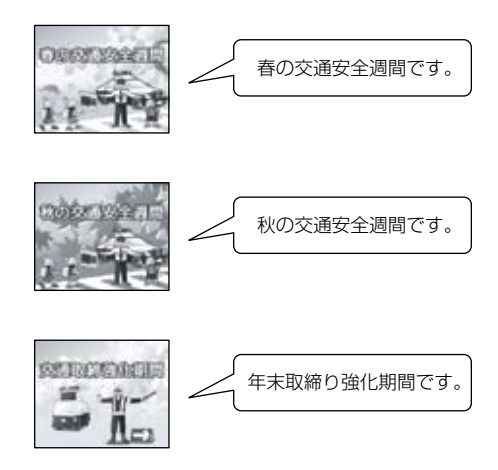

謍報

レーダー警報

レーダー式取締り機(P106)に接近した場合、下記のように警報を行います。

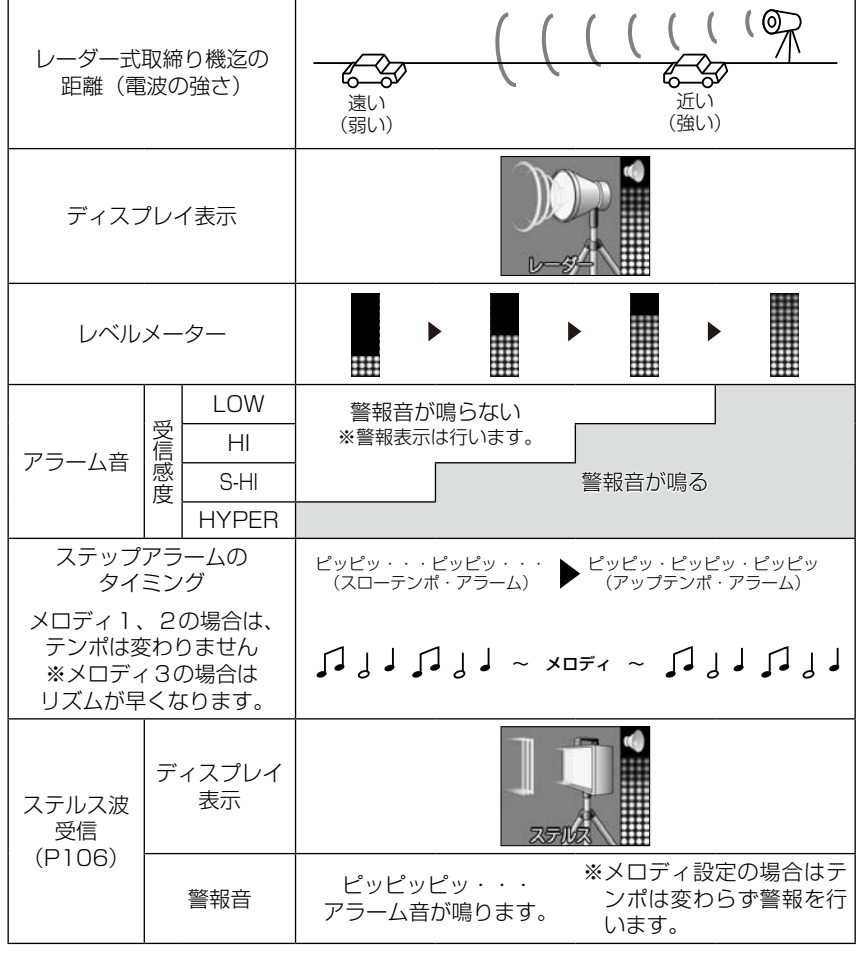

※ レーダー警報中でも GPS 警報、無線警報(カーロケ、350.1MHz、デジタル、署活系、 ワイド、警察 / 消防ヘリテレ、取締特小、レッカー、新救急、消防、高速管理車両、 パトロールエリア、警察活動、警備)を優先します。

## 無線警報

### ■受信範囲の切り替えについて

本製品は、カーロケ、350.1MHz、デジタル、署活系、ワイド、警察/消防 ヘリテレ、取締特小、レッカー、新救急、消防、高速管理車両、警察活動、警 備の各無線の受信感度を OFF/LOW/HI に設定(P68 ~ 70)することがで きます。

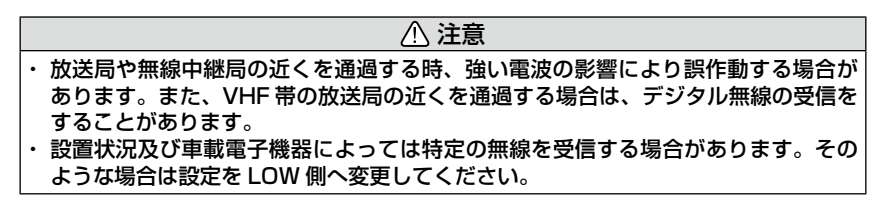

◇受信距離

| 設定  | 受信種類                                                                   | 受信距離    |
|-----|------------------------------------------------------------------------|---------|
| OFF | 警報は行いません                                                               | _       |
| LOW | カーロケ、350.1MHz、デジタル、署活系、ワイド、<br>取締特小、レッカー、新救急、消防、高速管理車両、<br>警察活動、警備の各無線 | 約 500m  |
|     | 警察 / 消防ヘリテレ無線                                                          | 約 1000m |
| н   | カーロケ、350.1MHz、デジタル、署活系、ワイド、<br>取締特小、レッカー、新救急、消防、高速管理車両、<br>警察活動、警備の各無線 | 約 1000m |
|     | 警察 / 消防ヘリテレ無線                                                          | 約 2000m |

◇警報画面
例:カーロケの場合

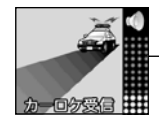

レベルメーター

※受信電波の強さによってレベルメーターが4段階に変化します。

◇カーロケ、350.1MHz、デジタル、署活系、ワイド、取締特小、レッカー、 新救急、消防、高速管理車両、警察活動、警備の各無線

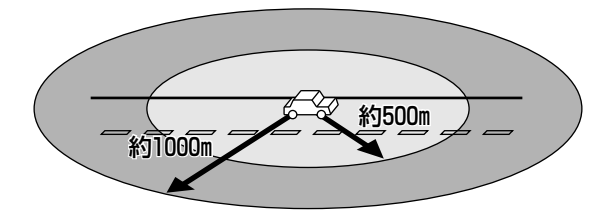

◇ヘリテレ無線受信距離

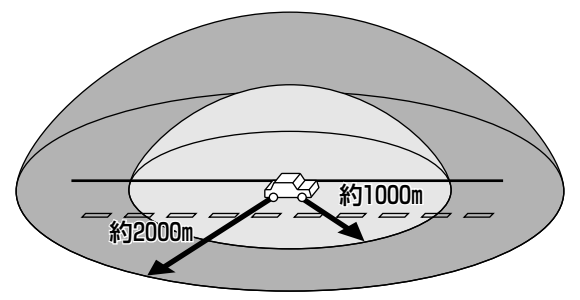

※ 受信感度(距離)は直線見通し距離で、間に障害物が無い状態での受信距離目安です。

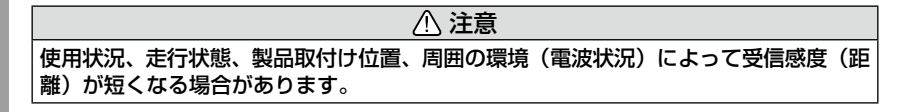

雪報

### ■カーロケ無線警報

#### ●カー・ロケーター・システムとは…

「無線自動車動態表示システム」といい、緊急車両に装備された GPS 受信 機より算出した位置データを無線で定期的(間欠)に各本部の車両管理セン ターへ送信するシステムです。本製品は緊急車両からの電波を受信し、音声 で警報を行い緊急車両の走行を妨げないよう安全な回避を促します。

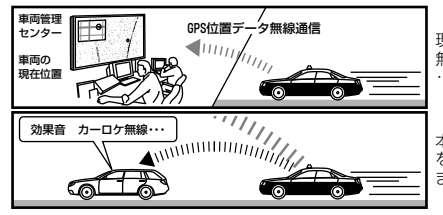

現在、緊急車両の多くはGPSより算出した位置データを 無線で定期的(間欠)に各本部に送信するカー・ロケーター ・システムを装備しています。

本製品は、各本部へ送信している電波を受信し、音声で警報 を行い、緊急車両の走行を妨げないよう安全な回避を促し ます。

⚠ 注意

- カー・ロケーター・システムは間欠で送信される為、実際の緊急車両の接近と受信のタイミングにズレが生じることがあります。
- ・緊急車両は走行状態(緊急走行、通常走行、駐停車)によって、電波の送信時間が 変化する為、実際の緊急車両の接近と受信のタイミングにズレが生じることがあり ます。
- ・緊急車両がエンジン停止時は電波の送信を行わない為、本製品での受信はできません。
- ・送信電波の中継局、受信本部近辺では緊急車両の接近に関わらず受信することがあります。
- ・本製品が受信するカー・ロケーター・システムは、パトカー、覆面パトカーを中心 に導入されており白バイ、救急車、消防自動車等には現在導入されておりませんが、 将来的には導入する可能性があります。

※ 一部地域又は、一部緊急車両には、カー・ロケーター・システムが装備されてい ない為、本製品では受信できないことがあります。

◇カーロケ電波の状況によって遠近識別警報を行います。

| ◇カーロケ無線受信状況<br>「ボイス内容」                                                       | 液晶表示内容        |
|------------------------------------------------------------------------------|---------------|
| ◇遠いカーロケ電波を受信した場合<br>(受信レベルが、1又は2の場合)<br>「効果音、カーロケ無線を受信しました。」                 | <u></u>       |
| ◇近いカーロケ電波を受信した場合<br>(受信レベルが、3又は4の場合) 「効果音、近くのカーロケ無線を受信しました<br>緊急車両にご注意ください。」 | <b>-</b>      |
| ◇ <b>接近するカーロケ電波を受信した場合</b><br>「効果音、カーロケ無線を受信しました<br>緊急車両の接近にご注意ください。」        | <b>カーログ接近</b> |
| ◇ <b>カーロケ電波を受信し、その後カーロケ電波を</b><br>回避した場合<br>「効果音、カーロケ無線受信を回避しました。」           | 力             |

※ 走行条件に合わせて、ON/OFF 又は受信範囲を設定することができます。詳しくは、 P68 参照。

### ■ 350.1MHz 警報(取締り用連絡無線)

取締り用連絡無線で使用する周波数帯で、速度違反取締りやシートベルト装着義務違反取締り等で使用することがあります。また、通話内容をコード化したデジ タル無線方式を使用するケースもあり、音声受信ができない場合もあります。

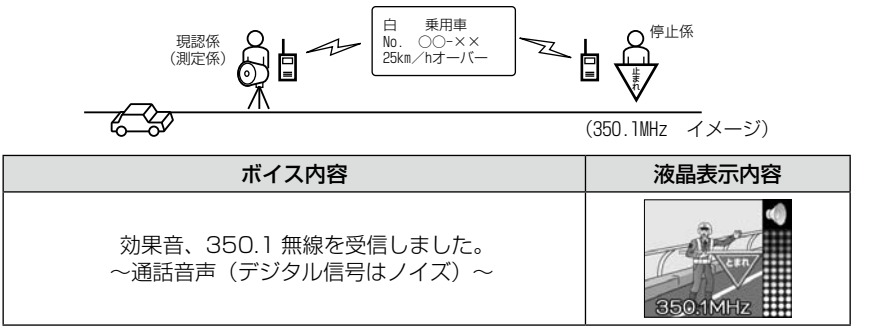

※ 走行条件に合わせて、ON/OFF 又は受信範囲を設定することができます。詳しくは、 P68 参照。

### ■デジタル無線警報

各警察本部と移動局(緊急車両等)が行う無線交信で、159MHz帯~ 160MHz帯で約53chの電波を受信します。通話内容がコード化(デジタル 化)されており通話内容を聞くことはできませんが、音声と表示で警報を行い、 付近を走行する緊急車両の走行を妨げないよう安全な回避を促します。 デジタル無線受信電波の状況によって、遠近識別警報を行います。

| ◇デジタル無線受信状況<br>「ボイス内容」                                                | 液晶表示内容 |
|-----------------------------------------------------------------------|--------|
| ◇ <b>遠いデジタル電波を受信した場合</b><br>「効果音、デジタル無線を受信しました。」                      | 799NB3 |
| ◇ <b>近いデジタル電波を受信した場合</b><br>「効果音、近くのデジタル無線を受信しました<br>緊急車両にご注意ください。」   |        |
| ◇ <b>接近するデジタル電波を受信した場合</b><br>「効果音、デジタル無線を受信しました<br>緊急車両の接近にご注意ください。」 | デジタル接近 |

※ 走行条件に合わせて、ON/OFF 又は受信範囲を設定することができます。詳しくは、 P69 参照。

### ■署活系無線警報

パトロール中の警察官が警察本部や他の警察官との連絡用として使用している無線交信で約134chの電波を受信します。

| ボイス内容             | 液晶表示内容       |
|-------------------|--------------|
| 効果音、署活系無線を受信しました。 | (1)<br>第三系無線 |

※ 走行条件に合わせて、ON/OFF 又は受信範囲を設定することができます。詳しくは、 P69 参照。

### ■ワイド無線警報

Wireless Integrated Digital Equipment の略称。336~338MHz帯を 使用している警察専用の自動車携帯電話システムのこと。移動警察電話(移動 警電)ともいいます。

| ◇ワイド無線受信状況<br>「ボイス内容」                                               | 液晶表示内容   |
|---------------------------------------------------------------------|----------|
| ◇ <b>遠いワイド無線を受信した場合</b><br>「効果音、ワイド無線を受信しました。」                      | 7/1938   |
| ◇ <b>近いワイド無線を受信した場合</b><br>「効果音、近くのワイド無線を受信しました<br>緊急車両にご注意ください。」   | 9-11-52G |
| ◇ <b>接近するワイド無線を受信した場合</b><br>「効果音、ワイド無線を受信しました<br>緊急車両の接近にご注意ください。」 | マイド接近    |

※ 走行条件に合わせて、ON/OFF 又は受信範囲を設定することができます。詳しくは、 P69 参照。 言報

#### ■警察/消防ヘリテレ無線警報

「ヘリコプター画像伝送システム連絡用無線」の略称で警察ヘリテレは警察所属 のヘリコプターから全国にある無線中継所に送信される無線通信のことです。主 に事件・事故等の情報収集、取締り等の時に上空と地上とで連絡を取るために使 われています。ヘリコプターから無線中継所間の電波を受信し、事件・事故等の 情報を事前に知ることができ安全な回避を促します。また消防ヘリテレは火事等 の事故処理や連絡用として使われています。

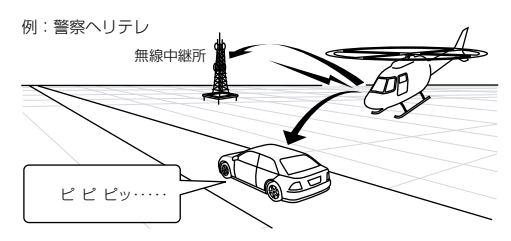

- ※一部地域又は、一部ヘリコプターにはヘリテレ無 線が装備されていない為、本製品では受信できな いことがあります。
- \*\*ヘリテレ無線は、ヘリコブターが電波を送信した 時のみ受信することができます。 \*\*送信電波の中継所周辺ではヘリコプターの接近に
- ※送信電波の中継所周辺ではヘリコプターの接近に 関わらず受信することがあります。(警察ヘリテレのみ)

| 受信種類   | ボイス内容                             | 液晶表示内容 |
|--------|-----------------------------------|--------|
| 警察ヘリテレ | 効果音、警察ヘリテレ無線を<br>受信しました<br>~通話音声~ |        |
| 消防ヘリテレ | 効果音、消防ヘリテレ無線を<br>受信しました<br>~通話音声~ | いたい    |

※ 走行条件に合わせて、ON/OFF 又は受信範囲を設定することができます。詳しくは、 P69 ~ 70 参照。

## ■取締特小無線警報

シートベルト、一旦停止など取締現場では普通350.1MHz 無線を使用しますが、取締の連絡用などに特定小電力無線を使用する場合があります。

| ボイス内容                        | 液晶表示内容 |
|------------------------------|--------|
| 効果音、取締特小無線を受信しました。<br>~通話音声~ |        |

※ 走行条件に合わせて、ON/OFF 又は受信範囲を設定することができます。詳しくは、 P69 参照。

#### ■警察活動無線警報

機動隊が主に災害や行事に使用している無線です。

| ボイス内容              | 液晶表示内容   |
|--------------------|----------|
| 効果音、警察活動無線を受信しました。 | (高度)活動無線 |

※ 走行条件に合わせて、ON/OFF 又は受信範囲を設定することができます。詳しくは、 P69 参照。

#### ■新救急無線警報

救急車と消防本部の連絡用無線として使用している無線です。主に首都圏で使用 されています。

| ボイス内容                       | 液晶表示内容                                                                                      |
|-----------------------------|---------------------------------------------------------------------------------------------|
| 効果音、新救急無線を受信しました。<br>~通話音声~ | ●<br>●<br>●<br>●<br>●<br>●<br>●<br>●<br>●<br>●<br>●<br>●<br>●<br>●<br>●<br>●<br>●<br>●<br>● |

※ 走行条件に合わせて、ON/OFF 又は受信範囲を設定することができます。詳しくは、 P69 参照。

### ■消防無線警報

消防車が消火活動中や移動時に連絡用として使用している無線です。

| ボイス内容            | 液晶表示内容 |
|------------------|--------|
| 効果音、消防無線を受信しました。 | ▲      |
| ~通話音声~           | 消防無線   |

※ 走行条件に合わせて、ON/OFF 又は受信範囲を設定することができます。詳しくは、 P70 参照。

### ■レッカー無線警報

東名、名神の一部高速道路や一部地域でレッカー業者が駐車違反や事故処理な どの時に業務用無線として使用している無線です

※ 一般の業務用無線と同じ周波数の為、地域によっては一般業務無線を受信することも あります。

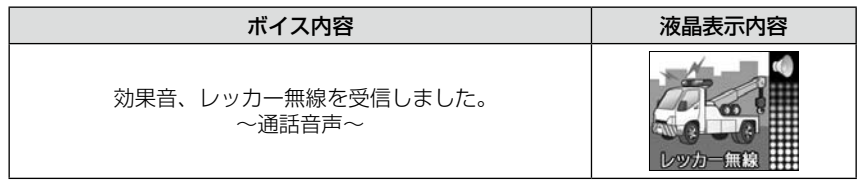

※ 走行条件に合わせて、ON/OFF 又は受信範囲を設定することができます。詳しくは、 P70 参照。

### ■高速管理車両無線警報

東日本、中日本、西日本の高速道路株式会社が使用している業務連絡無線です。 おもに渋滞や工事、事故情報等でパトロール車両と本部の連絡に使用している無 線です。

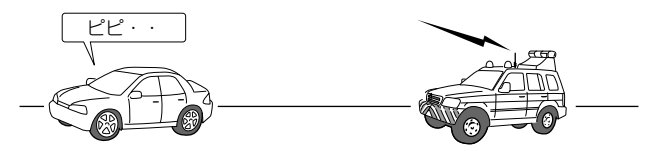

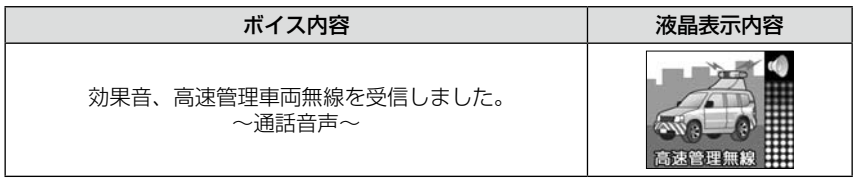

※ 走行条件に合わせて、ON/OFF 又は受信範囲を設定することができます。詳しくは、 P70 参照。

#### ■警備無線警報

各地の警備会社が使用している無線です。

| ボイス内容                      | 液晶表示内容 |
|----------------------------|--------|
| 効果音、警備無線を受信しました。<br>~通話音声~ |        |

※ 走行条件に合わせて、ON/OFF 又は受信範囲を設定することができます。詳しくは、 P70 参照。

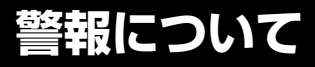

### ■パトロールエリア警報(パトロールエリア info)

検問などで使用されている一定の無線電波を受信するエリアです。 ※ 必ず検問、取締等を行っているとは限りません。

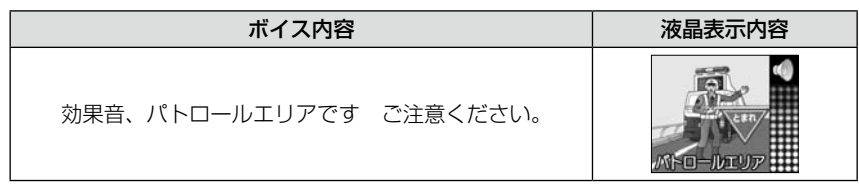

※ パトロールエリア受信の設定や受信感度の調整はありません。カーロケ、350.1 MHz、 デジタル、署活系、ワイド、取締特小、警察ヘリテレ、警察活動無線の内2つ以上の 設定が ON になっていないと、パトロールエリア警報は行いません。

### ■ミュートマーク(機能)について

警報中にリモコンのミュートスイッチ操作やLSC機能が作動中などの警報が ならない表示としてミュートマークが表示され、表示中は警報を行いません。 ミュート状態では、その時の受信している電波がなくなり、待機画面に戻ると ミュートが解除されます。

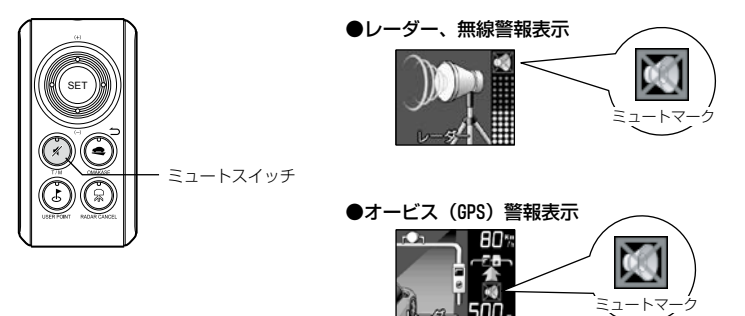

リモコン操作以外にオービスキャンセル(P45)登録場所、レーダーキャンセル(P46)登録場所での警報キャンセル時、LSC機能作動中にミュートマークが表示されます。

### ■パス機能

デジタル、署活系、ワイド、警察ヘリテレ、消防ヘリテレ、取締特小、レッカー、 新救急、消防、高速管理車両、警察活動などの各無線を常時受信してしまう周 波数のみをスイッチ操作で本体に登録し、受信対象から外すことができます。 一部地域など一定周波数のみを受信したままの状態が続く場合などにご使用し てください。

#### ◇登録方法

カーロケ、350.1MHz 無線、警備無線は設定(登録)できません。

デジタル、署活系、ワイド、取締特小、レッカー、新救急、消防、警察ヘリ テレ、消防ヘリテレ、高速管理車両、警察活動、などの各無線(カーロケ、 350.1MHz 無線、警備無線除く)受信警報中にミュートスイッチを長押しし ます。「ピッピッ」とブザー音が鳴れば、パス機能の登録は完了です。

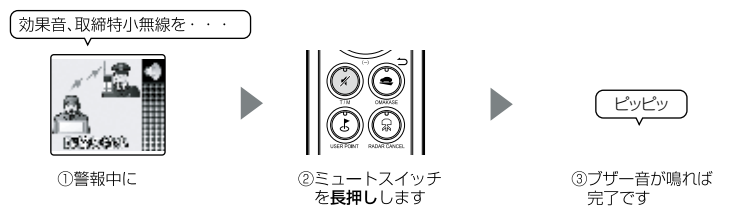

登録できない場合(カーロケ、350.1MHz 無線、警備無線)は「ピッ 登録で きません」とアナウンスします。

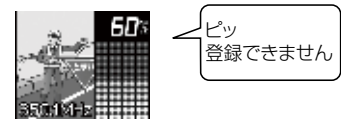

#### ◇解除方法

本体をオールリセット(P78)することにより解除されます。

※本体をリセットすると設定した内容は工場出荷状態になります。 P68 ~ 70 設定で OFF 設定した場合は、パス機能の登録に関係なく警報を行いません。

## オートボリュームダウン機能

本機がレーダー受信警報してから約 15 秒後に、警報音のボリュームを自動的 に小さくします。一度警報が解除されると、元の警報音のボリュームに戻ります。

## レーダー式の取締り

代表的なレーダー式取締りについての説明。

### ◇ステルス式取締り方法(有人式取締り)

取締り対象の車が取締り機の近くに接近してから、レーダー波を発射する狙い 撃ち的な取締り方式です。走行車両の先頭や、前方走行車との車間距離が極端 に長い場合等に測定されるケースが多く、100m以下の至近距離でレーダー 波を発射するため、受信できなかったり、警報が間に合わないことがあります ので、先頭を走行するときは、注意が必要です。

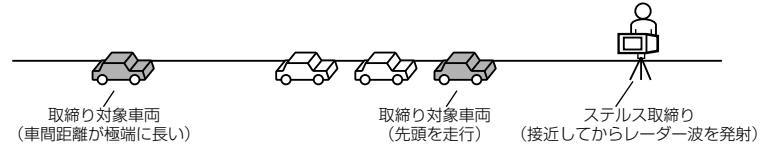

### ◇レーダー式取締り方法(有人式取締り/オービス式取締り)

レーダー波を常時発射し、通過する車両の速度を測定します。また、オービス 式の場合は、違反車両を自動的に写真撮影します。多くの取締り現場に採用し ておりレーダー波も500m以上の距離から受信することができます。また、 オービス式であれば、本製品に位置データが登録してある場合、最長2kmよ り警報を行います。

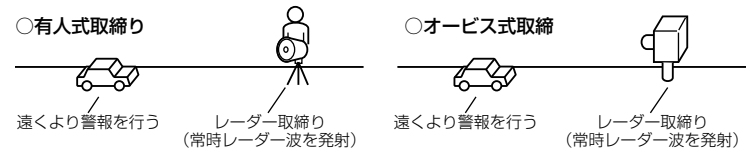

#### ◇新 H システム式取締り方法(オービス式取締り)

レーダー波を間欠発射し、通過する車両の速度を測定し違反車両の写真撮影を自動で行い、警察本部の大型コンピュータへ専用回線で転送されます。レーダー波 も 500m 前後で受信します。また、本製品に位置データが登録してある場合、 最長 2km より警報を行います。

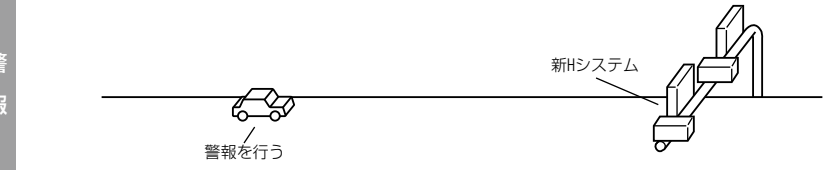

# 取締りの種類と方法

### ◇移動オービス式/パトカー車載式

ワンボックス車の後部にレーダー式オービスを搭載し、違反車両を取締る移動 オービスとパトカーの赤色灯を改良して取締り機を搭載したパトカー車載式が あります。どちらも出力の強いレーダー波を発射しますので、500m以上の 距離から受信することができます。

※ 移動オービスで、本製品で探知できない光電管式もあります。

## レーダー式以外の取締り

代表的なレーダー式以外の取締りについての説明。

### ◇ループコイル式取締り方法(オービス式取締り)

測定区間の始めと終わりに磁気スイッチ(金属センサー)を路面下、中央分離 帯等に埋め込み、通過時間から速度を算出し、違反車両の写真を撮影します。 本製品に位置データが登録してある場合、最長 2km より警報を行います。

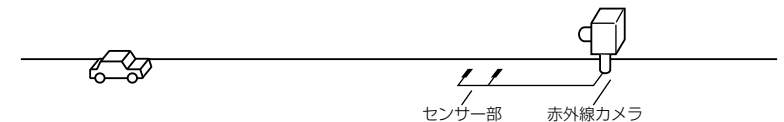

### ◇ LH システム式取締り方法(オービス式取締り)

速度計測部がループコイル方式で、違反車両の写真撮影が H システム方式の取 締り機です。従来のレーダー探知機では警報ができませんでした。本製品では 位置データが登録してある場合、最長 2km より警報を行います。

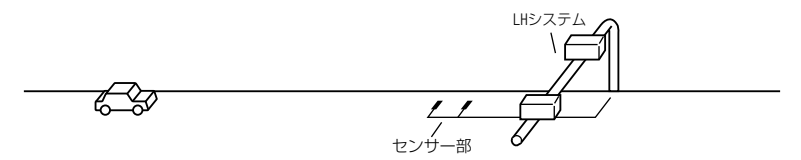

# 取締りの種類と方法

### ◇光電管式取締方法(有人式取締り)

2 点間に置かれたセンサーの通過時間から速度を算出し、違反車両を特定します。

○有人式取締り

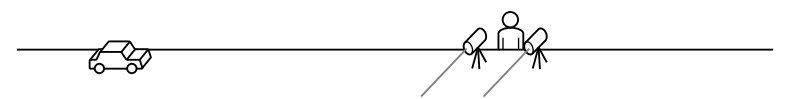

### ◇追尾式取締り方法

パトカー・覆面パトカー・白バイ等が、一定の車両間隔を保った状態で後方を 追尾し、走行速度を測定し記録します。

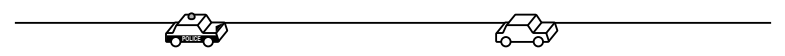

※ 光電管式取締方法(有人式取締り)及び追尾式取締り方法はレーダー波を発射しない タイプの取締り方法のため本製品では探知できません。(光電管式取締方法に関して は本製品のチェックポイントに登録されている地点(P84)であれば GPS 警報を行 います。)
## 故障かな?と思ったら

製品に異常があった場合、下記内容をご確認ください。

| 症 状                   | ここをチェックしてください。                                          | 参照ページ    |
|-----------------------|---------------------------------------------------------|----------|
| 電源が入らない               | ●配線を間違えていませんか?                                          | 21,22ページ |
|                       | ●シガープラグコードは切れていませんか?                                    | 21,22ページ |
|                       | ●付属のヒューズが切れていませんか?                                      | 21,22ページ |
| GPS 衛星を受信しない          | ●アンテナユニットは正しく取付けられていますか?                                | 16,17ページ |
|                       | ●周辺(アンテナユニット上部)に電波を遮断する物がありませんか?                        | 17ページ    |
|                       | ●周辺に電子機器(本体及びメインユニットを含む)がありませんか?                        | 17ページ    |
| 警報をしない                | ●音量は正しく設定してありますか?                                       | 36 ページ   |
|                       | ●ロードセレクト設定は正しく設定してありますか?                                | 43ページ    |
|                       | ● LSC-i 機能が作動していませんか?                                   | 76ページ    |
| GPS 警報をしない場合          | ●周辺(アンテナ上部)に電波を遮断する物がありませんか?                            | 17ページ    |
|                       | ●反対(対向)車線上のオービスではありませんか?                                | 81 ページ   |
|                       | ●オービス・N システム以外の取締り機ではありませんか?                            | 81,83ページ |
|                       | ● N システム警報の設定は OFF になっていませんか?                           | 67 ページ   |
|                       | ●新たに設置されたオービス・N システムではありませんか?                           | 12ページ    |
|                       | ●誤って警報キャンセルを設定していませんか?                                  | 45 ページ   |
| レーダー警報をしない場           | ●レーダー式以外の取締りではありませんか?                                   | 107 ページ  |
| 合                     | ●誤ってレーダーキャンセルを設定していませんか?                                | 46 ページ   |
|                       | ●レーダー受信感度は適正ですか?                                        | 74,75ページ |
| ユーザー登録ができない           | ●周辺(アンテナユニット上部)に電波を遮断する物がありませんか?                        | 17ページ    |
|                       | ● 100 件以上を登録していませんか?                                    | 44 ページ   |
| レーダーキャンセル登録           | ●周辺(アンテナユニット上部)に電波を遮断する物がありませんか?                        | 17ページ    |
| ができない                 | ● 50 件以上を登録していませんか?                                     | 46ページ    |
| 無線警報がよく鳴る             | ●特定の無線を受信する場合は設置状況及び車載電子機器の影響<br>が考えられます。取付位置を変更してください。 | —        |
| <br>リモコンで操作できない       | ●リモコンと本体の間に障害物はありませんか?                                  | 23ページ    |
|                       | ●リモコンの電池残量はありますか?                                       | 23ページ    |
|                       | ●本体周辺に電子機器(ナビ等)がありませんか? 30cm 以上離                        |          |
|                       | してください。                                                 |          |
| 液晶ディスプレイが真っ<br>黒表示になる | ●液晶ディスプレイの作動温度範囲を超えていませんか?                              | 12ページ    |

次ページへ続く

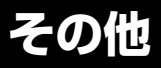

| 症 状                        | ここをチェックしてください。                                                                                                    | 参照ページ                      |
|----------------------------|----------------------------------------------------------------------------------------------------|----------------------------|
| 高度表示が出ない / 実際<br>と異なる      | ●高度情報は他の情報に比べ多くの GPS 情報が必要です。表示<br>及び精度は他の情報に比べ劣ります。                                                                                                    | _                          |
| SD カードへの保存時間<br>が長くなった     | ●定期的に SD カードをフォーマットすることで安定して使用することができます。                                                                                                    | 59,65,79<br>ページ            |
| 希望の録画設定にできな<br>い           | ●情報表示画面がカメラ表示になってませんか?<br>●画質設定が高画質になってませんか?<br>●合計記録時間を超える設定を行おうとしていませんか?                                                                                   | 60 ページ<br>62 ページ<br>63 ページ |
| 画像が明るすぎる /<br>暗すぎる         | <ul> <li>●電源投入直後や連続撮影した場合、およびトンネル通過時等の外光の<br/>変化が大きいと画像が明るすぎたり、暗すぎたりする場合があります。</li> <li>●ドライブレコーダーに特化され映像に調整されています。見た目には<br/>若干暗く映りますが、故障ではありません。</li> </ul> |                            |
| 画像に黒いラインが入る                | ●保存画像の中には太陽光の状況によっては画像に黒いラインが<br>入ることがありますが異常ではありません。                                                                                                    | _                          |
| カメラ表示にできない                 | ●フレームレートが「14fps」になっていませんか?                                                                                                    | 62ページ                      |
| 記録した映像で信号機が<br>点滅 / 消灯している | ● LED 式信号機の場合、LED が高速で点滅しているため、信号<br>機が点滅したり消灯しているような映像が記録されることがあり<br>ますが、故障ではありません。                                                                         | 52ページ                      |
| 「40 バッテリー異常」が出る            | ●内蔵バッテリーの充電が不十分ではありませんか?                                                                                                    | 29ページ                      |
| 「00 時刻未設定異常」が出る            | ● GPS は受信していますか?                                                                                                    | 29ページ                      |

## エラーコード

エラーコードの表示があった場合、下記内容をご確認ください。

| エラー<br>No.           | エラー表示      | エラー表示別対処方法                                                                                         | 外部スイッチ<br>LED 表示 |
|----------------------|------------|----------------------------------------------------------------------------------------------------|------------------|
| 21                   |            | SD カードは入っていますか?                                                                                    | 赤点灯              |
| 22                   | SD カード確認   | SD カードの書き込み禁止スイッチが ON になって<br>いませんか?                                                               | 赤点灯              |
| 60                   | SD カード異常   | SD カードへの書込みができない状態です。パソコン<br>で SD カードのフォーマットを行ってください。                                              | 赤点灯              |
| 20<br>23             | SD カード残量異常 | SD カードの容量が少ない、保存ができないため、映像を記録することが出来ません。SD カードのデータをパソコン等へ移動してください。                                 | 赤点灯              |
| 40                   | バッテリー異常    | メインユニット内蔵バッテリーの電圧が低下していま<br>す。定期的に内蔵バッテリーの充電を行ってください。<br>※時刻未設定の場合、「40 バッテリー異常」のエラー<br>がでることがあります。 | 赤点灯              |
| 10                   | 機器温度異常     | 本体の使用温度範囲を超えています。しばらく時間<br>をおいてからご使用ください。                                                          | 赤点灯              |
| 00                   | 時刻未設定異常    | 本体の現在時刻が認識されていません。再度キーを<br>ON にして、衛星を受信させてください。<br>※ 時刻未設定のまま映像を記録した場合、表示が異<br>なります。               | 赤点灯              |
| 70                   |            | 外部スイッチが押されたままになっている、配線の<br>かみ込み等の確認をしてください。                                                        | 赤点滅              |
| 90<br>91<br>92<br>93 | 機器異常       | キーを OFF にし、メインユニット内蔵バッテリーを<br>外し、リセットを行って下さい。<br>症状が改善されない場合は、購入された販売店へご<br>相談下さい。                 | 赤点滅              |
| 30                   |            | 外部スイッチの配線、設定等の確認をしてください                                                                            |                  |
| 31                   |            | 車両情報ユニットの配線、設定等の確認をしてください                                                                          | 赤点灯              |
| 50                   |            | メインユニットの配線、設定等の確認をしてください                                                                           |                  |

# さくいん

## 1/A

| 350.1MHz 警報 ······97 |
|----------------------|
| ASC-i74/75           |
| ECO レベル              |
| GPS 機能               |
| GPS 警報 ·····81       |
| GPS 設定               |
| Gメーター ······38/39    |
| LSC-i76              |
| N システム /NH システム警報83  |
| SD カード 9/12          |

#### あ

| アイコン表示                                  | 40          |
|-----------------------------------------|-------------|
| 愛車点検お知らせ機能                              | 49          |
| アラーム機能                                  | 77          |
| アンテナユニット・・・・・                           | 16/17       |
| 緯度経度・・・・・・・・・・・・・・・・・・・・・・・・・・・・・・・・・・・ |             |
| 運転採点機能                                  | 38/39/50    |
| 運転時間・・・・・                               | 38/39       |
| 映像の記録                                   | 51          |
| 映像を確認する                                 | ····53 ~ 59 |
| 映像をロックする                                | 54          |
| 液晶ディスプレイ・・・・・                           | 12          |
| オートディマー機能                               | 47          |
| オートボリュームダウン機能                           | 105         |
| オービス (GPS) 方向指示                         |             |
| オービス/ユーザー登録ポイント警報…                      | 81/82       |
| オービス警報キャンセル機能                           | 45          |
| オープニングコール機能                             | 49/64       |
| オールオンモード                                | 41/42       |
| オールリセット・・・・                             | 64/78       |
| おまかせカンタン設定                              | 41/42       |
| おまかせモード・・・・・                            | 41/42       |
| 音量調整······                              |             |
|                                         |             |

| 画面表示カラー切替え機能77                                                                                                    |
|----------------------------------------------------------------------------------------------------|
| カレンダー・・・・・・38                                                                                                    |
| カレンダー+時計38                                                                                                    |
| 期間設定64                                                                                                    |
| 危険運転お知らせ機能                                                                                                    |
| 危険報知レベル63                                                                                                    |
| 輝度調整                                                                                                    |
| 機能設定                                                                                                    |
| 急カーブポイント警報86                                                                                                    |
| 記録時間62/63                                                                                                    |
| 記録方法                                                                                                    |
| クリア64                                                                                                    |
|                                                                                                    |
| 警告3                                                                                                    |
| 警告····································                                                                                                    |
| 警告<br>警察/消防ヘリテレ無線警報·······100<br>警察活動無線警報······101                                                                                                    |
| <ul> <li>警告</li></ul>                                                                                                    |
| 警告     3       警察/消防ヘリテレ無線警報     100       警察活動無線警報     101       警備無線警報     103       県境ポイント警報     88                                                                                                    |
| 警告       3         警察/消防ヘリテレ無線警報       100         警察活動無線警報       101         警備無線警報       103         県境ポイント警報       88         高速管理車両無線警報       103                                                                            |
| 警告       3         警察/消防ヘリテレ無線警報       100         警察活動無線警報       101         警備無線警報       103         県境ポイント警報       88         高速管理車両無線警報       103         ご使用上の注意       3/4                                                  |
| 警告       3         警察/消防ヘリテレ無線警報       100         警察活動無線警報       101         警備無線警報       103         県境ポイント警報       88         高速管理車両無線警報       103         ご使用上の注意       3/4         コントラスト       60                          |
| 警告       3         警察/消防ヘリテレ無線警報       100         警察活動無線警報       101         警備無線警報       103         県境ポイント警報       88         高速管理車両無線警報       103         ご使用上の注意       3/4         コントラスト       60         コンパス       38/39 |

## さ

| サービスエリア / パーキングエリア / |
|----------------------|
| ハイウェイオアシス警報85        |
| 作動確認26~32            |
| 事故ポイント警報85           |
| 車両電圧表示機能49           |
| 仕様                   |
| 消防無線警報······102      |
| 情報ユニット64             |
| 署活系無線警報              |
| ショックレベル62            |
| 新救急無線警報              |
| スピードパルス60            |
| 製品の特徴                |
| セーフモード設定             |
| 設定方法65               |
| 走行管理機能               |
| 速度                   |
|                      |

### か

| カーロケ無線警報      | 95/96      |
|---------------|------------|
| 外部スイッチ・・・・・   | 64         |
| 外部スイッチ LED 確認 | 33         |
| 各機能の設定60      | )~65       |
| 各部の名称・・・・・    | $6 \sim 9$ |
| 画質            | 62         |
| 画面表示          | 60         |

# さくいん

## た

| 待機画面表示            |
|-------------------|
| チェックポイント警報84      |
| 駐車監視エリア警報90       |
| ディスプレイモード65/80    |
| データ更新             |
| デジタル無線警報98        |
| テスト機能             |
| 電源を OFF にする35     |
| 電源を ON にする34      |
| 電池の交換方法           |
| 時計38/39           |
| 取締特小無線警報          |
| 取締りの種類と方法 106~108 |
| 取付け13~~33         |
| 取付方向確認61          |
| トリップ63            |
| トンネルポイント警報87      |
|                   |

## は

| パス機能                                         |               |
|----------------------------------------------|---------------|
| バックアップ機能                                     |               |
| パトロールエリア警報                                   |               |
| ビューワーソフト・・・・・・・・・・・・・・・・・・・・・・・・・・・・・・・・・・・・ | ······55 ~ 57 |
| 標高                                           |               |
| フォーマット・・・・・・・・・・・・・・・・・・・・・・・・・・・・・・・・・・・・   | 59/65/79      |
| フレームレート・・・・・                                 | 62            |
| 分岐合流ポイント警報                                   |               |
| 保証書・・・・・                                     |               |
| ポリスエリア警報                                     |               |

## ŧ

| マニュアルモード41/42 |
|---------------|
| 道の駅ポイント警報86   |
| ミュートマーク       |
| 無線警報の受信範囲     |
| 無線設定61        |
| メニュー内容66~73   |

## や

| ユーザー登録ポイント追加/   |
|-----------------|
| オービス警報キャンセル機能44 |

## 5

| ノモコンについて         |
|------------------|
| ノーダーキャンセル機能46/47 |
| ノーダー警報92         |
| ノッカー無線警報         |
| コードセレクト機能43      |
| 緑画データ確認61        |

## わ

| ワイ | ド無線警報・ |  |  |
|----|--------|--|--|
|----|--------|--|--|

## 仕様

製品仕様

### ◇ディスプレイ本体

作動温度範囲 -10℃~60℃ 本体サイズ 75 (W) × 115 (L) × 28.2 (H) / mm (突起部除く) 液晶フロント 48.2mm 部高さ 液晶ディスプ 41 (W) × 33 (H) / mm レイサイズ 2 インチ TFT 内蔵カメラ画 30 万画素 (VGA) 素数 内蔵カメラ角度 水平画角 105° 垂直画角 78° 重量 130 g

#### ◇メインユニット(バッテリー内蔵)

電源電圧12V専用消費電流(平均)200mA本体サイズ72 (W) × 90 (L) × 25 (H) / mm重量115 g (内蔵バッテリー含む)

#### ◇ GPS/ レーダーアンテナユニット

本体サイズ 65.5 (W) × 52 (L) × 19 (H) / mm コード長さ 3 m 重量 50 g (コード除く)

#### ◇外部スイッチ

本体サイズ 18 (W) × 35 (L) × 11.5 (H) / mm コード長さ 3 m 重量 5 g (コード除く)

### ◇リモコン(型式:RRE-X704)

| サイズ    | 32 (W) × 62 (L) × 13 (H) ∕ mm |
|--------|-------------------------------|
| 重量     | 20g (電池含む)                    |
| 作動温度範囲 | -10℃~60℃                      |
| 使用電池   | リチウム電池 CR2025(1 個)            |

#### ◇ビューワーソフト

#### 稼動条件

- CPU OS が快適に動作するために必要な CPU
- メモリ OS が快適に動作するために必要なメモリ
- その他
   SD カードが挿入できること(SD カードリーダーは本製品に付属しておりません。

   お客様にて市販の SD カードリーダーをご購入ください)
- ※ OS はいずれも日本語版のみの対応となります。
- ※ 本製品の外観および仕様は、改良のため予告なく変更することがあります。予めご了承ください。

- · GPS (1575.42MHz)
- ・Xバンド (10.525GHz)
- ・Kバンド (24.200GHz)
- ・取締り用連絡無線(350.1MHz 帯)
- ・カー・ロケーター・システム(407MHz帯)
- ・デジタル無線(159MHz 帯~ 160MHz 帯)
- ・署活系無線(347MHz 帯、361MHz 帯)
- ・ワイド無線(336MHz 帯~ 338MHz 帯)
- ・
   警察ヘリテレ無線(340MHz 帯~ 372MHz 帯)
- ・消防ヘリテレ無線(382MHz帯~383MHz帯)
- ・取締特小無線(422MHz 帯)
- ・レッカー無線(154MHz 帯、
  - 465MHz帯~468MHz帯)
- ・新救急無線(371MHz帯)
- · 消防無線(466MHz帯)
- ·高速管理車両無線(383MHz帯)
- ·警察活動無線(162MHz帯)
- · 警備無線(468MHz帯)